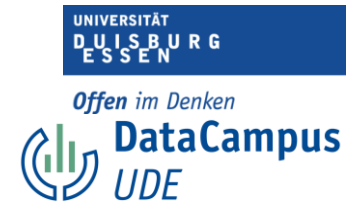

## Daten bereinigen und anreichern

#### Fehlende Werte definieren

Es ist sehr wichtig, genau zu kennzeichnen, wenn Daten fehlen, ob in einem Fragebogen z.B. eine Frage von einer Teilnehmerin ausgelassen wurde, sollte gekennzeichnet werden. Gerade wenn Sie die Daten von einem Papierfragebogen in eine Datenmaske per Hand eingeben, dann sollten Sie in dem entsprechenden Feld nicht einfach nichts eingeben, sondern einen spezifischen Wert, der dafür steht, dass hier ein Wert fehlt. Typischerweise werden hier die Werte "99" oder "-99" verwendet und bei der Dateneingabe manuell eingegeben. Wenn Sie hier einfach nichts eingeben, können Sie später nicht mehr auseinanderhalten, ob hier ein Wert fehlt, weil die Teilnehmerin die Frage nicht beantwortet hat oder weil Sie einen Tippfehler gemacht haben. Standardmäßig wäre die Zelle nämlich entweder leer oder mit einem Punkt (".") gekennzeichnet. Wenn Sie den Wert direkt markieren, dann wissen Sie, dass Sie sich nicht die Mühe machen müssen, noch einmal im entsprechenden Papierfragebogen nachzuschauen. Sie haben auch die Möglichkeit mehrere solcher spezifischen Werte festzulegen, um zwischen verschiedenen Arten fehlender Werte differenzieren zu können. Dadurch ist es möglich zu unterscheiden, ob es sich um einen tatsächlich fehlenden Wert handelt oder um einen Wert, der z.B. außerhalb der Range liegt und deshalb nicht berücksichtigt werden soll.

|    | Name          | Тур       | Breite | Dezima | Beschriftung                                                                            | Werte       | Fehlend | Spalten | Ausrichtung | Messniveau     | Ro       |
|----|---------------|-----------|--------|--------|-----------------------------------------------------------------------------------------|-------------|---------|---------|-------------|----------------|----------|
| 1  | ID_TN         | Numerisch | 3      | 0      | ID: Teilnehmende                                                                        | Ohne        | Ohne    | 8       | 🗮 Rechts    | 💑 Nominal      | ゝ Eir    |
| 2  | gender        | Numerisch | 8      | 0      | gender: Geschlecht (1= weiblich; 2 = männlich; 3 = divers)                              | {1, weiblic | Ohne    | 8       | 🚎 Rechts    | 💑 Nominal      | ゝ Ein    |
| 3  | age           | Numerisch | 3      | 0      | age: Alter in Jahren                                                                    | Ohne        | Ohne    | 8       | 🚟 Rechts    | \delta Nominal | ゝ Eir    |
| 4  | AEQ_EN_1      | Numerisch | 1      | 0      | AEQ_EN_1: Enjoyment "Ich bin gerne in der Vorlesung."                                   | {1, Ich sti | Ohne    | 8       | Rechts      | 뤚 Nominal      | ゝ Eir    |
| 5  | AEQ_EN_2      | Numerisch | 1      | 0      | AEQ_EN_2: Enjoyment "Ich freue mich darauf, viel in dieser Vorlesung zu lernen."        | {1, Ich sti | Ohne    | 8       | 🚎 Rechts    | \delta Nominal | 🔪 Ein    |
| 6  | AEQ_EN_3      | Numerisch | 1      | 0      | AEQ_EN_3: Enjoyment "Ich bin motiviert, diese Vorlesung zu besuchen, weil sie spanne    | {1, Ich sti | Ohne    | 8       | 🗮 Rechts    | 뤚 Nominal      | ゝ Eir    |
| 7  | AEQ_EN_4      | Numerisch | 1      | 0      | AEQ_EN_4: Enjoyment "Ich fühle mich voller Energie, wenn ich die Vorlesung besuche, w   | {1, Ich sti | Ohne    | 8       | 🗮 Rechts    | 뤚 Nominal      | 🔪 Eir    |
| 8  | AEQ_HO_1      | Numerisch | 3      | 0      | AEQ_HO_1: Hope "Ich bin zuversichtlich, wenn ich zur Vorlesung gehe."                   | {1, Ich sti | Ohne    | 8       | 👅 Rechts    | 뤚 Nominal      | ゝ Eir    |
| 9  | AEQ_HO_2      | Numerisch | 3      | 0      | AEQ_HO_2: Hope "Ich bin voller Hoffnung."                                               | {1, lch sti | Ohne    | 8       | 🔳 Rechts    | 뤚 Nominal      | ゝ Eir    |
| 10 | AEQ_HO_3      | Numerisch | 1      | 0      | AEQ_HO_3: Hope "Ich bin zuversichtlich, weil ich die Inhalte verstehe."                 | {1, Ich sti | Ohne    | 8       | 🗮 Rechts    | 💑 Nominal      | ゝ Eir    |
| 11 | AEQ_HO_4      | Numerisch | 3      | 0      | AEQ_HO_4: Hope "Dass ich zuversichtlich bin, die Inhalte zu verstehen, motiviert mich." | {1, Ich sti | Ohne    | 8       | 🗮 Rechts    | 뤚 Nominal      | 🖒 Eir    |
| 12 | AEQ_AN_1      | Numerisch | 3      | 0      | AEQ_AN_1: Anger "Ich bin wütend."                                                       | {1, Ich sti | Ohne    | 8       | 🗮 Rechts    | 💑 Nominal      | ゝ Eir    |
| 13 | AEQ_AN_2      | Numerisch | 1      | 0      | AEQ_AN_2: Anger "Wenn ich an die Zeit denke, die ich in der Vorlesung verschwende,      | {1, lch sti | Ohne    | 8       | 🗮 Rechts    | 💰 Nominal      | ゝ Ein    |
| 14 | AEQ_AN_3      | Numerisch | 3      | 0      | AEQ_AN_3: Anger "Ich wünschte, ich müsste die Vorlesung nicht besuchen, weil sie mich   | {1, Ich sti | Ohne    | 8       | 🔳 Rechts    | 💑 Nominal      | ゝ Eir    |
| 15 | AEQ_AN_4      | Numerisch | 3      | 0      | AEQ_AN_4: Anger "Ich spüre Wut in mir aufsteigen."                                      | {1, Ich sti | Ohne    | 8       | a Rechts    | 💑 Nominal      | 🖒 Eir    |
| 16 | AEQ_AX_1      | Numerisch | 3      | 0      | AEQ_AX_1: Anxiety "Ich fühle mich in der Vorlesung nervös."                             | {1, Ich sti | Ohne    | 8       | 🗮 Rechts    | 뤚 Nominal      | ゝ Eir    |
| 17 | AEQ_AX_2      | Numerisch | 3      | 0      | AEQ_AX_2: Anxiety "Schon vor der Vorlesung sorge ich mich, ob ich in der Lage sein we   | {1, Ich sti | Ohne    | 8       | 🗮 Rechts    | 뤚 Nominal      | ゝ Eir    |
| 18 | AEQ_AX_3      | Numerisch | 3      | 0      | AEQ_AX_3: Anxiety "Weil ich so nervös bin, würde ich die Vorlesung am liebsten schwän   | {1, Ich sti | Ohne    | 8       | Rechts      | 💑 Nominal      | 🖒 Eir    |
| 19 | AEQ_AX_4      | Numerisch | 3      | 0      | AEQ_AX_4: Anxiety "Ich werde in der Vorlesung angespannt."                              | {1, Ich sti | Ohne    | 8       | Rechts      | 뤚 Nominal      | ゝ Eir    |
| 20 | AEQ_HL_1      | Numerisch | 3      | 0      | AEQ_HL_1: Hopelessness "Ich fühle mich hoffnungslos."                                   | {1, Ich sti | Ohne    | 8       | 🔳 Rechts    | 뤚 Nominal      | ゝ Eir    |
| 21 | TSEW_effort_1 | Numerisch | 3      | 0      | TSEW_effort_1: Effort and Emotional Cost "Mich mit der Vorlesung zu beschäftigen, ist a | {1, lch sti | Ohne    | 8       | 🗮 Rechts    | 뤚 Nominal      | ゝ Eir    |
| 22 | TSEW_effort_2 | Numerisch | 1      | 0      | TSEW_effort_2: Effort and Emotional Cost "Wenn ich mich mit der Vorlesung auseinande    | {1, Ich sti | Ohne    | 8       | 🗮 Rechts    | 뤚 Nominal      | ゝ Eir    |
| 23 | TSEW_effort_3 | Numerisch | 1      | 0      | TSEW_effort_3: Effort and Emotional Cost "Die Beschäftigung mit der Vorlesung kostet m  | {1, Ich sti | Ohne    | 8       | 🗮 Rechts    | 💑 Nominal      | ゝ Eir    |
| 24 | TSEW_effort_4 | Numerisch | 3      | 0      | TSEW_effort_4: Effort and Emotional Cost "Für die Vorlesung zu lernen erschöpft mich."  | {1, Ich sti | Ohne    | 8       | 🗮 Rechts    | \delta Nominal | ゝ Eir    |
| 25 | TSEW_effort_5 | Numerisch | 3      | 0      | TSEW_effort_5: Effort and Emotional Cost "Die Vorlesung ist eine echte Last für mich."  | {1, Ich sti | Ohne    | 8       | 🔳 Rechts    | 뤚 Nominal      | 🔪 Eir    |
| 26 | TSEW_effort_6 | Numerisch | 3      | 0      | TSEW_effort_6: Effort and Emotional Cost "Die Beschäftigung mit der Vorlesung acht m    | {1, Ich sti | Ohne    | 8       | 🗮 Rechts    | \delta Nominal | ゝ Eir    |
| 27 | TSEW_effort_7 | Numerisch | 3      | 0      | TSEW_effort_7: Effort and Emotional Cost "Ich beschäftige mich lieber nicht my der Vorl | {1, Ich sti | Ohne    | 8       | 🗮 Rechts    | 💑 Nominal      | 🖒 Eir    |
| 20 | TCDH -6 0     | A         | -      | ^      | TERM . Mark 6. Effect and Encoderate Care Street to antick and day Market               | en 1.1      | 01      | 0       | = n         | A              | <b>N</b> |
| 10 |               |           |        |        | Datenansicht Variablenansicht                                                           | 14 1.L      | 0       |         | n           |                | -        |

Unten sehen Sie, wie Sie fehlende Werte in SPSS definieren können.

1. Gehen Sie zunächst in die Variablenansicht.

UNIVERSITÄT DUISBURG ESSEN

Offen im Denken DataCampus UDE

|   | Name          | Тур       | Breite   | Dezima | Beschriftung                                                                             | Wer          | Fehlend | Spalten | Ausrichtung                                                                                                    | Messniveau | R        |
|---|---------------|-----------|----------|--------|------------------------------------------------------------------------------------------|--------------|---------|---------|----------------------------------------------------------------------------------------------------|------------|----------|
| 1 | ID_TN         | Numerisch | 3        | 0      | ID: Teilnehmende                                                                         | Ohne         | Ohne    | 8       | 🗮 Rechts                                                                                                    | 뤚 Nominal  | ゝ Eir    |
| 2 | gender        | Numerisch | 8        | 0      | gender: Geschlecht (1= weiblich; 2 = männlich; 3 = divers)                               | {1, weiblic  | Ohne    | 8       | 🚟 Rechts                                                                                                    | 💑 Nominal  | 🔪 Eir    |
| 3 | age           | Numerisch | 3        | 0      | age: Alter in Jahren                                                                     | Ohne         | Ohne    | 8       | 🚟 Rechts                                                                                                    | 뤚 Nominal  | ゝ Eir    |
| Ł | AEQ_EN_1      | Numerisch | 1        | 0      | AEQ_EN_1: Enjoyment "Ich bin gerne in der Vorlesung."                                    | {1, lch sti  | Ohne    | 8       | 🚟 Rechts                                                                                                    | 뤚 Nominal  | ゝ Eir    |
| 5 | AEQ_EN_2      | Numerisch | 1        | 0      | AEQ_EN_2: Enjoyment "Ich freue mich darauf, viel in dieser Vorlesung zu lernen."         | {1, lch sti  | Ohne    | 8       | 🚟 Rechts                                                                                                    | 💑 Nominal  | ゝ Eir    |
| 5 | AEQ_EN_3      | Numerisch | 1        | 0      | AEQ_EN_3: Enjoyment "Ich bin motiviert, diese Vorlesung zu besuchen, weil sie spanne     | {1, Ich sti  | Ohne    | 8       | 🗮 Rechts                                                                                                    | 臱 Nominal  | ゝ Ei     |
| 7 | AEQ_EN_4      | Numerisch | 1        | 0      | AEQ_EN_4: Enjoyment "Ich fühle mich voller Energie, wenn ich die Vorlesung besuche, w    | {1, Ich sti  | Ohne    | 8       | 🚟 Rechts                                                                                                    | 臱 Nominal  | ゝ Ei     |
| 3 | AEQ_HO_1      | Numerisch | 3        | 0      | AEQ_HO_1: Hope "Ich bin zuversichtlich, wenn ich zur Vorlesung gehe."                    | {1, Ich sti  | Ohne    | 8       | Rechts                                                                                                    | 臱 Nominal  | ゝ Ei     |
| ) | AEQ_HO_2      | Numerisch | 3        | 0      | AEQ_HO_2: Hope "Ich bin voller Hoffnung."                                                | {1, Ich sti  | Ohne    | 8       | Rechts                                                                                                    | 뤚 Nominal  | 🔪 Ei     |
| 0 | AEQ_HO_3      | Numerisch | 1        | 0      | AEQ_HO_3: Hope "Ich bin zuversichtlich, weil ich die Inhalte verstehe."                  | {1, Ich sti  | Ohne    | 8       | 🚎 Rechts                                                                                                    | 뤚 Nominal  | 🔪 Ei     |
| 1 | AEQ_HO_4      | Numerisch | 3        | 0      | AEQ_HO_4: Hope "Dass ich zuversichtlich bin, die Inhalte zu verstehen, motiviert mich."  | {1, Ich sti  | Ohne    | 8       | Rechts                                                                                                    | 뤚 Nominal  | 🔪 Ei     |
| 2 | AEQ_AN_1      | Numerisch | 3        | 0      | AEQ_AN_1: Anger "Ich bin wütend."                                                        | {1, lch sti  | Ohne    | 8       | Rechts                                                                                                    | 뤚 Nominal  | 🔪 Ei     |
| 3 | AEQ_AN_2      | Numerisch | 1        | 0      | AEQ_AN_2: Anger "Wenn ich an die Zeit denke, die ich in der Vorlesung verschwende,       | {1, lch sti  | Ohne    | 8       | Rechts                                                                                                    | 💑 Nominal  | 🔪 Ei     |
| 4 | AEQ_AN_3      | Numerisch | 3        | 0      | AEQ_AN_3: Anger "Ich wünschte, ich müsste die Vorlesung nicht besuchen, weil sie mich    | {1, Ich sti  | Ohne    | 8       | 🚎 Rechts                                                                                                    | 뤚 Nominal  | 🔪 Ei     |
| 5 | AEQ_AN_4      | Numerisch | 3        | 0      | AEQ_AN_4: Anger "Ich spüre Wut in mir aufsteigen."                                       | {1, Ich sti  | Ohne    | 8       | 🚟 Rechts                                                                                                    | 뤚 Nominal  | 🔪 Ei     |
| 6 | AEQ_AX_1      | Numerisch | 3        | 0      | AEQ_AX_1: Anxiety "Ich fühle mich in der Vorlesung nervös."                              | {1, Ich sti  | Ohne    | 8       | 🗮 Rechts                                                                                                    | 뤚 Nominal  | ゝ Ei     |
| 7 | AEQ_AX_2      | Numerisch | 3        | 0      | AEQ_AX_2: Anxiety "Schon vor der Vorlesung sorge ich mich, ob ich in der Lage sein we    | {1, Ich sti  | Ohne    | 8       | 🗃 Rechts                                                                                                    | 뤚 Nominal  | 🔪 Ei     |
| 8 | AEQ_AX_3      | Numerisch | 3        | 0      | AEQ_AX_3: Anxiety "Weil ich so nervös bin, würde ich die Vorlesung am liebsten schwän    | {1, Ich sti  | Ohne    | 8       | 🔳 Rechts                                                                                                    | 뤚 Nominal  | 💊 Ei     |
| 9 | AEQ_AX_4      | Numerisch | 3        | 0      | AEQ_AX_4: Anxiety "Ich werde in der Vorlesung angespannt."                               | {1, Ich sti  | Ohne    | 8       | 🗮 Rechts                                                                                                    | 뤚 Nominal  | 💊 Ei     |
| 0 | AEQ_HL_1      | Numerisch | 3        | 0      | AEQ_HL_1: Hopelessness "Ich fühle mich hoffnungslos."                                    | {1, Ich sti  | Ohne    | 8       | a Rechts                                                                                                    | 뤚 Nominal  | 💊 Ei     |
| 1 | TSEW_effort_1 | Numerisch | 3        | 0      | TSEW_effort_1: Effort and Emotional Cost "Mich mit der Vorlesung zu beschäftigen, ist a  | {1, Ich sti  | Ohne    | 8       | 🗮 Rechts                                                                                                    | 뤚 Nominal  | 💊 Ei     |
| 2 | TSEW_effort_2 | Numerisch | 1        | 0      | TSEW_effort_2: Effort and Emotional Cost "Wenn ich mich mit der Vorlesung auseinande     | {1, lch sti  | Ohne    | 8       | 🚟 Rechts                                                                                                    | 뤚 Nominal  | 💊 Ei     |
| 3 | TSEW_effort_3 | Numerisch | 1        | 0      | TSEW_effort_3: Effort and Emotional Cost "Die Beschäftigung mit der Vorlesung kostet m   | {1, Ich sti  | Ohne    | 8       | Rechts                                                                                                    | 뤚 Nominal  | ゝ Ei     |
| 4 | TSEW_effort_4 | Numerisch | 3        | 0      | TSEW_effort_4: Effort and Emotional Cost "Für die Vorlesung zu lernen erschöpft mich."   | {1, Ich sti  | Ohne    | 8       | a Rechts                                                                                                    | 뤚 Nominal  | ゝ Ei     |
| 5 | TSEW_effort_5 | Numerisch | 3        | 0      | TSEW_effort_5: Effort and Emotional Cost "Die Vorlesung ist eine echte Last für mich."   | {1, Ich sti  | Ohne    | 8       | 🗮 Rechts                                                                                                    | 뤚 Nominal  | 💊 Ei     |
| 5 | TSEW_effort_6 | Numerisch | 3        | 0      | TSEW_effort_6: Effort and Emotional Cost "Die Beschäftigung mit der Vorlesung macht m    | {1, lch sti  | Ohne    | 8       | 🚟 Rechts                                                                                                    | 💑 Nominal  | 🔪 Ei     |
| 7 | TSEW_effort_7 | Numerisch | 3        | 0      | TSEW_effort_7: Effort and Emotional Cost "Ich beschäftige mich lieber nicht mit der Vorl | {1, lch sti  | Ohne    | 8       | 🖀 Rechts                                                                                                    | 뤚 Nominal  | 🔪 Ei     |
| 0 | TCDU - 8 0    | at        | <b>`</b> | •      | TETH ST                                                                                  | (4) (al. al. | o       | •       | The state of the state of the s | A          | <b>`</b> |

2. Und klicken Sie als nächstes auf die Zelle in der Spalte "Fehlend".

|    | Name          | Тур        | Breite | Dezima       | Beschriftung                                                                                                    | Werte           | Fehlend | Spalten | Ausrichtung | Messniveau     | R             |
|----|---------------|------------|--------|--------------|----------------------------------------------------------------------------------------------------|-----------------|---------|---------|-------------|----------------|---------------|
| 1  | D_TN          | Numerisch  | 3      | 0            | ID: Teilnehmende                                                                                                    | Ohne            | Ohne    | 8       | Rechts      | \delta Nominal | ゝ Ei          |
| 2  | gender        | Numerisch  | 8      | 0            | gender: Geschlecht (1= weiblich; 2 = männlich; 3 = divers)                                                                                                    | {1, weiblic     | Ohne    | 8       | 🚎 Rechts    | \delta Nominal | 💊 Ei          |
| 3  | age           | Numerisch  | 3      | 0            | age: Alter in Jahren                                                                                                    | Ohne            | Ohne    | 8       | 🚎 Rechts    | \delta Nominal | 🔪 Ei          |
| 4  | AEQ_EN_1      | Numerisch  | 1      | 0            | AEQ_EN_1: Enjoyment "Ich bin gerne in der Vorlesung."                                                                                                    | {1, lch sti     | Ohne    | 8       | 🗏 Rechts    | \delta Nominal | <b>№</b> Е    |
| 5  | AEQ_EN_2      | Numerisch  | 1      | 0            | AEQ_EN_2: Enjoyment "Ich freue mich darauf, viel in dieser Vorlesung zu lernen."                                                                                                    | {1, lch sti     | Ohne    | 8       | 🔳 Rechts    | \delta Nominal | 💊 E           |
| 6  | AEQ_EN_3      | Numerisch  | 1      | 0            | AEQ_EN_3: Enjoyment "Ich bin motiviert, diese Vorlesung zu besuchen, weil sie span                                                                                                    | ne {1, Ich sti  | Ohne    | 8       | 🔳 Rechts    | \delta Nominal | <b>&gt;</b> E |
| 7  | AEQ_EN_4      | Numerisch  | 1      | 0            | AEQ_EN_4: Enjoyment "Ich fühle mich voller Energie, wenn ich die Vorlesung besuche                                                                                                    | , w {1, Ich sti | Ohne    | 8       | 🗮 Rechts    | \delta Nominal | <b>&gt;</b> E |
| B  | AEQ_HO_1      | Numerisch  | 3      | 0            | AEQ_HO_1: Hope "Ich his supersistation warm ich sur Varlagung sahe "                                                                                                    | {1, Ich sti     | Ohne    | 8       | 🗮 Rechts    | ቆ Nominal      | 💊 E           |
| 9  | AEQ_HO_2      | Numerisch  | 3      | 0            | AEQ_HO_2: Hope "                                                                                                    | {1, lch sti     | Ohne    | 8       | 🗮 Rechts    | \delta Nominal | 💊 E           |
| 0  | AEQ_HO_3      | Numerisch  | 1      | 0            | AEQ_HO_3: Hope " Keine fehlenden Werte                                                                                                    | {1, lch sti     | Ohne    | 8       | 🗮 Rechts    | \delta Nominal | <b>&gt;</b> E |
| 11 | AEQ_HO_4      | Numerisch  | 3      | 0 1          | AFO HO 4: H                                                                                                    | {1, Ich sti     | Ohne    | 8       | 🔳 Rechts    | \delta Nominal | <b>&gt;</b> E |
| 2  | AEQ_AN_1      | Numerisch  | 3      | 0            | AEQ_AN_1: Auger                                                                                                    | {1, Ich sti     | Ohne    | 8       | 🗮 Rechts    | ቆ Nominal      | <b>&gt;</b> E |
| 3  | AEQ_AN_2      | Numerisch  | 1      | o <b>2</b> . | AEQ_An_2. Anger                                                                                                    | . {1, lch sti   | Ohne    | 8       | 🗮 Rechts    | 💰 Nominal      | <b>&gt;</b> E |
| 4  | AEQ_AN_3      | Numerisch  | 3      | 0            | AEQ_AN_3: Anger 1 Spannweite plus ein optional diskreter fehlender Wert                                                                                                    | {1, lch sti     | Ohne    | 8       | 🚎 Rechts    | \delta Nominal | <b>&gt;</b> E |
| 5  | AEQ_AN_4      | Numerisch  | 3      | 0            | AEQ_AN_4: Anger "I Kleinster Wert: Größter Wert:                                                                                                    | {1, lch sti     | Ohne    | 8       | 🔳 Rechts    | \delta Nominal | <b>&gt;</b> E |
| 6  | AEQ_AX_1      | Numerisch  | 3      | 0            | AEQ_AX_1: Anxiety Diskreter Wert:                                                                                                    | {1, lch sti     | Ohne    | 8       | Rechts      | \delta Nominal | <b>&gt;</b> E |
| 7  | AEQ_AX_2      | Numerisch  | 3      | 0            | AEQ_AX_2: Anxiety                                                                                                    | {1, Ich sti     | Ohne    | 8       | 🗮 Rechts    | \delta Nominal | <b>&gt;</b> E |
| 8  | AEQ_AX_3      | Numerisch  | 3      | 0            | AEQ_AX_3: Anxiety ? Abbrechen OK                                                                                                    | {1, Ich sti     | Ohne    | 8       | 🗮 Rechts    | \delta Nominal | <b>&gt;</b> E |
| 9  | AEQ_AX_4      | Numerisch  | 3      | 0            | AEQ_AX_4: Anxiety                                                                                                    | {1, lch sti     | Ohne    | 8       | 🔳 Rechts    | \delta Nominal | <b>&gt;</b> E |
| 0  | AEQ_HL_1      | Numerisch  | 3      | 0            | AEQ_HL_1: Hopelessness "Ich fühle mich hoffnungslos."                                                                                                    | {1, lch sti     | Ohne    | 8       | 🔳 Rechts    | \delta Nominal | <b>&gt;</b> E |
| 1  | TSEW_effort_1 | Numerisch  | 3      | 0            | TSEW_effort_1: Effort and Emotional Cost "Mich mit der Vorlesu g zu beschäftigen, is                                                                                                    | t a {1, Ich sti | Ohne    | 8       | 🔳 Rechts    | \delta Nominal | <b>&gt;</b> E |
| 2  | TSEW_effort_2 | Numerisch  | 1      | 0            | TSEW_effort_2: Effort and Emotional Cost "Wenn ich mich mit der Vorlesung auseinan                                                                                                    | de {1, Ich sti  | Ohne    | 8       | 🗮 Rechts    | 뤚 Nominal      | <b>&gt;</b> E |
| 3  | TSEW_effort_3 | Numerisch  | 1      | 0            | TSEW_effort_3: Effort and Emotional Cost "Die Beschäftigung mit der Vorlesung koste                                                                                                    | t m {1, lch sti | Ohne    | 8       | 🗮 Rechts    | ቆ Nominal      | <b>&gt;</b> E |
| 4  | TSEW_effort_4 | Numerisch  | 3      | 0            | TSEW_effort_4: Effort and Emotional Cost "Für die Vorlesung zu lernen erschöpft mich                                                                                                    | n." {1, Ich sti | Ohne    | 8       | 🗮 Rechts    | \delta Nominal | <b>&gt;</b> E |
| 5  | TSEW_effort_5 | Numerisch  | 3      | 0            | TSEW_effort_5: Effort and Emotional Cost "Die Vorlesung ist eine echte Last für mich."                                                                                                    | {1, Ich sti     | Ohne    | 8       | 🔳 Rechts    | \delta Nominal | <b>&gt;</b> E |
| 5  | TSEW_effort_6 | Numerisch  | 3      | 0            | TSEW_effort_6: Effort and Emotional Cost "Die Beschäftigung mit der Vorlesung mach                                                                                                    | t m {1, lch sti | Ohne    | 8       | 🗮 Rechts    | \delta Nominal | 1             |
| 7  | TSEW_effort_7 | Numerisch  | 3      | 0            | TSEW_effort_7: Effort and Emotional Cost "Ich beschäftige mich lieber nicht mit der Ve                                                                                                    | orl {1, Ich sti | Ohne    | 8       | 🗮 Rechts    | \delta Nominal | 1             |
|    | CON . R 0     | <b>x</b> 1 | 2      | ^            | TETH REAL CORPORATION FOR A CONTRACT OF A BRITISH SHE SHE AND A SHE AND A SH | (1 1-1          | 0       | 0       | - n         | a              | <b>`</b>      |

Nun öffnet sich ein Dialogfenster.

- 1. Wählen Sie "Einzelne fehlende Werte".
- 2. Und definieren Sie Ihre fehlenden Werte. Im Beispiel wurde "-99" eingegeben.
- 3. Bestätigen Sie nun mit "OK".

Offen im Denken DataCampus UDE

BURG

UNIVERSITÄT

D\_

|    | Name          | Тур       | Breite   | Dezima | Beschriftung                                                                             | Werte       | Fehlend | Spalten | Ausrichtung | Messniveau     | Ro       |
|----|---------------|-----------|----------|--------|------------------------------------------------------------------------------------------|-------------|---------|---------|-------------|----------------|----------|
| 1  | ID_TN         | Numerisch | 3        | 0      | ID: Teilnehmende                                                                         | Ohne        | -99     | 8       | 🔳 Rechts    | \delta Nominal | ゝ Ein    |
| 2  | gender        | Numerisch | 8        | 0      | gender: Geschlecht (1= weiblich; 2 = männlich; 3 = divers)                               | (1 lic      | -99     | 8       | 🗮 Rechts    | \delta Nominal | ゝ Ein    |
| 3  | age           | Numerisch | 3        | 0      | age: Alter in Jahren                                                                     | Ohne        | Ohne    | 8       | 🗮 Rechts    | \delta Nominal | ゝ Ein    |
| 4  | AEQ_EN_1      | Numerisch | 1        | 0      | AEQ_EN_1: Enjoyment "Ich bin gerne in der Vorlesung."                                    | {1, Ich sti | Ohne    | 8       | 🚟 Rechts    | 臱 Nominal      | ゝ Ein    |
| 5  | AEQ_EN_2      | Numerisch | 1        | 0      | AEQ_EN_2: Enjoyment "Ich freue mich darauf, viel in dieser Vorlesung zu lernen."         | {1, Ich sti | Ohne    | 8       | 🚟 Rechts    | \delta Nominal | ゝ Eir    |
| 6  | AEQ_EN_3      | Numerisch | 1        | 0      | AEQ_EN_3: Enjoyment "Ich bin motiviert, diese Vorlesung zu besuchen, weil sie spanne     | {1, Ich sti | Ohne    | 8       | Rechts      | 💑 Nominal      | 🔪 Eir    |
| 7  | AEQ_EN_4      | Numerisch | 1        | 0      | AEQ_EN_4: Enjoyment "Ich fühle mich voller Energie, wenn ich die Vorlesung besuche, w    | {1, lch sti | Ohne    | 8       | Rechts      | 💑 Nominal      | 🔪 Eir    |
| 8  | AEQ_HO_1      | Numerisch | 3        | 0      | AEQ_HO_1: Hope "Ich bin zuversichtlich, wenn ich zur Vorlesung gehe."                    | {1, lch sti | Ohne    | 8       | 🗮 Rechts    | 뤚 Nominal      | 🔪 Eir    |
| 9  | AEQ_HO_2      | Numerisch | 3        | 0      | AEQ_HO_2: Hope "Ich bin voller Hoffnung."                                                | {1, lch sti | Ohne    | 8       | 🗮 Rechts    | 뤚 Nominal      | ゝ Eir    |
| 10 | AEQ_HO_3      | Numerisch | 1        | 0      | AEQ_HO_3: Hope "Ich bin zuversichtlich, weil ich die Inhalte verstehe."                  | {1, lch sti | Ohne    | 8       | 🗮 Rechts    | \delta Nominal | ゝ Eir    |
| 11 | AEQ_HO_4      | Numerisch | 3        | 0      | AEQ_HO_4: Hope "Dass ich zuversichtlich bin, die Inhalte zu verstehen, motiviert mich."  | {1, lch sti | Ohne    | 8       | 🚟 Rechts    | 💑 Nominal      | 🔪 Eir    |
| 12 | AEQ_AN_1      | Numerisch | 3        | 0      | AEQ_AN_1: Anger "Ich bin wütend."                                                        | {1, lch sti | Ohne    | 8       | Rechts      | 💑 Nominal      | ゝ Ei     |
| 3  | AEQ_AN_2      | Numerisch | 1        | 0      | AEQ_AN_2: Anger "Wenn ich an die Zeit denke, die ich in der Vorlesung verschwende,       | {1, Ich sti | Ohne    | 8       | a Rechts    | 뤚 Nominal      | ゝ Ei     |
| 4  | AEQ_AN_3      | Numerisch | 3        | 0      | AEQ_AN_3: Anger "Ich wünschte, ich müsste die Vorlesung nicht besuchen, weil sie mich    | {1, lch sti | Ohne    | 8       | are Rechts  | 💑 Nominal      | ゝ Ei     |
| 5  | AEQ_AN_4      | Numerisch | 3        | 0      | AEQ_AN_4: Anger "Ich spüre Wut in mir aufsteigen."                                       | {1, lch sti | Ohne    | 8       | 🗮 Rechts    | 💑 Nominal      | ゝ Ei     |
| .6 | AEQ_AX_1      | Numerisch | 3        | 0      | AEQ_AX_1: Anxiety "Ich fühle mich in der Vorlesung nervös."                              | {1, lch sti | Ohne    | 8       | Rechts      | 💑 Nominal      | ゝ Ei     |
| 17 | AEQ_AX_2      | Numerisch | 3        | 0      | AEQ_AX_2: Anxiety "Schon vor der Vorlesung sorge ich mich, ob ich in der Lage sein we    | {1, Ich sti | Ohne    | 8       | Rechts      | \delta Nominal | 💊 Eir    |
| 18 | AEQ_AX_3      | Numerisch | 3        | 0      | AEQ_AX_3: Anxiety "Weil ich so nervös bin, würde ich die Vorlesung am liebsten schwän    | {1, lch sti | Ohne    | 8       | 🗮 Rechts    | \delta Nominal | 🔪 Ei     |
| 19 | AEQ_AX_4      | Numerisch | 3        | 0      | AEQ_AX_4: Anxiety "Ich werde in der Vorlesung angespannt."                               | {1, Ich sti | Ohne    | 8       | 🚎 Rechts    | \delta Nominal | S Ei     |
| 20 | AEQ_HL_1      | Numerisch | 3        | 0      | AEQ_HL_1: Hopelessness "Ich fühle mich hoffnungslos."                                    | {1, Ich sti | Ohne    | 8       | 🚟 Rechts    | \delta Nominal | S Eir    |
| 21 | TSEW_effort_1 | Numerisch | 3        | 0      | TSEW_effort_1: Effort and Emotional Cost "Mich mit der Vorlesung zu beschäftigen, ist a  | {1, Ich sti | Ohne    | 8       | 🗃 Rechts    | 뤚 Nominal      | ゝ Ei     |
| 22 | TSEW_effort_2 | Numerisch | 1        | 0      | TSEW_effort_2: Effort and Emotional Cost "Wenn ich mich mit der Vorlesung auseinande     | {1, lch sti | Ohne    | 8       | Rechts      | \delta Nominal | 🔪 Eir    |
| 23 | TSEW_effort_3 | Numerisch | 1        | 0      | TSEW_effort_3: Effort and Emotional Cost "Die Beschäftigung mit der Vorlesung kostet m   | {1, lch sti | Ohne    | 8       | 🗮 Rechts    | \delta Nominal | 🔪 Eir    |
| 24 | TSEW_effort_4 | Numerisch | 3        | 0      | TSEW_effort_4: Effort and Emotional Cost "Für die Vorlesung zu lernen erschöpft mich."   | {1, Ich sti | Ohne    | 8       | 🗃 Rechts    | \delta Nominal | 🔪 Eir    |
| 25 | TSEW_effort_5 | Numerisch | 3        | 0      | TSEW_effort_5: Effort and Emotional Cost "Die Vorlesung ist eine echte Last für mich."   | {1, Ich sti | Ohne    | 8       | a Rechts    | \delta Nominal | S Ei     |
| 26 | TSEW_effort_6 | Numerisch | 3        | 0      | TSEW_effort_6: Effort and Emotional Cost "Die Beschäftigung mit der Vorlesung macht m    | {1, lch sti | Ohne    | 8       | a Rechts    | \delta Nominal | S Ei     |
| 7  | TSEW_effort_7 | Numerisch | 3        | 0      | TSEW_effort_7: Effort and Emotional Cost "Ich beschäftige mich lieber nicht mit der Vorl | {1, lch sti | Ohne    | 8       | Rechts      | 뤚 Nominal      | ゝ Ei     |
| 0  | TODU -R-+ 0   |           | <b>_</b> | •      | TERM . C. a. A. P.C. a                                                                   | (1 ).lal    | 01      | •       | m na shas   | A              | <b>N</b> |

Sie können nun die Zelle kopieren und in die entsprechenden Zellen der anderen Variablen einfügen.

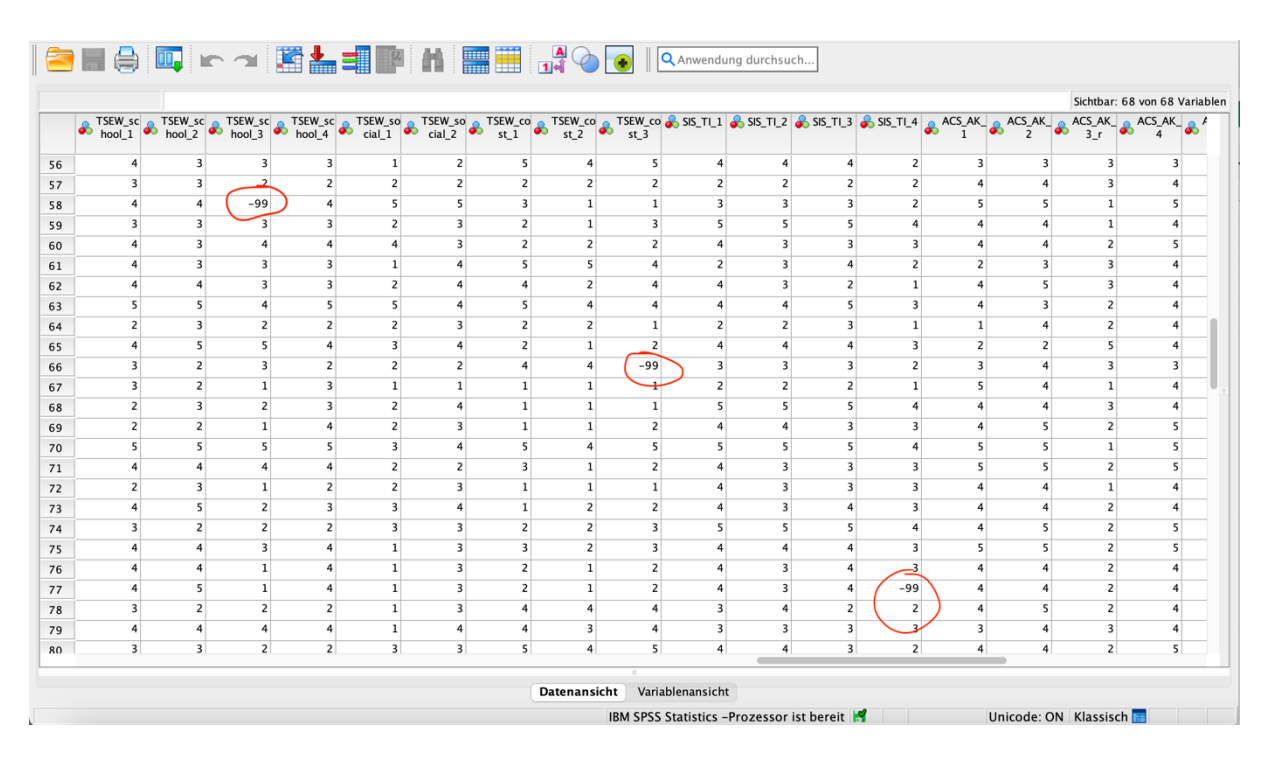

Zellen, die den Wert "-99" enthalten, sind nun als fehlende Werte definiert.

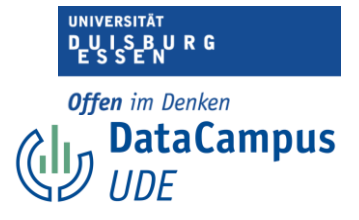

# Übung

Öffnen Sie den Beispieldatensatz in SPSS und definieren Sie Ihre fehlenden Werte. Das können Sie so machen, wie Sie möchten, es macht Sinn, den Vorgaben dieses Kurses zu folgen, damit die Datensätze letztendlich übereinstimmen.

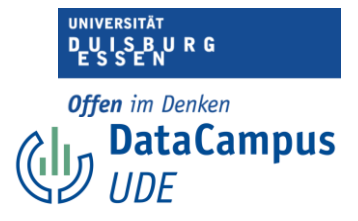

#### Fehlende Werte identifizieren

In SPSS können Sie fehlende Werte auf verschiede Arten identifizieren.

**1. Datenansicht überprüfen:** Sie haben im vorangegangenen Abschnitt gesehen, wie Sie fehlende Werte definieren können. Wenn Sie nun Ihre Datenansicht öffnen, dann können Sie sehen, welche Werte fehlen.

(Wenn Sie Ihre fehlenden Werte noch nicht spezifiziert haben, dann zeigt SPSS diese normalerweise als leere Zellen oder als Punkt (" . ") an.)

**2. Sortieren:** Das Suchen im Datensatz ist natürlich lästig, aufwendig und fehleranfällig, hier kann schnell etwas übersehen werden. Um die Daten besser zu finden, können Sie die Daten in den Spalten aufsteigend oder absteigend sortieren. Wenn Sie fehlende Werte mit - 99 kodiert haben, können Sie aufsteigend sortieren und die fehlenden Werte werden ganz oben angezeigt, da diese ja den höchsten Wert haben.

| 1 : AE | Q_HO_2  | 2        |                 |        |        |        |          |        |              |                |                |            |        |        |        | Sichtbar | : 68 von 68 | Varial |
|--------|---------|----------|-----------------|--------|--------|--------|----------|--------|--------------|----------------|----------------|------------|--------|--------|--------|----------|-------------|--------|
|        | 🗞 ID_TN | 臱 gender | <sub> age</sub> | AEQ_EN | AEQ_EN | AEQ_EN | AEQ_EN 🔒 | AEQ_HO | AEQ HO       | AEQ HO A       | EQ HO          | AEQ AN 👝 A | AEQ_AN | AEQ_AN | AEQ_AN |          | AEQ_A       | ن 🚓 ا  |
| 1      | -99     | 1        | 19              | 3      | 3      | 2      | 2        | 2      | Koniere      | n              |                |            | 2      | 1      | 1      | 1        |             | 2      |
| 2      | 1       | 2        | 18              | 3      | 3      | 3      | 3        | 4      | Mit Var      | iablennamen    | kopieren       |            | 4      | 2      | 1      | 1        |             | 3      |
| 3      | 2       | 1        | 18              | 2      | 2      | 2      | 2        | 5      | Mit Var      | iablenbeschr   | iftungen l     | copieren   | 1      | 1      | 1      | 1        |             | 1      |
| 4      | 3       | 1        | 17              | 5      | 4      | 4      | 3        | 3      | Variabl      | ennamen be     | arbeiten       |            | 3      | 2      | 1      | 1        |             | 3      |
| 5      | 4       | 1        | 19              | 5      | 3      | 4      | 3        | 4      | Löscher      | n 4            |                |            | 1      | 1      | 1      | 2        |             | 3      |
| 6      | 5       | 3        | 20              | 3      | 2      | 2      | 1        | 2      | Losene       | 3              |                |            | 1      | 2      | 1      | 3        | :           | 2      |
| 7      | 6       | 2        | 24              | 4      | 4      | 4      | 3        | 3      | Spalte(      | n) ausblende   | n              |            | 1      | 1      | 1      | 1        |             | 2      |
| 8      | 7       | 1        | 27              | 2      | 2      | 2      | 1        | 1      | Sparte(      | n) einbiende   | n <sub>s</sub> |            | 1      | . 1    | 1      | 3        |             | 3      |
| 9      | 8       | 2        | 23              | 4      | 4      | 3      | 3        | 4      | 🗾 Varia      | able einfüge   | n 4            |            | 1      | . 1    | 1      | 1        |             | 2      |
| 10     | 9       | 2        | 21              | 4      | 5      | 4      | 4        | 4      | Aufstei      | aend sortier   | en             | 1          | 1      | . 1    | 1      | 1        |             | 3      |
| 11     | 10      | 3        | 20              | 3      | 3      | 2      | 1        | 3      | Absteig      | end sortiere   | n 3            | 4          | 4      | 3      | 2      | 2        |             | 4      |
| 12     | 11      | 1        | 19              | 3      | 3      | 2      | 2        | 3      | Variabl      | enheschreib    | ing 3          |            | 1      | . 1    | 1      | 1        |             | 1      |
| 13     | 12      | 2        | 18              | 3      | 4      | 3      | 2        | 3      | Deskrip      | tive Statistik | en             |            | 2      | 1      | 1      | 3        |             | 4      |
| 14     | 13      | 2        | 19              | 4      | 4      | 4      | 2        | 3      | alter proved |                |                |            | 1      | 1      | 1      | 1        |             | 1      |
| 15     | 14      | 1        | 18              | 3      | 4      | 4      | 2        | 3      | = Recr       | tschreibung    |                | -          | 1      | 1      | 1      | 1        |             | 1      |
| 16     | 15      | 2        | 18              | 3      | 4      | 4      | 2        | 4      | 3            | 4              | 4              | 1          | 1      | 1      | 1      | 1        |             | 1      |
| 17     | 16      | 1        | 26              | 2      | 4      | 3      | 2        | 3      | 2            | 3              | 3              | 1          | 1      | . 1    | 1      | 2        |             | 2      |
| 18     | 17      | 1        | 20              | 2      | 2      | 2      | 1        | 2      | 1            | 2              | 1              | 2          | 3      | 3      | 2      | 3        |             | 3      |
| 19     | 18      | 1        | 21              | 3      | 3      | 3      | 2        | 2      | 2            | 3              | 3              | 2          | 2      | 3      | 2      | 2        |             | 4      |
| 20     | 19      | 1        | 21              | 3      | 4      | 4      | 1        | 3      | 2            | 5              | 3              | 1          | 3      | 1      | 1      | 1        |             | 2      |
| 21     | 20      | 2        | 23              | 2      | 4      | 3      | 4        | 3      | 3            | 4              | 3              | 1          | 1      | 1      | 1      | 1        |             | 2      |
| 22     | 21      | 2        | 22              | 4      | 4      | 4      | 3        | 4      | 1            | 5              | 4              | 2          | 4      | 1      | 2      | 2        |             | 2      |
| 23     | 22      | 3        | 25              | 3      | 4      | 3      | 2        | 4      | 2            | 3              | 4              | 1          | 1      | 1      | 1      | 1        |             | 3      |
| 24     | 23      | 2        | 19              | 4      | 4      | 4      | 4        | -99    | 4            | 3              | 4              | 1          | 3      | 1      | 1      | 3        |             | 4      |
| 25     | 24      | 3        | 18              | 3      | 2      | 1      | 2        | 3      | 3            | 3              | 4              | 2          | 4      | 2      | 1      | 3        |             | 3      |
|        |         |          |                 |        | -      |        |          | -      | 2            |                | -              | -          |        |        | -      |          |             |        |

Klicken Sie mit Rechtsklick auf die entsprechende Variable, deren Daten Sie sortieren möchten und wählen Sie "Aufsteigend sortieren".

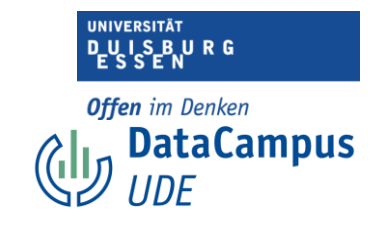

| : AE | Q_HO_2  | -99           |       |        |        |        |        |        |        |        |        |        |        |        |        | Sichtbar | 68 von 68 ' | Varia |
|------|---------|---------------|-------|--------|--------|--------|--------|--------|--------|--------|--------|--------|--------|--------|--------|----------|-------------|-------|
|      | 🗞 ID_TN | \delta gender | 뤚 age | AEQ_EN | AEQ_EN | AEQ_EN | AEQ_EN | AEQ_HO | AEQ_HO | AEQ_HO | AEQ_HO | AEQ_AN | AEQ_AN | AEQ_AN | AEQ_AN | AEQ_AX   | AEQ_AX      | *     |
| 1    | 85      | 1             | 20    | 3      | 2      | 2      | 2      | 5      | -99    | 4      | 4      | -99    | 2      | -99    | -99    | -99      | -99         |       |
| 2    | 121     | 2             | 21    | 4      | 4      | 4      | 3      | 4      | -99    | 4      | 5      | 1      | 2      | 1      | 1      | 1        | 1           |       |
| 3    | 7       | 1             | 27    | 2      | 2      | 2      | 1      | 1      |        | 3      | 5      | 1      | 1      | 1      | 1      | 3        | 3           |       |
|      | 17      | 1             | 20    | 2      | 2      | 2      | 1      | 2      | 1      | 2      | 1      | 2      | 3      | 3      | 2      | 3        | 3           |       |
| ;    | 21      | 2             | 22    | 4      | 4      | 4      | 3      | 4      | 1      | 5      | 4      | 2      | 4      | 1      | 2      | 2        | 2           |       |
| 5    | 39      | 2             | 19    | 1      | 1      | 1      | 2      | 1      | 1      | 5      | 3      | 5      | 5      | 5      | 2      | 2        | 2           |       |
|      | 80      | 1             | 24    | 3      | 3      | 2      | 1      | 2      | 1      | 2      | 3      | 1      | 1      | 1      | 1      | 1        | 3           |       |
| 3    | 83      | 2             | 27    | 3      | 3      | 3      | 2      | 3      | 1      | 3      | 3      | 1      | 5      | 2      | 1      | 1        | 1           |       |
|      | 87      | 2             | 24    | 2      | 2      | 2      | 2      | 2      | 1      | 3      | 2      | -99    | 5      | 5      | 4      | 4        | 4           |       |
| )    | 88      | 1             | 22    | 2      | 2      | 2      | 1      | 2      | 1      | 4      | 3      | 2      | 5      | 4      | 2      | 2        | 1           |       |
| L    | 111     | 1             | 20    | 4      | 3      | 3      | 3      | 4      | 1      | 4      | 5      | 1      | 1      | 1      | 1      | 1        | 2           |       |
| 2    | 123     | 1             | 23    | 3      | 3      | 2      | 1      | 2      | 1      | 4      | 3      | 1      | 1      | 1      | 1      | 1        | 1           |       |
| 3    | -99     | 1             | 19    | 3      | 3      | 2      | 2      | 2      | 2      | 2      | 2      | 1      | 2      | 1      | 1      | 1        | 2           |       |
| 4    | 5       | 3             | 20    | 3      | 2      | 2      | 1      | 2      | 2      | 3      | 1      | 1      | 1      | 2      | 1      | 3        | 2           |       |
| 5    | 16      | 1             | 26    | 2      | 4      | 3      | 2      | 3      | 2      | 3      | 3      | 1      | 1      | 1      | 1      | 2        | 2           |       |
| 5    | 18      | 1             | 21    | 3      | 3      | 3      | 2      | 2      | 2      | 3      | 3      | 2      | 2      | 3      | 2      | 2        | 4           |       |
| 7    | 19      | 1             | 21    | 3      | 4      | 4      | 1      | 3      | 2      | 5      | 3      | 1      | 3      | 1      | 1      | 1        | 2           |       |
| 3    | 22      | 3             | 25    | 3      | 4      | 3      | 2      | 4      | 2      | 3      | 4      | 1      | 1      | 1      | 1      | 1        | 3           |       |
| Ð    | 26      | 1             | 21    | 2      | 4      | 3      | 2      | 2      | 2      | 3      | 4      | 3      | 2      | 3      | 2      | 3        | 4           |       |
| )    | 33      | 2             | 19    | 4      | 3      | 3      | 2      | 3      | 2      | 3      | 2      | 1      | 1      | 3      | 1      | 1        | 1           |       |
| 1    | 34      | 1             | 19    | 2      | 3      | 2      | 1      | 4      | 2      | 3      | 3      | 1      | 1      | 2      | 1      | 2        | 1           |       |
| 2    | 37      | 1             | 21    | 3      | 3      | 2      | 2      | 2      | 2      | 2      | 2      | 1      | 2      | 4      | 3      | 3        | 4           |       |
| 3    | 40      | 1             | 18    | 3      | 2      | 2      | 1      | 4      | 2      | 2      | 1      | 1      | 1      | 1      | 1      | 1        | 3           |       |
| 1    | 44      | 1             | 20    | 3      | 3      | 2      | 2      | 3      |        | 3      | 2      | 1      | 3      | 3      | 2      | 1        | 1           |       |
| 5    | 46      | 1             | 19    | 4      | 3      | 3      | 2      | 4      | 2      | 3      | 3      | 3      | 1      | 1      | 1      | 1        | 3           |       |
|      |         | -             | ~ *   |        | ^      | ~      | •      | -      | -      |        | -      | -      | -      | ^      |        | •        | •           |       |

Anschließend werden die Daten aufsteigend sortiert angezeigt. Sie sehen, dass in zwei Fällen die Antwort auf das Item 2 der Skala Hopelesness des *Achievement Emotions Questionnaires* fehlt.

**3. Fehlende Werte zählen:** Sie können sich ausgeben lassen, wie viele Werte einer Variable im Datensatz fehlen. Anschließend können sie die Daten in der entsprechenden Variable beispielsweise wieder aufsteigend sortieren. So können Sie sich vorher anschauen, in welchen Variablen Sie nachschauen sollten.

offen im Denken DataCampus UDE

| É   | SPSS Statistics   | Datei Bea | rbeiten | Ansicht | Daten Transformieren          | Analysieren             | Grafik       | Extras       | Erweiterung     | en     | Fenster      | Hilfe       | ••         | 6       | * 🐵       |            | Q 🗄 😒      | Di. 12. Sept |
|-----|-------------------|-----------|---------|---------|-------------------------------|-------------------------|--------------|--------------|-----------------|--------|--------------|-------------|------------|---------|-----------|------------|------------|--------------|
| • • | •                 |           |         | 🕞 Studi | enmotivation_bent_b           | Poweranalyse            |              |              | :               | ,<br>, | - IBM SPSS   | Statistic   | s Daten    | editor  |           |            |            |              |
|     |                   |           | ¥       | =       |                               | Metaanalyse<br>Berichte |              |              | :               | >      | hsuch        |             |            |         |           |            |            |              |
|     | Name              | Тур       | Breite  | Dezima  | 1.                            | Deskriptive S           | tatistiken   |              | :               | >      | 123 Häufig   | keiten      |            |         |           | richtung   | Messniveau | Ro           |
| 28  | TSEW_effort_8     | Numerisch | 3       | 0       | TSEW_effort_8: Eff            | Bayessche St            | tatistik     |              | :               | >      | 😼 Deskrij    | otive Stati | stik       |         |           | chts3.     | 🚴 Nominal  | ゝ Ein        |
| 29  | TSEW_intrinsic_1  | Numerisch | 3       | 0       | TSEW_intrinsic Intrinsic `    | Tabellen                |              |              | :               | >      | 🛨 Deskrij    | otive Stati | stiken fi  | ir Gru  | ndgesamth | neit echts | 💑 Nominal  | ゝ Ein        |
| 30  | TSEW_intrinsic_2  | Numerisch | 3       | 0 0     | TSEW_intrinsic_2: Intrinsic \ | Mittelwerte u           | nd Proport   | ionen ver    | gleichen 2      | >      | 4 Explora    | ative Date  | nanalys    | Ð       |           | echts      | 💑 Nominal  | 🔪 Ein        |
| 31  | TSEW_intrinsic_3  | Numerisch | 3       | 0 4     | TSEW_intrinsic_3: Intrinsic   | Allgemeines             | ineares Mo   | odell        | :               | >      | 🐺 Kreuzt     | abellen     |            |         |           | echts      | 🚴 Nominal  | 🔪 Ein        |
| 32  | TSEW_intrinsic_4  | Numerisch | 3       | 0       | TSEW_intrinsic_4: Intrinsic \ | Verallgemein            | erte lineare | e Modelle    | :               | >      | TURF-        | Analyse     |            |         |           | echts      | 🗞 Nominal  | ゝ Ein        |
| 33  | TSEW_achvmnt_1    | Numerisch | 3       | 0       | TSEW_achvmtn_1: Importa       | Gemischte M             | odelle       |              | :               | >      | Verhält      | nis         |            |         |           | echts      | 💑 Nominal  | ゝ Ein        |
| 34  | TSEW_achvmnt_2    | Numerisch | 3       | 0       | TSEW_achvmnt_2: Importa       | Korrelation             |              |              | :               | >      | 🛨 Konfid     | enzinterva  | alle der / | Anteile |           | echts      | 💑 Nominal  | S Ein        |
| 35  | TSEW_achvmnt_3    | Numerisch | 3       | 0       | TSEW_achvmnt_3: Importa       | Regression              |              |              | :               | >      | P-P-Di       | agramme     |            |         |           | echts      | 💑 Nominal  | 🔪 Ein        |
| 36  | TSEW_achvmnt_4    | Numerisch | 3       | 0       | TSEW_achvmnt_4: Importa       | Loglinear               |              |              | :               | >      | 🛃 Q-Q-D      | iagramme    | ·          |         |           | echts      | 💑 Nominal  | ゝ Ein        |
| 37  | TSEW_personal_1   | Numerisch | 3       | 0       | TSEW_personal_1: Persona      | Neuronale Ne            | etze         |              |                 | >      | lesung {1    | , Ich sti   | -99        |         | 8         | Rechts     | 💑 Nominal  | ゝ Ein        |
| 38  | TSEW_personal_2_r | Numerisch | 3       | 0       | TSEW_personal_2_r: (invert    | Klassifizieren          |              |              |                 | >      | keine {1     | , Ich sti   | -99        |         | 8         | Rechts     | 💑 Nominal  | ゝ Ein        |
| 39  | TSEW_personal_3   | Numerisch | 3       | 0       | TSEW_personal_3_r: Perso      | Dimensionsre            | duktion      |              |                 | 2      | wichtig." {1 | , Ich sti   | -99        |         | 8         | 🗮 Rechts   | 💑 Nominal  | ゝ Ein        |
| 40  | TSEW_personal_4_r | Numerisch | 3       | 0       | TSEW_personal_4_r: (invert    | Metrisch                | triacho To   | ata          |                 | 2      | r die V {1   | , Ich sti   | -99        |         | 8         | Rechts     | 💑 Nominal  | ゝ Ein        |
| 41  | TSEW_daily_1      | Numerisch | 3       | 0       | TSEW_daily_1: Utility for Da  | Nicht parame            | etrische Te  | sts          |                 | 2      | ichen L {1   | , Ich sti   | -99        |         | 8         | 🗮 Rechts   | 🗞 Nominal  | 🦒 Ein        |
| 42  | TSEW_daily_2      | Numerisch | 1       | 0       | TSEW_daily_2: Utility for Da  | Überleben               |              |              |                 | (      | Freizeit {1  | , Ich sti   | -99        |         | 8         | 🗮 Rechts   | 💑 Nominal  | 🔪 Ein        |
| 43  | TSEW_daily_3      | Numerisch | 1       | 0       | TSEW_daily_3: Utility for Da  | Mehrfachant             | worten       |              |                 | Ś      | h." {1       | , Ich sti   | -99        |         | 8         | 👅 Rechts   | 💑 Nominal  | 🔪 Ein        |
| 44  | TSEW_job_1        | Numerisch | 3       | 0       | TSEW_job_1: Utility for Job   | Analyse f               | eblender W   | /erte        |                 |        | tigen J {1   | , Ich sti   | -99        |         | 8         | 👅 Rechts   | 🗞 Nominal  | ゝ Ein        |
| 45  | TSEW_job_2        | Numerisch | 3       | 0       | TSEW_job_2: Utility for Job   | Multiple Imp            | itation      | 0110         |                 | \$     | nem zu {1    | , Ich sti   | -99        |         | 8         | 🗮 Rechts   | 💑 Nominal  | 🔪 Ein        |
| 46  | TSEW_job_3        | Numerisch | 3       | 0       | TSEW_job_3: Utility for Job   | Komplexe Sti            | chproben     |              |                 | >      | äteren {1    | , Ich sti   | -99        |         | 8         | 🗮 Rechts   | 🗞 Nominal  | 🔪 Ein        |
| 47  | TSEW_job_4        | Numerisch | 3       | 0       | TSEW_job_4: Utility for Job   | Simulatio               | n            |              |                 |        | meine {1     | , Ich sti   | -99        |         | 8         | 🗮 Rechts   | 💑 Nominal  | 🔪 Ein        |
| 48  | TSEW_school_1     | Numerisch | 1       | 0       | TSEW_school_1: Utility for 5  | Qualitätskont           | rolle        |              | :               | >      | ukünfti {1   | , Ich sti   | -99        |         | 8         | 🚟 Rechts   | 💑 Nominal  | 🔪 Ein        |
| 49  | TSEW_school_2     | Numerisch | 3       | 0       | TSEW_school_2: Utility for S  | Räumliche ur            | d tempora    | le Modelli   | erung           | >      | man d {1     | , Ich sti   | -99        |         | 8         | Rechts     | 🗞 Nominal  | ゝ Ein        |
| 50  | TSEW_school_3     | Numerisch | 3       | 0       | TSEW_school_3: Utility for 5  | Direktmarket            | ing          |              | :               | >      | , weil e {1  | , Ich sti   | -99        |         | 8         | Rechts     | 🗞 Nominal  | 🔪 Ein        |
| 51  | TSEW_school_4     | Numerisch | 3       | 0       | TSEW_school_4: Utility for S  | chool "Gut in de        | r Vorlesung  | y zu sein, l | nat viele Vorte | eile   | für das {1   | , Ich sti   | -99        |         | 8         | 🚎 Rechts   | 💑 Nominal  | 🔪 Ein        |
| 52  | TSEW_social_1     | Numerisch | 3       | 0       | TSEW_social_1: Social Utility | "Gut in der Vor         | lesung zu s  | ein, komn    | nt bei meinen   | Ko     | mmilito {1   | , Ich sti   | -99        |         | 8         | 🗮 Rechts   | 💑 Nominal  | 🔪 Ein        |
| 53  | TSEW_social_2     | Numerisch | 3       | 0       | TSEW_social_2: Social Utility | "Wenn ich viel i        | über die Vo  | rlesung w    | üsste, würde    | da     | i einen {1   | , Ich sti   | -99        |         | 8         | 🗮 Rechts   | 뤚 Nominal  | ゝ Ein        |
| 54  | TSEW_cost_1       | Numerisch | 1       | 0       | TSEW_cost_1: Opportunity      | Cost "Um Erfolg         | in der Vorle | esung zu k   | aben, muss i    | ch     | andere {1    | , Ich sti   | -99        |         | 8         | 🗮 Rechts   | 윩 Nominal  | S Ein        |
|     | T000 2            | *1        | -       | 0       | TTTU                          | e                       |              |              |                 |        |              | 1.1         | 00         |         | 0         | m na star  | A          | <b>1 1 1</b> |
|     |                   |           |         |         |                               | Datena                  | nsicht N     | /ariabler    | ansicht         |        |              |             |            |         |           |            |            |              |
|     |                   |           |         |         |                               | Dateria                 | isicit       | anabier      | unsiene         |        |              |             |            |         |           |            |            |              |
|     |                   |           |         |         |                               |                         | IBM          | SPSS Stat    | tistics – Proz  | zes    | sor ist bere | eit 🛃       |            |         | Unic      | ode: ON Kl | assisch 🔚  |              |

- 1. Dafür verwenden Sie die Funktion "Analysieren".
- 2. Wählen "Deskriptive Statistiken" aus.
- 3. Und wählen anschließend "Häufigkeiten".

|    | Name              | Tue        | Proito Dogima | Perchviftung                                                                                 | Worte         | Fahland  | Coaltan | Aussichtung | Maccahaanu     | De    |
|----|-------------------|------------|---------------|----------------------------------------------------------------------------------------------|---------------|----------|---------|-------------|----------------|-------|
| R  | TSEW effort 8     | Numerisch  | Breite Dezima | TSEW affort 8: Effort and Emotional Cost "Wenn ich mich mit der Vorlesung beschäftige        | /1 lch sti    | -99      | spatten | ausrichtung | A Nominal      | Ein   |
| 9  | TSEW_entore_0     | Numerisch  | 3 0           | TSEW_choic_0. choice and choice and cost were net mich mich were voires and beschninger.     | {1 Ich sti    | -99      | 8       | Rechts      | Nominal        | > Fin |
| 0  | TSEW_intrinsic_2  | Numerisch  | 3 0           | TSEW_intrinsic_2: Intrinsic Value "Ich besuche Die Vorlesung gerne "                         | {1 lch sti    | -99      | 8       | Rechts      | A Nominal      | > Ein |
| 1  | TSEW intrinsic 3  | Numerisch  | 3 0           | TSEW intrinsic 3: Intrinsic Value "Die Vorlesung mag ich einfach "                           | {1 lch sti    | -99      | 8       | Rechts      | Nominal        | > Fin |
| 2  | TSEW intrinsic 4  | Numerisch  | 3 0           | TSEW intrinsic 4: Intrinsic Value "Es macht mir Spaß, mich mit Themen der Vorlesung z.       | {1. lch sti   | -99      | 8       | Rechts      | & Nominal      | > Ein |
| 3  | TSEW achymnt 1    | Numerisch  | 3 0           | TSEW achymtri 1: Importance of Achievement "Es ist mir wichtig, gut in der Vorlesung z.      | . {1. lch sti | -99      | 8       | Rechts      | & Nominal      | > Ein |
| 34 | TSEW achymnt 2    | Numerisch  | 3 0           | TSEW achymnt 2: Importance of Achievement "Gut in der Vorlesung zu sein bedeutet m.          | {1. lch sti   | -99      | 8       | Rechts      | & Nominal      | Ein   |
| 5  | TSEW_achymnt 3    | Numerisch  | 3 0           | Häufigkeiten                                                                                 |               |          | 8       | Rechts      | & Nominal      | > Ein |
| 6  | TSEW achymnt 4    | Numerisch  | 3 0           |                                                                                              |               |          | 8       | Rechts      | & Nominal      | > Ein |
| 7  | TSEW_personal_1   | Numerisch  | 3 0           | Variable(n):                                                                                 | Stat          | tistiken | 8       | Rechts      | & Nominal      | > Ein |
| 38 | TSEW_personal_2_r | Numerisch  | 3 0           | s gender: Geschlecht (1= weibli                                                              | Diad          | aramme   | 8       | Rechts      | \delta Nominal | S Ein |
| 9  | TSEW_personal_3   | Numerisch  | 3 0           | - 💰 age: Alter in Jahren [age]                                                               |               |          | 8       | Rechts      | \delta Nominal | Ein   |
| 0  | TSEW_personal_4_r | Numerisci. | 3 0           | AEQ_EN_1: Enjoyment "Ich bin                                                                 | Fo            | ormat    | 8       | Rechts      | & Nominal      | > Ein |
| 11 | TSEW_daily_1      | Numerisch  | 3 0           | ACO_EN_2: Enjoyment "Ich bin                                                                 |               | Stil     | 8       | Rechts      | \delta Nominal | > Ein |
| 2  | TSEW_daily_2      | Numerisch  | 1 0           | AEQ_EN_4: Enjoyment Tch fühl                                                                 | Bog           | otstrap  | 8       | Rechts      | & Nominal      | > Ein |
| 3  | TSEW_daily_3      | Numerisch  | 1 0           | AEQ_HO_1: Hope "Ich bin zuve                                                                 |               |          | 8       | Rechts      | \delta Nominal | S Ein |
| 4  | TSEW_job_1        | Numerisch  | 3 0           | AFO HO 2' Hone Trn bin volle                                                                 |               |          | 8       | Rechts      | 🚴 Nominal      | S Ein |
| 5  | TSEW_job_2        | Numerisch  | 3 0           | Haufigkeitstabellen anzeigen Tabellen im APA-Stil ersteller                                  |               |          | 8       | Rechts      | \delta Nominal | S Ein |
| 6  | TSEW_job_3        | Numerisch  | 3 0           | · ? Zurücksetzen Einfügen Abbrechen                                                          |               | OK       | 8       | Rechts      | \delta Nominal | > Ein |
| 7  | TSEW_job_4        | Numerisch  | 3 0           | <u> </u>                                                                                     |               |          | 8       | Rechts      | \delta Nominal | S Ein |
| 8  | TSEW_school_1     | Numerisch  | 1 0           | TSEW_school_1: Utility for School "Gut in der Vorlesung zu sein, wird mir für die zukünfti.  | {1, Ich sti   | -99      | 8       | a Rechts    | \delta Nominal | S Ein |
| 19 | TSEW_school_2     | Numerisch  | 3 0           | TSEW_school_2: Utility for School "Es lohnt sich, gut in der Vorlesung zu sein, weil man d.  | {1, Ich sti   | -99      | 8       | Rechts      | 💰 Nominal      | S Ein |
| 50 | TSEW_school_3     | Numerisch  | 3 0           | TSEW_school_3: Utility for School "Mich in der Vorlesung anzustrengen ist sinnvoll, weil e.  | . {1, Ich sti | -99      | 8       | 📰 Rechts    | \delta Nominal | S Ein |
| 1  | TSEW_school_4     | Numerisch  | 3 0           | TSEW_school_4: Utility for School "Gut in der Vorlesung zu sein, hat viele Vorteile für das. | {1, Ich sti   | -99      | 8       | Rechts      | \delta Nominal | S Ein |
| 52 | TSEW_social_1     | Numerisch  | 3 0           | TSEW_social_1: Social Utility "Gut in der Vorlesung zu sein, kommt bei meinen Kommilito.     | {1, Ich sti   | -99      | 8       | 🗃 Rechts    | \delta Nominal | S Ein |
| 53 | TSEW_social_2     | Numerisch  | 3 0           | TSEW_social_2: Social Utility "Wenn ich viel über die Vorlesung wüsste, würde das einen .    | . {1, Ich sti | -99      | 8       | 🗮 Rechts    | \delta Nominal | S Ein |
|    | TSEW_cost_1       | Numerisch  | 1 0           | TSEW_cost_1: Opportunity Cost "Um Erfolg in der Vorlesung zu haben, muss ich andere .        | {1, Ich sti   | -99      | 8       | a Rechts    | \delta Nominal | S Ein |
| 54 |                   |            | 2 0           | Terus                                                                                        | = e= +_+      |          | •       | - n         | A              | S     |

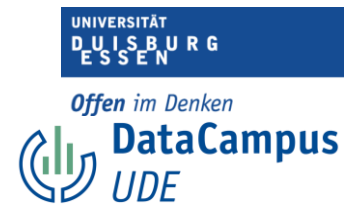

Es erscheint ein Dialogfenster.

- 1. Hier markieren Sie auf der linken Seite die Variablen, die Sie interessieren.
- 2. Und klicken anschließend auf den Pfeil.

|    | Name              | Тур                                                    | Breite   | Dezima | Bes                                          | chriftun  | 3                                                                                                    | Werte       | Fehlend   | Spalten | Ausrichtung | Messniveau     | R     |
|----|-------------------|--------------------------------------------------------|----------|--------|----------------------------------------------|-----------|----------------------------------------------------------------------------------------------------|-------------|-----------|---------|-------------|----------------|-------|
| 28 | TSEW_effort_8     | Numerisch                                              | 3        | 0      | TSEW_effort_8: Effort and Emotional Cost "   | Wenn icl  | n mich mit der Vorlesung beschäftige,                                                                          | {1, Ich sti | 99        | 8       | The Rechts  | 뤚 Nominal      | 🔪 Eir |
| 29 | TSEW_intrinsic_1  | Numerisch                                              | 3        | 0      | TSEW_intrinsic_1: Intrinsic Value "Die Vorle | sung ma   | cht mir Spaß."                                                                                                 | {1, Ich sti | 99        | 8       | a Rechts    | 뤚 Nominal      | 💊 Eir |
| 30 | TSEW_intrinsic_2  | Numerisch                                              | 3        | 0      | TSEW_intrinsic_2: Intrinsic Value "Ich besuc | he Die \  | /orlesung gerne."                                                                                              | {1, Ich sti | 99        | 8       | 🖀 Rechts    | 뤚 Nominal      | 🔪 Ein |
| 31 | TSEW_intrinsic_3  | Numerisch                                              | 3        | 0      | TSEW_intrinsic_3: Intrinsic Value "Die Vorle | sung ma   | ig ich einfach."                                                                                               | {1, Ich sti | 99        | 8       | 🕮 Rechts    | \delta Nominal | 🔪 Eir |
| 32 | TSEW_intrinsic_4  | Numerisch                                              | 3        | 0      | TSEW_intrinsic_4: Intrinsic Value "Es macht  | mir Spa   | ß, mich mit Themen der Vorlesung z                                                                             | {1, Ich sti | 99        | 8       | 🗃 Rechts    | \delta Nominal | 🔪 Eir |
| 33 | TSEW_achvmnt_1    | Numerisch                                              | 3        | 0      | TSEW_achvmtn_1: Importance of Achievem       | ent "Es i | ist mir wichtig, gut in der Vorlesung z                                                                        | {1, Ich sti | 99        | 8       | 🗃 Rechts    | \delta Nominal | 🖒 Eir |
| 34 | TSEW_achvmnt_2    | Numerisch                                              | 3        | 0      | TSEW_achvmnt_2: Importance of Achievem       | ent "Gut  | in der Vorlesung zu sein bedeutet m                                                                            | {1, Ich sti | 99        | 8       | 🚟 Rechts    | 💑 Nominal      | 🖒 Eir |
| 35 | TSEW_achvmnt_3    | Numerisch                                              | 3        | 0      |                                              |           | Häufigkeiten                                                                                                   |             |           | 8       | 🚎 Rechts    | 💑 Nominal      | 🖒 Eir |
| 36 | TSEW_achvmnt_4    | Numerisch                                              | 3        | 0      |                                              |           | Variable(n):                                                                                                   |             |           | 8       | 🚎 Rechts    | 💑 Nominal      | 🖒 Eir |
| 37 | TSEW_personal_1   | Numerisch                                              | 3        | 0      | - 💦 ID: Teilnehmende [ID_TN]                 | 1         | AEQ_EN_1: Enjoyment "Ich bin ger                                                                               | r Sti       | atistiken | 8       | 🚟 Rechts    | 💑 Nominal      | 🖒 Eir |
| 38 | TSEW_personal_2_r | V_personal_2_r Numerisch 3<br>{_personal_3 Numerisch 3 |          | 0      | 🔒 😞 gender: Geschlecht (1= weibli            |           | & AEQ_EN_2: Enjoyment "Ich freue .                                                                             | Dia         | agramme   | 8       | 🗮 Rechts    | 💑 Nominal      | 🖒 Eir |
| 39 | TSEW_personal_3   | personal_3 Numerisch 3<br>personal_4_r Numerisch 3     |          |        | - 💑 age: Alter in Jahren [age]               |           | AEQ_EN_3: Enjoyment "Ich bin mo                                                                                |             | Format    | 8       | 🚎 Rechts    | 💑 Nominal      | ゝ Eir |
| 40 | TSEW_personal_4_r | _personal_3 Numerisch 3<br>_personal_4_r Numerisch 3   |          | 0      | AEQ_HO_1: Hope ich bin zuve                  |           | AEQ_EN_4: Enjoyment ich funie n                                                                                | n           | onnat     | 8       | 👅 Rechts    | ቆ Nominal      | ゝ Eir |
| 41 | TSEW_daily_1      | Numerisch                                              | 3        | 0      | AEQ_HO_3: Hope "Ich bin zuve                 |           |                                                                                                    |             | Stil      | 8       | 🗮 Rechts    | 💑 Nominal      | ゝ Ein |
| 42 | TSEW_daily_2      | Numerisch                                              | 1        | 0      | AEQ_HO_4: Hope "Dass ich zu                  |           |                                                                                                    | Bo          | ootstrap  | 8       | 🚟 Rechts    | 💑 Nominal      | ゝ Ein |
| 43 | TSEW_daily_3      | Numerisch                                              | 1        | 0      | AEQ_AN_1: Anger "Ich bin wüt                 |           |                                                                                                    |             |           | 8       | 🚟 Rechts    | \delta Nominal | 🔪 Ein |
| 44 | TSEW_job_1        | Numerisch                                              | 3        | 0      |                                              | ·         | Taballas in ADA Gui contallas                                                                                  |             |           | 8       | 🗮 Rechts    | 💑 Nominal      | 🔪 Ein |
| 45 | TSEW_job_2        | Numerisch                                              | 3        | 0      | Haufigkeitstabellen anzeigen                 |           | Tabellen im APA-Stil erstellen                                                                                 |             |           | 8       | 🗃 Rechts    | 💑 Nominal      | 🖒 Eir |
| 46 | TSEW_job_3        | Numerisch                                              | 3        | 0      | · ? Zurücksetze                              | n         | Einfügen Abbrechen                                                                                             |             | ОК        | 8       | 🚟 Rechts    | \delta Nominal | 🔪 Eir |
| 47 | TSEW_job_4        | Numerisch                                              | 3        | 0      | L                                            |           | <u> </u>                                                                                                    |             | -         | 8       | 🖷 Rechts    | \delta Nominal | 🖒 Eir |
| 48 | TSEW_school_1     | Numerisch                                              | 1        | 0      | TSEW_school_1: Utility for School "Gut in de | er Vorles | ung zu sein, wird mir für die zukünfti                                                                         | {1, Ich <   | -99       | 8       | 🚟 Rechts    | \delta Nominal | 🖒 Eir |
| 49 | TSEW_school_2     | Numerisch                                              | 3        | 0      | TSEW_school_2: Utility for School "Es lohnt  | sich, gut | in der Vorlesung zu sein, weil man d                                                                           | {1, Ich     | 99        | 8       | 🚟 Rechts    | \delta Nominal | 🖒 Eir |
| 50 | TSEW_school_3     | Numerisch                                              | 3        | 0      | TSEW_school_3: Utility for School "Mich in d | ler Vorle | sung anzustrengen ist sinnvoll, weil e                                                                         | {1, lc sti  | 99        | 8       | 🗮 Rechts    | \delta Nominal | 🖒 Eir |
| 51 | TSEW_school_4     | Numerisch                                              | 3        | 0      | TSEW_school_4: Utility for School "Gut in de | er Vorles | ung zu sein, hat viele Vorteile für das                                                                        | {1, Ich sti | 99        | 8       | 🚎 Rechts    | 💑 Nominal      | 🖒 Eir |
| 52 | TSEW_social_1     | Numerisch                                              | 3        | 0      | TSEW_social_1: Social Utility "Gut in der Vo | rlesung   | zu sein, kommt bei meinen Kommilito                                                                            | {1, Ich sti | 99        | 8       | 👅 Rechts    | ቆ Nominal      | ゝ Eir |
| 53 | TSEW_social_2     | Numerisch                                              | 3        | 0      | TSEW_social_2: Social Utility "Wenn ich viel | über die  | Vorlesung wüsste, würde das einen                                                                              | {1, Ich sti | 99        | 8       | 🗮 Rechts    | 💑 Nominal      | ゝ Eir |
| 54 | TSEW_cost_1       | Numerisch                                              | 1        | 0      | TSEW_cost_1: Opportunity Cost "Um Erfolg     | in der V  | orlesung zu haben, muss ich andere                                                                             | {1, Ich sti | 99        | 8       | 🖀 Rechts    | \delta Nominal | ゝ Eir |
|    | TCT10             | A                                                      | <b>.</b> | ^      | TERM 2. O 2. C B-b                           |           | terre en al casa de la casa de la companya de la casa de la casa de la casa de la casa de la casa de la casa d | (a. 1.1     | 00        | •       | - n. dae    | A              |       |

Nun erscheinen die entsprechenden Variablen im rechten Fenster. Bestätigen Sie Ihre Auswahl nun mit "OK".

| • • •                                                                                      |                                                                                                    | Ausgabe2 [[                                                                                                    | Dokument                                                                                                    | 2] - IBM SPSS                                                                                                    | Statistics View                                                                                                    | ver             |
|--------------------------------------------------------------------------------------------|----------------------------------------------------------------------------------------------------|----------------------------------------------------------------------------------------------------|----------------------------------------------------------------------------------------------------|----------------------------------------------------------------------------------------------------|----------------------------------------------------------------------------------------------------|-----------------|
| 😑 🗄 🖨 🙇 🤌 💷                                                                                | ] in a 🧮 🦉                                                                                                    | <b>*</b> =                                                                                                    |                                                                                                    | ) 📰 💽                                                                                                    | Anwe                                                                                                    | ndung durchsuch |
| Gutput     Fi                                                                              | requencies                                                                                                    |                                                                                                    |                                                                                                    |                                                                                                    |                                                                                                    |                 |
| → m Title                                                                                  |                                                                                                    | Statistics                                                                                                    |                                                                                                    |                                                                                                    |                                                                                                    |                 |
| Statistics  Frequency Table  Title  AEQ_EN_1: Er  AEQ_EN_2: Er  AEQ_EN_3: Er  AEQ_EN_4: Er | AEQ_EN_1:<br>Enjoyment "ich<br>bin gerne in<br>der<br>Vorlesung."                                                                                                    | AEQ_EN_2:<br>Enjoyment "Ich<br>freue mich<br>darauf, viel in<br>dieser<br>Vorlesung zu<br>lernen."                             | AEQ_EI<br>Enjoyme<br>bin mot<br>dies<br>Vorlesu<br>besucl<br>weil<br>spanner                                                                                                    | AEQ_1<br>N_3: Enjoym<br>fühle<br>voller E<br>se wenn i<br>ng zu Vorle<br>hen,<br>sie ich so<br>nd ist."                                         | EN_4:<br>ent "Ich<br>mich<br>inergie,<br>ich die<br>ssung<br>ne, weil<br>gerne<br>thme."                                                                                         |                 |
| N                                                                                          | Valid 129                                                                                                    | 129                                                                                                    | •                                                                                                    | 129                                                                                                    | 129                                                                                                    |                 |
|                                                                                            | Missing 0                                                                                                    | 0                                                                                                    | )                                                                                                    | 0                                                                                                    | 0                                                                                                    |                 |
|                                                                                            | AFO FN 1: Enjoyr                                                                                                    | nent "Ich hin                                                                                                    | gerne in                                                                                                    | der Vorlesur                                                                                                    | na"                                                                                                    |                 |
|                                                                                            | AEQ_EN_1: Enjoyr                                                                                                    | nent "Ich bin<br>Frequency<br>2                                                                                                | gerne in<br>Percent<br>1,6                                                                                                    | der Vorlesur<br>Valid Percent<br>1,6                                                                                                    | n <b>g."</b><br>Cumulative<br>Percent<br>1,6                                                                                                    | -               |
| -                                                                                          | AEQ_EN_1: Enjoyr                                                                                                    | rrequency                                                                                                    | gerne in<br>Percent<br>1,6                                                                                                    | der Vorlesur<br>Valid Percent<br>1,6                                                                                                    | ng."<br>Cumulative<br>Percent<br>1,6                                                                                                    | Ī               |
| c V                                                                                        | AEQ_EN_1: Enjoyr<br>falid Ich stimme überhaupt<br>nicht zu<br>Ich stimme eher nicht zu                                                                                                    | requency<br>2<br>19                                                                                                    | gerne in<br>Percent<br>1,6<br>14,7                                                                                                    | der Vorlesur<br>Valid Percent<br>1,6<br>14,7                                                                                                    | ng."<br>Cumulative<br>Percent<br>1,6<br>16,3                                                                                                    |                 |
| · ·                                                                                        | AEQ_EN_1: Enjoyr                                                                                                    | requency<br>Frequency<br>2<br>19<br>45                                                                                         | gerne in<br>Percent<br>1,6<br>14,7<br>34,9<br>38.0                                                                                                    | der Vorlesur<br>Valid Percent<br>1,6<br>14,7<br>34,9<br>38.0                                                                                    | ng."<br>Cumulative<br>Percent<br>1,6<br>16,3<br>51,2                                                                                                    | -               |
| J                                                                                          | AEQ_EN_1: Enjoyr<br>alld Ich stimme überhaupt<br>nicht zu<br>Ich stimme eher nicht zu<br>Ich stimme eher zu<br>Ich stimme vollkommen<br>zu                                                                                                    | requency<br>Frequency<br>2<br>19<br>45<br>49<br>14                                                                             | gerne in<br>Percent<br>1,6<br>14,7<br>34,9<br>38,0<br>10,9                                                                                                    | der Vorlesur<br>Valid Percent<br>1,6<br>14,7<br>34,9<br>38,0<br>10,9                                                                            | ng."<br>Cumulative<br>Percent<br>1,6<br>16,3<br>51,2<br>89,1<br>100,0                                                                                                    |                 |
| J                                                                                          | AEQ_EN_1: Enjoyr<br>alid Ich stimme überhaupt<br>Ich stimme eher nicht zu<br>Ich stimme eher zu<br>Ich stimme eher zu<br>Ich stimme vollkommen<br>zu<br>Total                                                                                                    | Frequency           2           19           45           49           14           129                                        | gerne in<br>Percent<br>1,6<br>14,7<br>34,9<br>38,0<br>10,9<br>100,0                                                                                                    | der Vorlesur<br>Valid Percent<br>1,6<br>14,7<br>34,9<br>38,0<br>10,9<br>100,0                                                                   | ng."<br>Cumulative<br>Percent<br>1,6<br>16,3<br>51,2<br>89,1<br>100,0                                                                                                    |                 |
|                                                                                            | AEQ_EN_1: Enjoyu<br>alid Ich stimme überhaupt icht zu Ich stimme eher nicht zu Ich stimme eher zu Ich stimme vollkommen zu Total                                                                                                    | requency<br>2<br>19<br>45<br>49<br>14<br>129<br>freue mich d<br>lernen.                                                        | gerne in<br>Percent<br>1,6<br>14,7<br>34,9<br>38,0<br>10,9<br>100,0<br>arauf, vie                                                                                                    | der Vorlesur<br>Valid Percent<br>1,6<br>14,7<br>34,9<br>38,0<br>10,9<br>100,0<br>21 in dieser Vo                                                | ng."<br>Cumulative<br>Percent<br>1,6<br>16,3<br>51,2<br>89,1<br>100,0<br>orlesung zu                                                                                             |                 |
|                                                                                            | AEQ_EN_1: Enjoyu<br>'alid Ich stimme überhaupt Ich stimme eher nicht zu Ich stimme eher nicht zu Ich stimme vollkommen zu Total<br>IEQ_EN_2: Enjoyment "Ich alid Ich stimme überhaupt                                                                                                    | requency<br>Frequency<br>2<br>19<br>45<br>49<br>14<br>129<br>freue mich d<br>lernen.<br>Frequency<br>4                         | gerne in<br>Percent<br>1,6<br>14,7<br>34,9<br>38,0<br>10,9<br>100,0<br>arauf, vie<br>Percent<br>3,1                                                                                                    | der Vorlesur<br>Valid Percent<br>1,6<br>14,7<br>34,9<br>38,0<br>10,9<br>100,0<br>el in dieser V<br>Valid Percent<br>3,1                         | ng."<br>Cumulative<br>Percent<br>1,6<br>16,3<br>51,2<br>89,1<br>100,0<br>orlesung zu<br>Cumulative<br>Percent<br>3,1                                                             |                 |
| -<br>-<br>-<br>-<br>                                                                       | AEQ_EN_1: Enjoyı<br>Alid Ich stimme überhaupt<br>nicht zu<br>Ich stimme teher nicht zu<br>Ich stimme tehers zu<br>Ich stimme volkommen<br>zu<br>Total<br>VEQ_EN_2: Enjoyment "Ich<br>alid Ich stimme überhaupt<br>nicht zu                                                                                                    | requency<br>2<br>19<br>45<br>49<br>14<br>129<br>freue mich d<br>lernen.<br>Frequency                                           | gerne in<br>Percent<br>1,6<br>14,7<br>34,9<br>38,0<br>10,9<br>100,0<br>Percent<br>3,1<br>12,2                                                                                                    | der Vorlesur<br>Valid Percent<br>1,6<br>14,7<br>34,9<br>38,0<br>10,9<br>100,0<br>el in dieser V<br>Valid Percent<br>3,1<br>1,2                  | ng."<br>Cumulative<br>Percent<br>1,6<br>51,2<br>89,1<br>100,0<br>orlesung zu<br>Cumulative<br>Percent<br>3,1                                                                     |                 |
| -<br>-<br>-<br>-                                                                           | AEQ_EN_1: Enjoyr<br>(alid kh stimme überhaupt<br>nicht zu<br>Ich stimme teher nicht zu<br>Ich stimme tehers zu<br>Ich stimme tehers zu<br>Ich stimme vollkommen<br>zu<br>Total<br>EQ_EN_2: Enjoyment "Ich<br>alid kh stimme überhaupt<br>nicht zu<br>Ich stimme tahleris zu<br>Ich stimme tahleris zu                                         | nent "Ich bin<br>Frequency<br>2<br>19<br>45<br>49<br>14<br>129<br>129<br>freue mich d<br>lernen.<br>Frequency<br>4<br>17<br>26 | gerne in<br>Percent<br>1,6<br>14,7<br>34,9<br>38,0<br>10,9<br>100,0<br>Percent<br>3,1<br>13,2<br>25,7<br>25,7<br>25, | der Vorlesur<br>Valid Percent<br>1,6<br>14,7<br>34,9<br>38,0<br>10,9<br>100,0<br>el in dieser V<br>Valid Percent<br>3,1<br>13,2<br>2,5 7        | ng."<br>Cumulative<br>Percent<br>1,6<br>16,3<br>51,2,<br>89,1<br>100,0<br>orlesung zu<br>Cumulative<br>Percent<br>3,1<br>16,3<br>                                                |                 |
| -<br>-<br>-<br>-                                                                           | AEQ_EN_1: Enjoyr<br>(alid Ich stimme überhaupt<br>Ich stimme eher nicht zu<br>Ich stimme eher nicht zu<br>Ich stimme eher zu<br>Ich stimme vollkommen<br>zu<br>Total<br>(EQ_EN_2: Enjoyment "Ich<br>alid Ich stimme überhaupt<br>Ich stimme eher nicht zu<br>Ich stimme eher nicht zu<br>Ich stimme eher nicht zu<br>Ich stimme eher nicht zu | requency<br>7<br>7<br>19<br>45<br>49<br>14<br>129<br>freue mich d<br>lernen.<br>Frequency<br>4<br>17<br>46<br>41               | gerne in<br>Percent<br>1,6<br>14,7<br>34,9<br>38,0<br>10,9<br>100,0<br>arauf, vie<br>Percent<br>3,1<br>13,2<br>35,7<br>31,8                                                                                                    | der Vorlesur<br>Valid Percent<br>1,6<br>14,7<br>34,9<br>38,0<br>10,9<br>100,0<br>el in dieser V<br>Valid Percent<br>3,1<br>13,2<br>35,7<br>31,8 | ng."<br>Cumulative<br>Percent<br>1.6,3<br>51,2<br>89,1<br>100,0<br>orlesung zu<br>Cumulative<br>Percent<br>1.6,3<br>51,9<br>51,9<br>51,9<br>51,9<br>51,9<br>51,9<br>51,9<br>51,9 |                 |

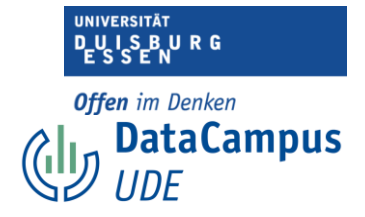

Hier sehen Sie nun die Ausgabe. Für jede ausgewählte Variable (Spalten) werden Ihnen die Anzahl der gültigen Daten (Zeile 1: "Valid") und die Anzahl der fehlenden Werte (Zeile 2: "Missings") angezeigt.

In diesem Fall gibt es keine fehlenden Werte für die Skala "Enjoyment" des Achievement Emotions Questionnaire.

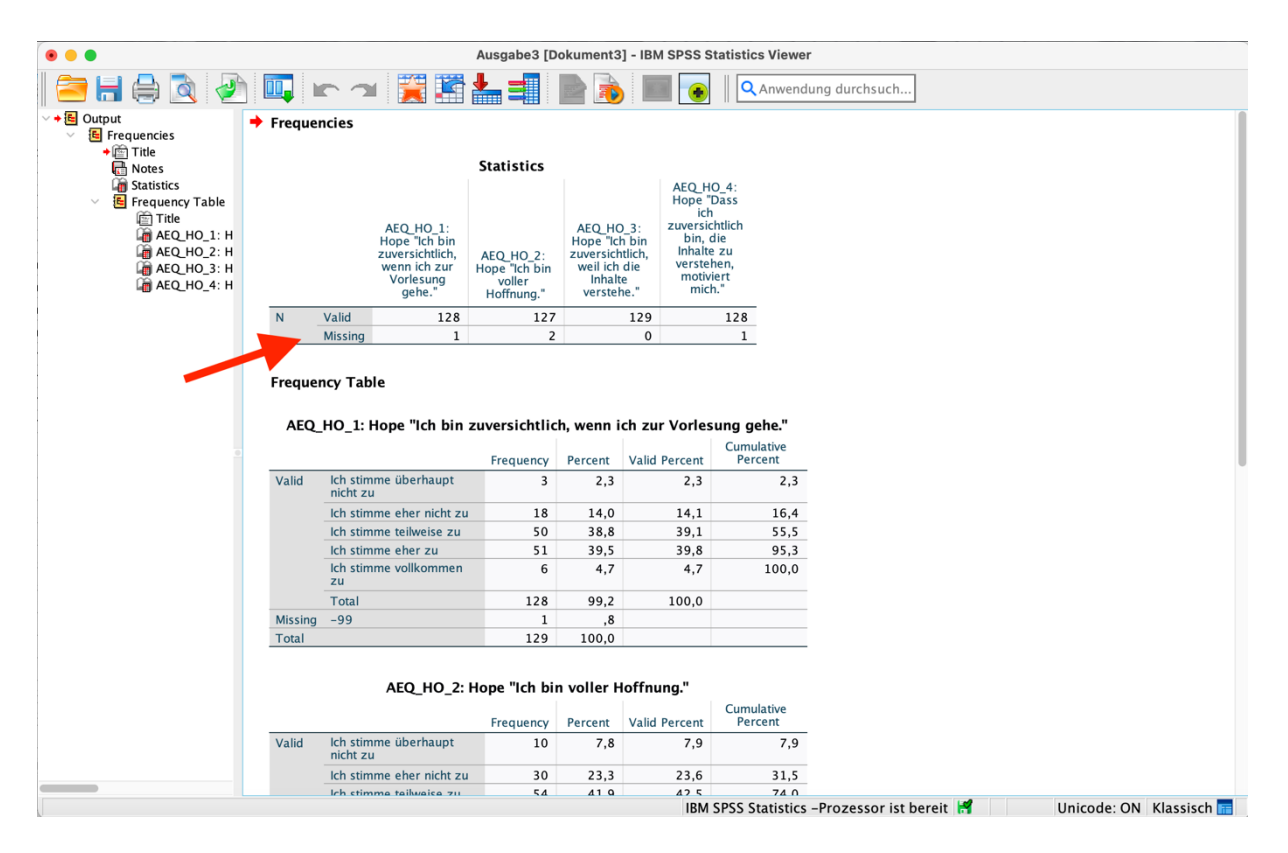

Für die Skala "Hope" des Achievement Emotions Questionnaires sieht das schon ganz anders aus. Hier gibt es für Item 1 einen fehlenden Wert, für Item 2 zwei fehlende werte, für Item 3 keinen und für Item 4 einen.

Offen im Denken DataCampus UDE

UNIVERSITÄT

## Imputationsmethode Mittelwerte

| É   | SPSS Statistics | Datei Bea | arbeiten | Ansicht | Daten    | Transformieren                    | Analysieren                  | Grafik        | Extras                | Erweiterungen                         | Fenste   | er Hilfe      | 6       | <u>ه</u> و | \$ 🔹 🗢        | Q 🗄 🌘          | Mi. 13. Sept  |
|-----|-----------------|-----------|----------|---------|----------|-----------------------------------|------------------------------|---------------|-----------------------|---------------------------------------|----------|---------------|---------|------------|---------------|----------------|---------------|
| • • | •               |           |          | 📄 Studi | ienmeth  | 📑 Variable bere                   | chnen                        |               |                       | [DataSet1] -                          | IBM SPS  | SS Statistics | Dateneo | litor      |               |                |               |
|     |                 |           | <b>1</b> |         |          | 🛨 Programmier<br>📝 Werte in Fälle | barkeitstransfo<br>en zählen | rmation       |                       | endung durch                          | isuch    |               |         |            |               |                |               |
|     | Name            | Тур       | Breite   | De ima  |          | werte verschieb                   | en                           |               |                       |                                       |          | Werte         | Fehler  | nd Spalt   | en Ausrichtur | ng Messnivea   | u Ro          |
| 1   | ID_TN           | Numerisch | 3 1.     | 0       | ID: Teil | 🔤 Umcodieren i                    | in dieselben Va              | riablen       |                       |                                       |          | Ohne          | -99     | 8          | 게 Rechts      | 💦 Nominal      | 🔪 Ein         |
| 2   | gender          | Numerisch | 8        | 0       | gender   | 🔤 Umcodieren i                    | in andere Varia              | blen          |                       |                                       |          | {1, weiblic   | -99     | 8          | 🗮 Rechts      | 💦 Nominal      | 🔪 Ein         |
| 3   | age             | Numerisch | 3        | 0       | age: Alı | 🛐 Automatisch                     | umcodieren                   |               |                       |                                       |          | Ohne          | -99     | 8          | 🗮 Rechts      | 💦 Nominal      | 🔪 Ein         |
| 4   | AEQ_EN_1        | Numerisch | 1        | 0       | AEQ_EN   | 🛨 Dummy-Varia                     | ablen erstellen              |               |                       |                                       |          | {1, Ich sti   | -99     | 8          | 🗮 Rechts      | 💦 Nominal      | 🦒 Ein         |
| 5   | AEQ_EN_2        | Numerisch | 1        | 0       | AEQ_EN   | 📴 Visuelle Klas                   | sierung                      |               |                       | ing zu lernen."                       |          | {1, Ich sti   | -99     | 8          | 🗮 Rechts      | 💑 Nominal      | 🔪 Ein         |
| 6   | AEQ_EN_3        | Numerisch | 1        | 0       | AEQ_EN   | 🔀 Optimale Kla                    | ssierung                     |               |                       | hen, weil sie sp                      | anne     | {1, Ich sti   | -99     | 8          | 🚎 Rechts      | 💑 Nominal      | 🔪 Ein         |
| 7   | AEQ_EN_4        | Numerisch | 1        | 0       | AEQ_EN   | Daten für Modell                  | ierung vorberei              | iten          | >                     | /orlesung besud                       | che, w   | {1, Ich sti   | -99     | 8          | 게 Rechts      | 💑 Nominal      | 🔪 Ein         |
| 8   | AEQ_HO_1        | Numerisch | 3        | 0       | AEQ_H(   | Rangfolge bil                     | den                          |               |                       | ahe."                                 |          | {1, Ich sti   | -99     | 8          | Rechts        | 💑 Nominal      | 🔪 Ein         |
| 9   | AEQ_HO_2        | Numerisch | 3        | 0       | AEQ_H(   |                                   |                              |               |                       |                                       |          | {1, Ich sti   | -99     | 8          | 🚎 Rechts      | 💦 Nominal      | 🔪 Ein         |
| 10  | AEQ_HO_3        | Numerisch | 1        | 0       | AEQ_H(   | Assistent für                     | Datum und Uh                 | rzeit         |                       | ne."                                  |          | {1, Ich sti   | -99     | 8          | 🚎 Rechts      | 💦 Nominal      | 🔪 Ein         |
| 11  | AEQ_HO_4        | Numerisch | 3        | 0       | LEQ_H    | Zeitreihen er                     | stellen                      |               |                       | hen, motiviert n                      | nich."   | {1, Ich sti   | -99     | 8          | 🚟 Rechts      | 💦 Nominal      | 🔪 Ein         |
| 12  | AEQ_AN_1        | Numerisch | 2        | U       | A        | Fehlende We                       | rte ersetzen                 |               |                       |                                       |          | {1, Ich sti   | -99     | 8          | 🚟 Rechts      | 💦 Nominal      | 🔪 Ein         |
| 13  | AEQ_AN_2        | Numerisch | 1        | 0       | AEQ_AN   | 1 Zufallszahlen                   | igeneratoren                 |               |                       | sung verschwer                        | nde,     | {1, Ich sti   | -99     | 8          | 🚟 Rechts      | 💦 Nominal      | 🔪 Ein         |
| 14  | AEQ_AN_3        | Numerisch | 3        | 0       | AEQ_AN   | le Anstehende                     | Transformation               | en ausführ    | en ^G                 | suchen, weil sie                      | mich     | {1, Ich sti   | -99     | 8          | 🗃 Rechts      | 💦 Nominal      | 🔪 Ein         |
| 15  | AEQ_AN_4        | Numerisch | 3        | 0       | AEQ_AN   | _4: Anger "Ich spür               | e Wut in mir au              | fsteigen."    |                       |                                       |          | {1, Ich sti   | -99     | 8          | 🔳 Rechts      | 💦 Nominal      | 🔪 Ein         |
| 16  | AEQ_AX_1        | Numerisch | 3        | 0       | AEQ_AX   | _1: Anxiety "Ich füh              | le mich in der V             | orlesung ne   | ervös."               |                                       |          | {1, Ich sti   | -99     | 8          | a Rechts      | 💫 Nominal      | 🔪 Ein         |
| 17  | AEQ_AX_2        | Numerisch | 3        | 0       | AEQ_AX   | _2: Anxiety "Schon                | vor der Vorlesu              | ng sorge ich  | n mich, ob            | ich in der Lage se                    | in we    | {1, Ich sti   | -99     | 8          | a Rechts      | 💰 Nominal      | 🔪 Ein         |
| 18  | AEQ_AX_3        | Numerisch | 3        | 0       | AEQ_AX   | _3: Anxiety "Weil icl             | n so nervös bin,             | würde ich     | die Vorles            | ung am liebsten so                    | chwän    | {1, Ich sti   | -99     | 8          | 🚎 Rechts      | 💰 Nominal      | 🔪 Ein         |
| 19  | AEQ_AX_4        | Numerisch | 3        | 0       | AEQ_AX   | _4: Anxiety "Ich wei              | rde in der Vorle             | sung anges    | pannt."               |                                       |          | {1, Ich sti   | -99     | 8          | 🚎 Rechts      | 💰 Nominal      | S Ein         |
| 20  | AEQ_HL_1        | Numerisch | 3        | 0       | AEQ_HL   | 1: Hopelessness "                 | ch fühle mich h              | offnungslos   |                       |                                       |          | {1, Ich sti   | -99     | 8          | 🗃 Rechts      | 💦 Nominal      | 🔪 Ein         |
| 21  | TSEW_effort_1   | Numerisch | 3        | 0       | TSEW_e   | ffort_1: Effort and E             | motional Cost "I             | Mich mit de   | r Vorlesur            | g zu beschäftigen,                    | , ist a  | {1, Ich sti   | -99     | 8          | 🗃 Rechts      | 뤚 Nominal      | 🔪 Ein         |
| 22  | TSEW_effort_2   | Numerisch | 1        | 0       | TSEW_e   | ffort_2: Effort and E             | motional Cost "              | Wenn ich m    | ich mit de            | Vorlesung ausein                      | ande     | {1, Ich sti   | -99     | 8          | 🔳 Rechts      | \delta Nominal | 🔪 Ein         |
| 23  | TSEW_effort_3   | Numerisch | 1        | 0       | TSEW_e   | ffort_3: Effort and E             | motional Cost "I             | Die Beschäf   | tigung mit            | der Vorlesung kos                     | stet m   | {1, Ich sti   | -99     | 8          | 👅 Rechts      | \delta Nominal | 🔪 Ein         |
| 24  | TSEW_effort_4   | Numerisch | 3        | 0       | TSEW_et  | ffort_4: Effort and E             | motional Cost "I             | Für die Vorl  | esung zu              | ernen erschöpft m                     | nich."   | {1, Ich sti   | -99     | 8          | 🗃 Rechts      | \delta Nominal | 🔪 Ein         |
| 25  | TSEW_effort_5   | Numerisch | 3        | 0       | TSEW_e   | ffort_5: Effort and E             | motional Cost "I             | Die Vorlesu   | ng ist eine           | echte Last für mic                    | :h."     | {1, Ich sti   | -99     | 8          | a Rechts      | 뤚 Nominal      | 🔪 Ein         |
| 26  | TSEW_effort_6   | Numerisch | 3        | 0       | TSEW_e   | ffort_6: Effort and E             | motional Cost "I             | Die Beschäf   | tigung mit            | der Vorlesung ma                      | icht m   | {1, Ich sti   | -99     | 8          | are Rechts    | \delta Nominal | 🔪 Ein         |
| 27  | TSEW_effort_7   | Numerisch | 3        | 0       | TSEW_e   | ffort_7: Effort and E             | motional Cost "I             | lch beschäf   | tige mich l           | eber nicht mit der                    | r Vorl   | {1, Ich sti   | -99     | 8          | 🗮 Rechts      | 💰 Nominal      | 🔪 Ein         |
| 20  | TCDN -8 0       |           | <b>_</b> | ^       | Term     |                                   |                              |               | tala ante al a        | • • • • • • • • • • • • • • • • • • • | · 6      | F. 1.1        | 00      | 0          | - n           | A              | <b>N</b> 1914 |
|     |                 |           |          |         |          |                                   | Datena                       | nsicht<br>IBM | Variabler<br>SPSS Sta | ansicht<br>istics -Prozesse           | or ist b | ereit 🛃       |         | l          | nicode: ON    | Klassisch 📊    |               |

Sie können Fehlende Werte ersetzen (imputieren), in dem Sie

- 1. die Funktion "Transformieren" nutzen und...
- 2. hier "Fehlender Werte ersetzen" auswählen.

|    | Name          | Тур       | Breite   | Dezima | Beschriftung                                                                        | Werte             | Fehlend | Spalten | Ausrichtung | Messniveau     | R        |
|----|---------------|-----------|----------|--------|-------------------------------------------------------------------------------------|-------------------|---------|---------|-------------|----------------|----------|
| 1  | ID_TN         | Numerisch | 3        | 0      | ID: Teilnehmende                                                                    | Ohne              | -99     | 8       | Rechts      | \delta Nominal | 🔪 Eir    |
| 2  | gender        | Numerisch | 8        | 0      | gender: Geschlecht (1= weiblich; 2 = männlich; 3 = divers)                          | {1, weiblic       | -99     | 8       | 🗮 Rechts    | 뤚 Nominal      | 🔪 Eir    |
| 3  | age           | Numerisch | 3        | 0      | age: Alter in Jahren                                                                | Ohne              | -99     | 8       | 🗮 Rechts    | 💑 Nominal      | ゝ Eir    |
| 4  | AEQ_EN_1      | Numerisch | 1        | 0      | AEQ_EN_1: Enjoyment "Ich bin gerne in der Vorlesung."                               | {1, Ich sti       | -99     | 8       | 🚟 Rechts    | 💑 Nominal      | ゝ Eir    |
| 5  | AEQ_EN_2      | Numerisch | 1        | 0      | AEQ_EN_2: Enjoyment "Ich freue mich darauf, viel in dieser Vorlesung zu lernen."    | {1, Ich sti       | -99     | 8       | Rechts      | 💑 Nominal      | ゝ Eir    |
| 6  | AEQ_EN_3      | Numerisch | 1        | 0      | AEO EN 2: Enjoyeent "Ich hin motiviart diaca Variacuna zu hacuchan wail cia ch      | anno (1 leh eti   | 00      | 8       | 🔳 Rechts    | 💑 Nominal      | ゝ Ei     |
| 7  | AEQ_EN_4      | Numerisch | 1        | 0      | Fehlende Werte ersetzen                                                             |                   | _       | 8       | 🗮 Rechts    | 💰 Nominal      | 🔪 Eir    |
| 8  | AEQ_HO_1      | Numerisch | 3        | 0      | Neue Variable(n):                                                                   |                   |         | 8       | Rechts      | 💑 Nominal      | 🔪 Eir    |
| 9  | AEQ_HO_2      | Numerisch | 3        | 0      | D: Teilnehmende [ID_TN]                                                             |                   |         | 8       | Rechts      | 💑 Nominal      | 🔪 Eir    |
| 10 | AEQ_HO_3      | Numerisch | 1        | 0      | gender: Geschlecht (1 =                                                             |                   |         | 8       | Rechts      | 💑 Nominal      | 🔪 Eir    |
| 11 | AEQ_HO_4      | Numerisch | 3        | 0      | AEO EN 1: Eniovment "I                                                              |                   |         | 8       | 🚎 Rechts    | 💑 Nominal      | 🔪 Eir    |
| 12 | AEQ_AN_1      | Numerisch | 3        | 0      | AEQ_EN_2: Enjoyment "I                                                              |                   |         | 8       | 🗃 Rechts    | \delta Nominal | 🔪 Ei     |
| 13 | AEQ_AN_2      | Numerisch | 1        | 0      | AEQ_EN_3: Enjoyment "                                                               |                   |         | 8       | 🔳 Rechts    | 💑 Nominal      | 🔪 Ei     |
| 14 | AEQ_AN_3      | Numerisch | 3        |        | AEQ_EN_4: Enjoyment 7 Name:                                                         | Ändern            |         | 8       | 🗃 Rechts    | 💑 Nominal      | ゝ Eir    |
| 15 | AEQ_AN_4      | Numerisch | 3        |        | AEQ_HO_2: Hope "Ich bi Methode: Mittalwart dar Zaitraika                            |                   |         | 8       | Rechts      | 💑 Nominal      | 🔪 Eir    |
| 16 | AEQ_AX_1      | Numerisch | 3        | 0      | AEQ_HO_3: Hope "Ich bi                                                              |                   |         | 8       | 🗮 Rechts    | \delta Nominal | ゝ Ei     |
| 17 | AEQ_AX_2      | Numerisch | 3        | 0      | AEQ_HO_4: Hope "Dass Anzahl der Nachbarpunkte:                                      |                   |         | 8       | 🗮 Rechts    | 💑 Nominal      | 💊 Ei     |
| 18 | AEQ_AX_3      | Numerisch | 3        | 0      | AEQ_AN_1: Anger Ich Anzahl: 2 Alle                                                  |                   |         | 8       | 🗮 Rechts    | 💑 Nominal      | ゝ Eir    |
| 19 | AEQ_AX_4      | Numerisch | 3        | 0      |                                                                                     |                   |         | 8       | Rechts      | 💑 Nominal      | 🔪 Eir    |
| 20 | AEQ_HL_1      | Numerisch | 3        | 0      | ? Zurücksetzen Einfügen Abbrechen                                                   | ОК                |         | 8       | Rechts      | 💑 Nominal      | 🔪 Ei     |
| 21 | TSEW_effort_1 | Numerisch | 3        | 0      |                                                                                     |                   |         | 8       | Rechts      | 💑 Nominal      | 🔪 Eir    |
| 22 | TSEW_effort_2 | Numerisch | 1        | 0      | TSEW_effort_2: Effort and Emotional Cost "Wenn ich mith der Vorlesung ausein        | ande {1, Ich sti  | -99     | 8       | Rechts      | \delta Nominal | S Eir    |
| 23 | TSEW_effort_3 | Numerisch | 1        | 0      | TSEW_effort_3: Effort and Emotional Cost "Die Beschäftigung mit der Vorlesung kos   | tet m {1, Ich sti | -99     | 8       | Rechts      | \delta Nominal | ゝ Eir    |
| 24 | TSEW_effort_4 | Numerisch | 3        | 0      | TSEW_effort_4: Effort and Emotional Cost "Für die Vorlesung zu lernen erschöpft m   | ich." {1, lch sti | -99     | 8       | Rechts      | \delta Nominal | ゝ Ei     |
| 25 | TSEW_effort_5 | Numerisch | 3        | 0      | TSEW_effort_5: Effort and Emotional Cost "Die Vorlesung ist eine echte Last für mic | h." {1, Ich sti   | -99     | 8       | Rechts      | \delta Nominal | 💊 Ei     |
| 26 | TSEW_effort_6 | Numerisch | 3        | 0      | TSEW_effort_6: Effort and Emotional Cost "Die Beschäftigung mit der Vorlesung ma    | cht m {1, lch sti | -99     | 8       | 🗃 Rechts    | \delta Nominal | 🔪 Ei     |
| 27 | TSEW_effort_7 | Numerisch | 3        | 0      | TSEW_effort_7: Effort and Emotional Cost "Ich beschäftige mich lieber nicht mit der | Vorl {1, Ich sti  | -99     | 8       | 🗮 Rechts    | \delta Nominal | ゝ Ei     |
| 20 | TODU -R> 0    | A         | <b>`</b> | •      | Terror state as etting and encodered even but and the address of the state          | 6                 | 00      | •       | - na share  | a              | <b>N</b> |

Einführung in das Data Wrangling - Konzepte und Umsetzung in SPSS | Lizenz: CC by SA 4.0 (Ella Posny // Universität Duisburg-Essen)

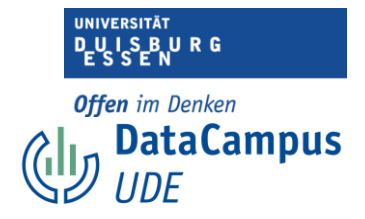

Nun öffnet sich ein Dialogfenster, in dem Sie die Variable(n) auswählen können, bei denen Sie die fehlenden Werte ersetzen möchten. Dafür...

1. Markieren Sie die Variable und...

2. verschieben Sie per Klick auf den Rechtspfeil in das rechte Feld.

(hier wurde die Variable AEQ\_HO\_1 gewählt. Wir haben bereits herausgefunden, dass hier ein Wert fehlt.)

|   | Name          | Typ       | Breite | Dezim | a                               | Besch          | riftung                                             | Werte         | Fehlend | Spalten | Ausrichtung | Messniveau     | 1             |
|---|---------------|-----------|--------|-------|---------------------------------|----------------|-----------------------------------------------------|---------------|---------|---------|-------------|----------------|---------------|
| 1 | ID_TN         | Numerisch | 3      | 0     | ID: Teilnehmende                |                | •                                                   | Ohne          | -99     | 8       | Rechts      | 💑 Nominal      | <b>&gt;</b> E |
| 2 | gender        | Numerisch | 8      | 0     | gender: Geschlecht (1= weiblich | n; 2 = männl   | ich; 3 = divers)                                    | {1, weiblic   | -99     | 8       | a Rechts    | \delta Nominal | <b>&gt;</b> E |
| 3 | age           | Numerisch | 3      | 0     | age: Alter in Jahren            |                |                                                     | Ohne          | -99     | 8       | a Rechts    | \delta Nominal | <b>&gt;</b> E |
| 4 | AEQ_EN_1      | Numerisch | 1      | 0     | AEQ_EN_1: Enjoyment "Ich bin g  | erne in der \  | /orlesung."                                         | {1, Ich sti   | -99     | 8       | 🚎 Rechts    | \delta Nominal | <b>&gt;</b> E |
| 5 | AEQ_EN_2      | Numerisch | 1      | 0     | AEQ_EN_2: Enjoyment "Ich freue  | mich darau     | , viel in dieser Vorlesung zu lernen."              | {1, Ich sti   | -99     | 8       | Rechts      | \delta Nominal | <b>&gt;</b> E |
| 5 | AEQ_EN_3      | Numerisch | 1      | 0     | AEO EN 2. Enimment "Ich hin n   | notiviart dia  | Worldsung zu hosushan woil sie snanne               | (1 Joh eti    | 00      | 8       | 🚟 Rechts    | 뤚 Nominal      | <b>&gt;</b> E |
| , | AEQ_EN_4      | Numerisch | 1      | 0     | • • •                           | Fehl           | ende Werte ersetzen                                 |               |         | 8       | 🗃 Rechts    | 뤚 Nominal      | <b>&gt;</b> E |
| 3 | AEQ_HO_1      | Numerisch | 3      | 0     |                                 | Neu            | e Variable(n):                                      |               |         | 8       | 🔳 Rechts    | \delta Nominal | <b>&gt;</b> E |
|   | AEQ_HO_2      | Numerisch | 3      | 0     | 뤚 ID: Teilnehmende [ID_TN]      | AEQ            | $HO_1_1 = SMEAN(AEQ_HO_1)$                          |               |         | 8       | 🔳 Rechts    | 臱 Nominal      | 1             |
| ) | AEQ_HO_3      | Numerisch | 1      | 0     | gender: Geschlecht (1=          |                |                                                     |               |         | 8       | 🗮 Rechts    | 뤚 Nominal      | 1             |
| 1 | AEQ_HO_4      | Numerisch | 3      | 0     | AEO EN 1: Eniovment "L          |                |                                                     |               |         | 8       | 🗮 Rechts    | 💑 Nominal      | 1             |
| 2 | AEQ_AN_1      | Numerisch | 3      | 0     | AEQ_EN_2: Enjoyment "I          |                |                                                     |               |         | 8       | 🗮 Rechts    | 💑 Nominal      | >             |
|   | AEQ_AN_2      | Numerisch | 1      | 0     | 💑 AEQ_EN_3: Enjoyment "I        | Name und       | Methode                                             |               |         | 8       | Rechts      | 💑 Nominal      | >             |
| 1 | AEQ_AN_3      | Numerisch | 3      | 0     | AEQ_EN_4: Enjoyment "I          | Name:          | AEQ_HO_1_1                                          | Ändern        | 2.      | 8       | Rechts      | 뤚 Nominal      | ×             |
| 5 | AEQ_AN_4      | Numerisch | 3      | 0     | AEQ_HO_1: Hope Ich bi           | det            | A Mittelwert der Zeitreihe                          |               |         | 8       | Rechts      | 뤚 Nominal      | ×             |
| 5 | AEQ_AX_1      | Numerisch | 3      | 0     | & AEQ_HO_3: Hope "Ich bi        |                | Mittel der Nachbarpunkte                            |               |         | 8       | 🔳 Rechts    | \delta Nominal | >             |
| 7 | AEQ_AX_2      | Numerisch | 3      | 0     | AEQ_HO_4: Hope "Dass            | Anzahl de      | Median der Nachbarpunkte                            |               |         | 8       | 🚟 Rechts    | 뤚 Nominal      | <b>N</b>      |
| 3 | AEQ_AX_3      | Numerisch | 3      | 0     | AEQ_AN_1: Anger TCh             | Anzał          | Lineare Interpolation                               |               |         | 8       | 🗮 Rechts    | 뤚 Nominal      | >             |
| ) | AEQ_AX_4      | Numerisch | 3      | 0     |                                 |                | Linearer Trend am Punkt                             |               |         | 8       | a Rechts    | 💑 Nominal      | ×             |
| ) | AEQ_HL_1      | Numerisch | 3      | 0     | ? Zurücks                       | setzen         | Einfügen Abbrechen                                  | ОК            |         | 8       | 🚟 Rechts    | 💑 Nominal      | ×             |
| L | TSEW_effort_1 | Numerisch | 3      | 0     |                                 |                |                                                     |               |         | 8       | Rechts      | 💑 Nominal      | <b>N</b>      |
| 2 | TSEW_effort_2 | Numerisch | 1      | 0     | TSEW_effort_2: Effort and Emoti | onal Cost "We  | enn ich mich mit der Vorlesung auseinande           | . {1, lch sti | -99     | 8       | Rechts      | 뤚 Nominal      | ×             |
| 3 | TSEW_effort_3 | Numerisch | 1      | 0     | TSEW_effort_3: Effort and Emoti | onal Cost "Di  | e Beschäftigung mit der Vorlesung kostet m.         | {1, Ich sti   | -99     | 8       | Rechts      | \delta Nominal | 1             |
| 1 | TSEW_effort_4 | Numerisch | 3      | 0     | TSEW_effort_4: Effort and Emoti | onal Cost "Fü  | r die Vorlesung zu lernen erschöpft mich."          | {1, Ich sti   | -99     | 8       | 🚎 Rechts    | 뤚 Nominal      | <b>N</b>      |
|   | TSEW_effort_5 | Numerisch | 3      | 0     | TSEW_effort_5: Effort and Emoti | onal Cost "Di  | e Vorlesung ist eine echte Last für mich."          | {1, Ich sti   | -99     | 8       | 🗃 Rechts    | 뤚 Nominal      | 8             |
| ; | TSEW_effort_6 | Numerisch | 3      | 0     | TSEW_effort_6: Effort and Emoti | onal Cost "Di  | e Beschäftigung mit der Vorlesung macht m.          | {1, Ich sti   | -99     | 8       | 🗮 Rechts    | 뤚 Nominal      | >             |
| 7 | TSEW_effort_7 | Numerisch | 3      | 0     | TSEW_effort_7: Effort and Emoti | onal Cost "Icł | beschäftige mich lieber nicht mit der Vorl          | . {1, Ich sti | -99     | 8       | 🗮 Rechts    | \delta Nominal | 5             |
|   | TCDU -66 0    | A         | -      | ^     | TERM -Kein D. FKein and Friend  |                | and take and also also a trade arms do a safe Matan | 69 1-1 al     |         | •       | = nl        | A              | •             |

Die Variable erscheint nun im linken Feld.

1. Nun wählen Sie die Methode aus, mit der Sie die fehlenden Werte ersetzen wollen. Hier wählen wir "Mittelwert der Zeitreihe". Es handelt sich bei unserem Datensatz zwar nicht um Zeitreihen, die Imputationsmethode funktioniert so allerdings.

2. Bestätigen Sie nun mit "OK".

Was nun passiert, ist dass der Mittelwert aller Werte in dieser Variablen gebildet wird (also: alle Werte werden aufsummiert und durch die Anzahl der gültigen Fälle geteilt). Da, wo der Wert fehlt, wird dieser Mittelwert eingesetzt.

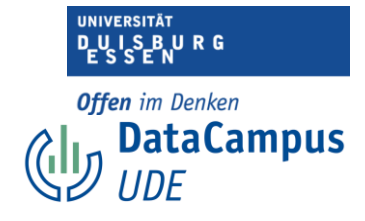

| • •                                                       |   |       |                 | Ausg           | abe6 [Dok | ument6             | - IBM SPSS | Statistics View | ver             |             |             |             |
|-----------------------------------------------------------|---|-------|-----------------|----------------|-----------|--------------------|------------|-----------------|-----------------|-------------|-------------|-------------|
| 🗁                                                         |   |       | r 🤉 🖥           | 🦉 🎬 📥          |           |                    |            | Anwei           | ndung durchsuc  | h           |             |             |
| <ul> <li>Cutput</li> <li>Replace Missing Value</li> </ul> | + | Repla | ace Missing Val | ues            |           |                    |            |                 |                 |             |             |             |
| Re Notes                                                  |   |       |                 |                | Result    | Variable           | es         |                 |                 |             |             |             |
| a Result Variables                                        |   |       | Result          | N of Replaced  | Case Num  | ber of N<br>Values | on-Missing | N of Valid      | Creating        |             |             |             |
|                                                           |   |       | Variable        | Missing Values | First     |                    | Last       | Cases           | Function        |             |             |             |
|                                                           |   | 1     | AEQ_HO_1_1      | 1              |           | 1                  | 129        | 129             | (AEQ_HO_1)      |             |             |             |
|                                                           |   |       |                 |                |           |                    |            |                 |                 |             |             |             |
|                                                           |   |       |                 |                |           |                    |            |                 |                 |             |             |             |
|                                                           |   |       |                 |                |           |                    |            |                 |                 |             |             |             |
|                                                           |   |       |                 |                |           |                    |            |                 |                 |             |             |             |
|                                                           |   |       |                 |                |           |                    |            |                 |                 |             |             |             |
|                                                           |   |       |                 |                |           |                    |            |                 |                 |             |             |             |
|                                                           |   |       |                 |                |           |                    |            |                 |                 |             |             |             |
|                                                           |   |       |                 |                |           |                    |            |                 |                 |             |             |             |
|                                                           |   |       |                 |                |           |                    |            |                 |                 |             |             |             |
|                                                           |   |       |                 |                |           |                    |            |                 |                 |             |             |             |
|                                                           |   |       |                 |                |           |                    |            |                 |                 |             |             |             |
|                                                           |   |       |                 |                |           |                    |            |                 |                 |             |             |             |
|                                                           |   |       |                 |                |           |                    |            |                 |                 |             |             |             |
|                                                           |   |       |                 |                |           |                    |            |                 |                 |             |             |             |
|                                                           |   |       |                 |                |           |                    |            |                 |                 |             |             |             |
|                                                           |   |       |                 |                |           |                    |            |                 |                 |             |             |             |
|                                                           |   |       |                 |                |           |                    |            |                 |                 |             |             |             |
|                                                           |   |       |                 |                |           |                    |            |                 |                 |             |             |             |
|                                                           |   |       |                 |                |           |                    | IBN        | A SPSS Statisti | cs –Prozessor i | st bereit 🛃 | Unicode: ON | Klassisch 📊 |

Daraufhin erscheint dieses "Ausgabefenster", hier wird noch einmal berichtet, welche Aktion nun durchgeführt wurde. Es wurde nun eine neue Variable mit dem Namen "AEQ\_HO\_1\_1" erstellt - an den ursprünglichen Variablennamen wurde also eine "\_1" angehängt. Diese Variable enthält nun keine fehlenden Werte mehr.

|   | Name        | Тур       | Breite | Dezima | Beschriftung                                                                             | Werte       | Fehlend | Spalten | Ausrichtung | Messniveau     | R             |
|---|-------------|-----------|--------|--------|------------------------------------------------------------------------------------------|-------------|---------|---------|-------------|----------------|---------------|
| 6 | TSEW_cost_3 | Numerisch | 3      | 0      | TSEW_cost_3: Opportunity Cost "Um in der Vorlesung gut zu sein, müsste ich viel Freizei  | {1, Ich sti | -99     | 8       | Rechts      | 💑 Nominal      | 🔪 Eir         |
| 7 | SIS_TI_1    | Numerisch | 3      | 0      | SIS_TI_1: Triggered Interest "Die Lehrperson ist in der Lage, mein Interesse zu wecken." | {1, Ich sti | -99     | 8       | 🗃 Rechts    | \delta Nominal | ゝ Ei          |
| 8 | SIS_TI_2    | Numerisch | 3      | 0      | SIS_TI_2: Triggered Interest "In der Vorlesung tut die Lehrperson Dinge, die meine Aufm  | {1, Ich sti | -99     | 8       | 🗮 Rechts    | 💑 Nominal      | 💊 Ei          |
| 9 | SIS_TI_3    | Numerisch | 3      | 0      | SIS_TI_3: Triggered Interest "Die Vorlesung ist oft unterhaltsam."                       | {1, Ich sti | -99     | 8       | 🗮 Rechts    | 💑 Nominal      | <b>&gt;</b> E |
| 0 | SIS_TI_4    | Numerisch | 3      | 0      | SIS_TI_4: Triggered Interest "Die Vorlesung ist so spannend, dass es einfach ist, aufmer | {1, Ich sti | -99     | 8       | Rechts      | 💑 Nominal      | <b>&gt;</b> E |
| 1 | ACS_AK_1    | Numerisch | 1      | 0      | ACS_AK_1: Allgemeine Kontrollüberzeugung "Ich habe großen Einfluss auf meine Leistun     | {1, Ich sti | -99     | 8       | Rechts      | 💑 Nominal      | <b>&gt;</b> E |
| 2 | ACS_AK_2    | Numerisch | 1      | 0      | ACS_AK_2: Allgemeine Kontrollüberzeugung "Je mehr Aufwand ich für Lehrveranstaltung      | {1, Ich sti | -99     | 8       | Rechts      | 💑 Nominal      | <b>&gt;</b> E |
| 3 | ACS_AK_3_r  | Numerisch | 1      | 0      | ACS_AK_3_r: (invertiert) Allgemeine Kontrollüberzeugung "Wie sehr ich mich auch anstre   | {1, Ich sti | -99     | 8       | Rechts      | 🚴 Nominal      | <b>&gt;</b> E |
| 4 | ACS_AK_4    | Numerisch | 1      | 0      | ACS_AK_4: Allgemeine Kontrollüberzeugung "Ich habe das Gefühl, dass ich für meine Le     | {1, Ich sti | -99     | 8       | Rechts      | \delta Nominal | <b>&gt;</b> E |
| 5 | ACS_AK_5_r  | Numerisch | 1      | 0      | ACS_AK_5_r: (invertiert) Allgemeine Kontrollüberzeugung "Es scheint Glückssache zu sei   | {1, Ich sti | -99     | 8       | Rechts      | 🙈 Nominal      | <b>&gt;</b> E |
| 6 | ACS_AK_6_r  | Numerisch | 3      | 0      | ACS_AK_6_r: (invertiert) Allgemeine Kontrollüberzeugung "Es gibt wenig, was ich für mei  | {1, Ich sti | -99     | 8       | Rechts      | 💑 Nominal      | <b>&gt;</b> E |
| 7 | ACS_AK_7    | Numerisch | 3      | 0      | ACS_AK_7: Allgemeine Kontrollüberzeugung "Wenn ich in einer Lehrveranstaltung schlec     | {1, Ich sti | -99     | 8       | 🚟 Rechts    | 🚴 Nominal      | <b>&gt;</b> E |
| 8 | ACS_AK_8_r  | Numerisch | 3      | 0      | ACS_AK_8_r: (invertiert) Allgemeine Kontrollüberzeugung "Meine Noten werden im Grun      | {1, Ich sti | -99     | 8       | Rechts      | 💑 Nominal      | <b>&gt;</b> E |
| 9 | AEQ_HO_1_1  | Numerisch | 5      | 1      | SMEAN(AEQ_HO_1)                                                                          | Ohne        | Ohne    | 12      | 🔳 Rechts    | 🥔 Metrisch     | 📐 Е           |
|   |             |           |        |        |                                                                                          |             |         |         |             |                | _             |
|   |             |           |        |        |                                                                                          |             |         |         |             |                |               |
|   |             |           |        |        |                                                                                          |             |         |         |             |                |               |
|   |             |           |        |        |                                                                                          |             |         |         |             |                |               |
| 1 |             |           |        |        |                                                                                          |             |         |         |             |                |               |
|   |             |           |        |        |                                                                                          |             |         |         |             |                | _             |
|   |             |           |        |        |                                                                                          |             |         |         |             |                |               |
|   |             |           |        |        |                                                                                          |             |         |         |             |                |               |
|   |             |           |        |        |                                                                                          |             |         |         |             |                |               |
|   |             |           |        |        |                                                                                          |             |         |         |             |                |               |
|   |             |           |        |        |                                                                                          |             |         |         |             |                |               |
|   |             |           |        |        |                                                                                          |             |         |         |             |                |               |
|   |             |           |        |        |                                                                                          |             |         |         |             |                |               |

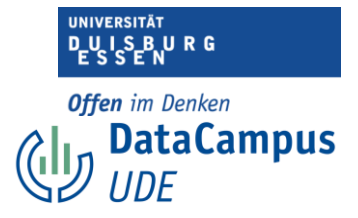

Sie finden diese Variable in der Variablenansicht an letzter Stelle. In der Variablenbeschriftung ist außerdem vermerkt, um welche Art von Variable es sich handelt. Es wurde ein Mittelwert aus den Werten der Variable AEQ\_HO\_1 gebildet.

|                                                 |         |          |                              | Aus            | sgabe7 [D | okument7  | ] - IBM SPSS S | tatistics Viewer        |                 |                         |
|-------------------------------------------------|---------|----------|------------------------------|----------------|-----------|-----------|----------------|-------------------------|-----------------|-------------------------|
| 👝 🖬 🗛 🐘 🛺                                       |         |          | . 🖂 🛙                        | <b>7</b>       | -         |           |                | Anwondung durg          | heuch           |                         |
|                                                 |         |          | - 🚬 🗄                        |                |           |           |                |                         | .nsuch          |                         |
| <ul> <li>Output</li> <li>Frequencies</li> </ul> | Freque  | ncies    |                              |                |           |           |                |                         |                 |                         |
| + Ē Title                                       |         |          | Statistics                   |                |           | <b>-</b>  |                |                         |                 |                         |
| The statistics                                  |         |          | AEO HO 1                     | :              |           |           |                |                         |                 |                         |
| Frequency Table                                 |         |          | Hope "Ich b<br>zuversichtlic | in<br>h.       |           |           |                |                         |                 |                         |
| AEQ_HO_1: H                                     |         |          | wenn ich zu<br>Vorlesund     | ir .           |           |           |                |                         |                 |                         |
| SMEAN(AEQ_F                                     |         |          | gehe."                       | (AE            | Q_HO_1)   |           |                |                         |                 |                         |
|                                                 | N .     | Valid    | 1                            | 28             | 129       |           |                |                         |                 |                         |
|                                                 |         | Missing  |                              | 1              | 0         |           |                |                         |                 |                         |
|                                                 | F       |          |                              |                |           |           |                |                         |                 |                         |
|                                                 | Freque  | ncy Tat  | ble                          |                |           |           |                |                         |                 |                         |
|                                                 | AEO     | HO 1:    | Hope "Ich I                  | oin zuve       | rsichtlic | h. wenn i | ch zur Vorles  | una aehe."              |                 |                         |
|                                                 |         |          |                              |                |           | .,        |                | Cumulative              |                 |                         |
|                                                 |         | tot out  |                              | F              | requency  | Percent   | Valid Percent  | Percent                 |                 |                         |
| 0                                               | Valid   | nicht z  | nme ubernauj<br>u            | ot             | 3         | 2,3       | 2,3            | 2,3                     |                 |                         |
|                                                 |         | Ich stin | nme eher nich                | t zu           | 18        | 14,0      | 14,1           | 16,4                    |                 |                         |
|                                                 |         | Ich stin | nme teilweise                | zu             | 50        | 38,8      | 39,1           | 55,5                    |                 |                         |
|                                                 |         | Ich stin | nme vollkomn                 | nen            | 6         | 4,7       | 4,7            | 100,0                   |                 |                         |
|                                                 |         | zu       |                              |                |           |           |                |                         |                 |                         |
|                                                 | Missing | -99      |                              |                | 128       | 99,2      | 100,0          |                         |                 |                         |
|                                                 | Total   |          |                              |                | 129       | 100,0     |                |                         |                 |                         |
|                                                 |         |          |                              |                |           |           |                |                         |                 |                         |
|                                                 |         |          | SMEA                         | N(AEQ          | HO_1)     |           |                |                         |                 |                         |
|                                                 |         |          |                              |                |           | Cu        | mulative       |                         |                 |                         |
|                                                 | Valid   | 1.0      | Frequency                    | Percent<br>2 3 | Valid Per | 2 3       | 2 3            |                         |                 |                         |
|                                                 | vand    | 2,0      | 18                           | 14,0           |           | 14,0      | 16,3           |                         |                 |                         |
|                                                 |         | 3,0      | 50                           | 38,8           | 3         | 38,8      | 55,0           |                         |                 |                         |
|                                                 |         | 3,3      | 1                            | ,8             |           | ,8        | 55,8           |                         |                 |                         |
|                                                 |         | 4,0      | 51                           | 39,5           | -         | 4 7       | 95,3           |                         |                 |                         |
|                                                 |         |          |                              |                |           |           | IBM SI         | SS Statistics -Prozesso | or ist bereit 诸 | Unicode: ON Klassisch 📊 |

Wenn wir uns nun die Häufigkeiten für die ursprüngliche und die neue Variable ausgeben lassen, dann sehen wir, dass in der ursprünglichen Variable ein Wert fehlt, in der neuen Variable fehlen keine Werte mehr.

|    | Name             | Тур       | Breite | Dezima | Beschriftung                                                                                                    | Werte       | Fehlend | Spalten | Ausrichtung | Messniveau     | Ro            |
|----|------------------|-----------|--------|--------|----------------------------------------------------------------------------------------------------|-------------|---------|---------|-------------|----------------|---------------|
| 8  | AEQ_HO_1         | Numerisch | 3      | 0      | AEQ_HO_1: Hope "Ich bin zuversichtlich, wenn ich zur Vorlesung gehe."                                                                                                    | {1, Ich sti | -99     | 8       | Rechts      | 뤚 Nominal      | S Ein         |
| 9  | AEQ_HO_2         | Numerisch | 3      | 0      | AEQ_HO_2: Hope "Ich bin voller Hoffnung."                                                                                                    | {1, Ich sti | -99     | 8       | a Rechts    | 뤚 Nominal      | 🔪 Ein         |
| 10 | AEQ_HO_3         | Numerisch | 1      | 0      | AEQ_HO_3: Hope "Ich bin zuversichtlich, weil ich die Inhalte verstehe."                                                                                                    | {1, Ich sti | -99     | 8       | a Rechts    | 뤚 Nominal      | 💊 Eir         |
| 11 | AEQ_HO_4         | Numerisch | 3      | 0      | AEQ_HO_4: Hope "Dass ich zuversichtlich bin, die Inhalte zu verstehen, motiviert mich."                                                                                                    | {1, Ich sti | -99     | 8       | a Rechts    | \delta Nominal | 🔪 Eir         |
| 12 | AEQ_AN_1         | Numerisch | 3      | 0      | AEQ_AN_1: Anger "Ich bin wütend."                                                                                                    | {1, Ich sti | -99     | 8       | 🗮 Rechts    | \delta Nominal | 💊 Eir         |
| 13 | AEQ_AN_2         | Numerisch | 1      | 0      | AEQ_AN_2: Anger "Wenn ich an die Zeit denke, die ich in der Vorlesung verschwende,                                                                                                    | {1, Ich sti | -99     | 8       | 🚟 Rechts    | \delta Nominal | S Eir         |
| 14 | AEQ_AN_3         | Numerisch | 3      | 0      | AEQ_AN_3: Anger "Ich wünschte, ich müsste die Vorlesung nicht besuchen, weil sie mich                                                                                                    | {1, Ich sti | -99     | 8       | Rechts      | \delta Nominal | 🔪 Eir         |
| 15 | AEQ_AN_4         | Numerisch | 3      | 0      | AEQ_AN_4: Anger "Ich spüre Wut in mir aufsteigen."                                                                                                    | {1, Ich sti | -99     | 8       | 🗏 Rechts    | 뤚 Nominal      | ゝ Ei          |
| 16 | AEQ_AX_1         | Numerisch | 3      | 0      | AEQ_AX_1: Anxiety "Ich fühle mich in der Vorlesung nervös."                                                                                                    | {1, Ich sti | -99     | 8       | a Rechts    | \delta Nominal | ゝ Eir         |
| 17 | AEQ_AX_2         | Numerisch | 3      | 0      | AEQ_AX_2: Anxiety "Schon vor der Vorlesung sorge ich mich, ob ich in der Lage sein we                                                                                                    | {1, Ich sti | -99     | 8       | 🗮 Rechts    | 💰 Nominal      | 💊 Ei          |
| 18 | AEQ_AX_3         | Numerisch | 3      | 0      | AEQ_AX_3: Anxiety 'Weil ich so nervös bin, würde ich die Vorlesung am liebsten schwän                                                                                                    | {1, Ich sti | -99     | 8       | Rechts      | \delta Nominal | 💊 Ei          |
| 9  | AEQ_AX_4         | Numerisch | 3      | 0      | AEQ_AX_4: Anxiety "Ich werde in der Vorlesung angespannt."                                                                                                    | {1, Ich sti | -99     | 8       | a Rechts    | 뤚 Nominal      | 💊 Ei          |
| 20 | AEQ_HL_1         | Numerisch | 3      | 0      | AEQ_HL_1: Hopelessness "Ich fühle mich hoffnungslos."                                                                                                    | {1, Ich sti | -99     | 8       | a Rechts    | 뤚 Nominal      | S Ei          |
| 21 | TSEW_effort_1    | Numerisch | 3      | 0      | TSEW_effort_1: Effort and Emotional Cost "Mich mit der Vorlesung zu beschäftigen, ist a                                                                                                    | {1, Ich sti | -99     | 8       | 🚎 Rechts    | 💰 Nominal      | S Ei          |
| 22 | TSEW_effort_2    | Numerisch | 1      | 0      | TSEW_effort_2: Effort and Emotional Cost "Wenn ich mich mit der Vorlesung auseinande                                                                                                    | {1, Ich sti | -99     | 8       | 🚎 Rechts    | \delta Nominal | 💊 Ei          |
| 23 | TSEW_effort_3    | Numerisch | 1      | 0      | TSEW_effort_3: Effort and Emotional Cost "Die Beschäftigung mit der Vorlesung kostet m                                                                                                    | {1, Ich sti | -99     | 8       | 🖀 Rechts    | \delta Nominal | 💊 Ei          |
| 4  | TSEW_effort_4    | Numerisch | 3      | 0      | TSEW_effort_4: Effort and Emotional Cost "Für die Vorlesung zu lernen erschöpft mich."                                                                                                    | {1, Ich sti | -99     | 8       | 🚟 Rechts    | \delta Nominal | S Ei          |
| 25 | TSEW_effort_5    | Numerisch | 3      | 0      | TSEW_effort_5: Effort and Emotional Cost "Die Vorlesung ist eine echte Last für mich."                                                                                                    | {1, Ich sti | -99     | 8       | 🗏 Rechts    | \delta Nominal | <b>&gt;</b> E |
| 26 | TSEW_effort_6    | Numerisch | 3      | 0      | TSEW_effort_6: Effort and Emotional Cost "Die Beschäftigung mit der Vorlesung macht m                                                                                                    | {1, Ich sti | -99     | 8       | 🗮 Rechts    | \delta Nominal | 💊 Ei          |
| 27 | TSEW_effort_7    | Numerisch | 3      | 0      | TSEW_effort_7: Effort and Emotional Cost "Ich beschäftige mich lieber nicht mit der Vorl                                                                                                    | {1, Ich sti | -99     | 8       | 🗮 Rechts    | 💰 Nominal      | 💊 Ei          |
| 8  | TSEW_effort_8    | Numerisch | 3      | 0      | TSEW_effort_8: Effort and Emotional Cost "Wenn ich mich mit der Vorlesung beschäftige,                                                                                                    | {1, Ich sti | -99     | 8       | 🚎 Rechts    | \delta Nominal | 🔪 Ei          |
| 29 | TSEW_intrinsic_1 | Numerisch | 3      | 0      | TSEW_intrinsic_1: Intrinsic Value "Die Vorlesung macht mir Spaß."                                                                                                    | {1, Ich sti | -99     | 8       | 🗃 Rechts    | 🚓 Nominal      | 🔪 Ei          |
| 0  | TSEW_intrinsic_2 | Numerisch | 3      | 0      | TSEW_intrinsic_2: Intrinsic Value "Ich besuche Die Vorlesung gerne."                                                                                                    | {1, Ich sti | -99     | 8       | a Rechts    | 💰 Nominal      | Ŋ E           |
| 81 | TSEW_intrinsic_3 | Numerisch | 3      | 0      | TSEW_intrinsic_3: Intrinsic Value "Die Vorlesung mag ich einfach."                                                                                                    | {1, Ich sti | -99     | 8       | 🖀 Rechts    | 💰 Nominal      | S Ei          |
| 2  | TSEW_intrinsic_4 | Numerisch | 3      | 0      | TSEW_intrinsic_4: Intrinsic Value "Es macht mir Spaß, mich mit Themen der Vorlesung z                                                                                                    | {1, Ich sti | -99     | 8       | a Rechts    | \delta Nominal | N E           |
| 3  | TSEW_achvmnt_1   | Numerisch | 3      | 0      | TSEW_achvmtn_1: Importance of Achievement "Es ist mir wichtig, gut in der Vorlesung z                                                                                                    | {1, Ich sti | -99     | 8       | 🔳 Rechts    | \delta Nominal | <b>&gt;</b> E |
| 4  | TSEW_achvmnt_2   | Numerisch | 3      | 0      | TSEW_achvmnt_2: Importance of Achievement "Gut in der Vorlesung zu sein bedeutet m                                                                                                    | {1, Ich sti | -99     | 8       | 🗮 Rechts    | \delta Nominal | 🔪 Ei          |
|    | Tenur - 1        | A         | -      | ^      | Terminal and the second second s | 64 1.4. AV  | 00      | •       | - n         | A              | <b>`</b> -    |

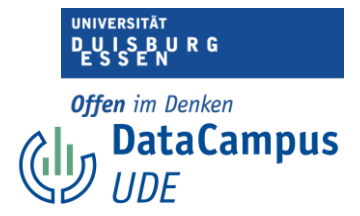

Zur besseren Übersicht können Sie nun die neue Variable nach oben verschieben, sodass alle Variablen, die zusammengehören (z.B. alle Items der Skala "Hope" des Achievement Emotions Questionnaires) auch zusammen zu finden sind. Das geht ganz einfach per Drag and Drop.

|    |                      |           |        |        | III III III III III III IIII IIII IIII IIII                                              |             |         |         |             |                |               |
|----|----------------------|-----------|--------|--------|------------------------------------------------------------------------------------------|-------------|---------|---------|-------------|----------------|---------------|
|    | Name                 | Тур       | Breite | Dezima | Beschriftung                                                                             | Werte       | Fehlend | Spalten | Ausrichtung | Messniveau     | R             |
| 3  | age                  | Numerisch | 3      | 0      | age: Alter in Jahren                                                                     | Ohne        | -99     | 8       | 🔳 Rechts    | \delta Nominal | 🖒 Ei          |
| 4  | AEQ_EN_1             | Numerisch | 1      | 0      | AEQ_EN_1: Enjoyment "Ich bin gerne in der Vorlesung."                                    | {1, Ich sti | -99     | 8       | Rechts      | \delta Nominal | 🔪 Ei          |
| 5  | AEQ_EN_2             | Numerisch | 1      | 0      | AEQ_EN_2: Enjoyment "Ich freue mich darauf, viel in dieser Vorlesung zu lernen."         | {1, lch sti | -99     | 8       | 🔳 Rechts    | 뤚 Nominal      | ゝ Ei          |
| 6  | AEQ_EN_3             | Numerisch | 1      | 0      | AEQ_EN_3: Enjoyment "Ich bin motiviert, diese Vorlesung zu besuchen, weil sie spanne     | {1, Ich sti | -99     | 8       | a Rechts    | \delta Nominal | ゝ Ei          |
| 7  | AEQ_EN_4             | Numerisch | 1      | 0      | AEQ_EN_4: Enjoyment "Ich fühle mich voller Energie, wenn ich die Vorlesung besuche, w    | {1, Ich sti | -99     | 8       | Rechts      | \delta Nominal | 🔪 E           |
| 8  | AEQ_HO_1             | Numerisch | 3      | 0      | AEQ_HO_1: Hope "Ich bin zuversichtlich, wenn ich zur Vorlesung gehe."                    | {1, Ich sti | -99     | 8       | Rechts      | \delta Nominal | 🔪 E           |
| 9  | AEQ_HO_1_1           | Numerisch | 5      | 1      | SMEAN(AEQ_HO_1)                                                                          | Ohne        | Ohne    | 12      | Rechts      | 🖋 Metrisch     | N E           |
| 10 | AEQ_HO_2             | Numerisch | 3      | 0      | AEQ_HO_2: Hope "Ich bin voller Hoffnung."                                                | {1, lch sti | -99     | 8       | Rechts      | 💰 Nominal      | <b>&gt;</b> E |
| 1  | AEQ_HO_3             | Numerisch | 1      | 0      | AEQ_HO_3: Hope "Ich bin zuversichtlich, weil ich die Inhalte verstehe."                  | {1, Ich sti | -99     | 8       | Rechts      | \delta Nominal | <b>&gt;</b> E |
| 12 | AEQ_HO_4             | Numerisch | 3      | 0      | AEQ_HO_4: Hope "Dass ich zuversichtlich bin, die Inhalte zu verstehen, motiviert mich."  | {1, Ich sti | -99     | 8       | a Rechts    | 💰 Nominal      | <b>&gt;</b> E |
| 3  | AEQ_AN_1             | Numerisch | 3      | 0      | AEQ_AN_1: Anger "Ich bin wütend."                                                        | {1, Ich sti | -99     | 8       | Rechts      | \delta Nominal | <b>&gt;</b> E |
| 4  | AEQ_AN_2             | Numerisch | 1      | 0      | AEQ_AN_2: Anger "Wenn ich an die Zeit denke, die ich in der Vorlesung verschwende,       | {1, Ich sti | -99     | 8       | a Rechts    | 뤚 Nominal      | 1             |
| 5  | AEQ_AN_3             | Numerisch | 3      | 0      | AEQ_AN_3: Anger "Ich wünschte, ich müsste die Vorlesung nicht besuchen, weil sie mich    | {1, lch sti | -99     | 8       | a Rechts    | 💑 Nominal      | <b>N</b> E    |
| 16 | AEQ_AN_4             | Numerisch | 3      | 0      | AEQ_AN_4: Anger "Ich spüre Wut in mir aufsteigen."                                       | {1, Ich sti | -99     | 8       | Rechts      | 💑 Nominal      | <b>&gt;</b> E |
| 17 | AEQ_AX_1             | Numerisch | 3      | 0      | AEQ_AX_1: Anxiety "Ich fühle mich in der Vorlesung nervös."                              | {1, Ich sti | -99     | 8       | a Rechts    | 뤚 Nominal      | <b>&gt;</b> E |
| 8  | AEQ_AX_2             | Numerisch | 3      | 0      | AEQ_AX_2: Anxiety "Schon vor der Vorlesung sorge ich mich, ob ich in der Lage sein we    | {1, Ich sti | -99     | 8       | a Rechts    | 💑 Nominal      | 51            |
| 9  | AEQ_AX_3             | Numerisch | 3      | 0      | AEQ_AX_3: Anxiety "Weil ich so nervös bin, würde ich die Vorlesung am liebsten schwän    | {1, Ich sti | -99     | 8       | Rechts      | \delta Nominal | 1             |
| 0  | AEQ_AX_4             | Numerisch | 3      | 0      | AEQ_AX_4: Anxiety "Ich werde in der Vorlesung angespannt."                               | {1, Ich sti | -99     | 8       | Rechts      | Nominal        | 1             |
| 1  | AEQ_HL_1             | Numerisch | 3      | 0      | AEQ_HL_1: Hopelessness "Ich fühle mich hoffnungslos."                                    | {1, Ich sti | -99     | 8       | Rechts      | 💰 Nominal      | 1             |
| 2  | TSEW_effort_1        | Numerisch | 3      | 0      | TSEW_effort_1: Effort and Emotional Cost "Mich mit der Vorlesung zu beschäftigen, ist a  | {1, Ich sti | -99     | 8       | Rechts      | \delta Nominal | 1             |
| 3  | TSEW_effort_2        | Numerisch | 1      | 0      | TSEW_effort_2: Effort and Emotional Cost "Wenn ich mich mit der Vorlesung auseinande     | {1, lch sti | -99     | 8       | 🗮 Rechts    | 💑 Nominal      | 1             |
| 4  | TSEW_effort_3        | Numerisch | 1      | 0      | TSEW_effort_3: Effort and Emotional Cost "Die Beschäftigung mit der Vorlesung kostet m   | {1, lch sti | -99     | 8       | Rechts      | 뤚 Nominal      | 51            |
| 5  | TSEW_effort_4        | Numerisch | 3      | 0      | TSEW_effort_4: Effort and Emotional Cost "Für die Vorlesung zu lernen erschöpft mich."   | {1, lch sti | -99     | 8       | Rechts      | 💦 Nominal      | 5             |
| 6  | TSEW_effort_5        | Numerisch | 3      | 0      | TSEW_effort_5: Effort and Emotional Cost "Die Vorlesung ist eine echte Last für mich."   | {1, lch sti | -99     | 8       | Rechts      | Nominal        | 5             |
| 7  | TSEW_effort_6        | Numerisch | 3      | 0      | TSEW_effort_6: Effort and Emotional Cost "Die Beschäftigung mit der Vorlesung macht m    | {1, lch sti | -99     | 8       | Rechts      | 💑 Nominal      | N             |
| 8  | TSEW_effort_7        | Numerisch | 3      | 0      | TSEW_effort_7: Effort and Emotional Cost "Ich beschäftige mich lieber nicht mit der Vorl | {1, lch sti | -99     | 8       | Rechts      | \delta Nominal | N             |
| 9  | TSEW_effort_8        | Numerisch | 3      | 0      | TSEW_effort_8: Effort and Emotional Cost "Wenn ich mich mit der Vorlesung beschäftige,   | {1, lch sti | -99     | 8       | Rechts      | 💦 Nominal      | 5             |
| ^  | menter l'anti-atte a | **·····   | -      | 0      | Weren tradicale A. Landacta Mater Meta Mada and a sub-Rock M                             | (1 1-b -a)  | 00      | 0       | - n         | a              |               |

Die Variable befindet sich nun an der richtigen Stelle.

|   | Name              | Тур       | Breite | Dezima | Beschriftung                                                                                                    | Werte        | Fehlend | S  | 1. |
|---|-------------------|-----------|--------|--------|----------------------------------------------------------------------------------------------------|--------------|---------|----|----|
|   | age               | Numerisch | 3      | 0      | age: Alter in Jahren                                                                                                    | Ohne         | -99     | 8  |    |
|   | AEQ_EN_1          | Numerisch | 1      | 0      | AEQ_EN_1: Enjoyment "Ich bin gerne in der Vorlesung."                                                                                  | {1, Ich sti  | -99     | 8  |    |
|   | AEQ_EN_2          | Numerisch | 1      | 0      | AEQ_EN_2: Enjoyment "Ich freue mich darauf, viel in dieser Vorlesung zu lernen."                                                       | {1, Ich sti  | -99     | 8  |    |
|   | AEQ_EN_3          | Numerisch | 1      | 0      | AEQ_EN_3: Enjoyment "Ich bin motiviert, diese Vorlesung zu besuchen, weil sie spannend ist."                                           | {1, Ich sti  | -99     | 8  |    |
|   | AEQ_EN_4          | Numerisch | 1      | 0      | AEQ_EN_4: Enjoyment "Ich fühle mich voller Energie, wenn ich die Vorlesung besuche, weil ich so gerne teilnehme."                      | {1, Ich sti  | -99     | 8  |    |
|   | AEQ_HO_1          | Numerisch | 3      | 0      | AEQ_HO_1: Hope "Ich bin zuversichtlich, wenn ich zur Vorlesung gehe."                                                                  | {1, Ich sti  | -99     | 8  |    |
|   | AEQ_HO_1_1        | Numerisch | 5      | 1      | AEQ_HO_1: Hope "Ich bin zuversichtlich, wenn ich zur Vorlesung gehe." (fehlende Werte ersetzt, Methode: Mittelwert; Anzahl fehlende: 1 | Ohne         | Ohne    | 12 |    |
| 0 | AEQ_HO_2          | Numerisch | 3      | 0      | AEQ_HO_2: Hope "Ich bin voller Hoffnung."                                                                                              | , Ich sti    | -99     | 8  | 1  |
| 1 | AEQ_HO_3          | Numerisch | 1      | 0      | AEQ_HO_3: Hope "Ich bin zuversichtlich, weil ich die Inhalte verstehe."                                                                | 1, Ich sti   | 9       | 8  |    |
| 2 | AEQ_HO_4          | lumerisch | 3      | 0      | AEQ_HO_4: Hope "Dass ich zuversichtlich bin, die Inhalte zu verstehen, motiviert micn."                                                | {1, Ich st . | 99      | 8  |    |
| 3 | AEQ_AN_1          | Nunerisch | 3      | 0      | AEQ_AN_1: Anger "Ich bin wütend."                                                                                                    | {1, Icl. sti | -99     | 8  |    |
| 4 | AEQ_AN_2          | Numerisch | 1      | 0      | AEQ_AN_2: Anger "Wenn ich an die Zeit denke, die ich in der Vorlesung verschwende, werde ich gereizt."                                 | {1, Ich sti  | -99     | 8  |    |
| 5 | AEQ_AN_3          | Numerisch | 3      | 0      | AEQ_AN_3: Anger "Ich wünschte, ich müsste die Vorlesung nicht besuchen, weil sie mich ärgerlich macht."                                | {1, Ich sti  | -99     | 8  |    |
| 6 | AEQ_AN_4          | Numerisch | 3      | 0      | AEQ_AN_4: Anger "Ich spüre Wut in mir aufsteigen."                                                                                     | {1, Ich sti  | -99     | 8  |    |
| 7 | AEQ_AX_1          | Numerisch | 3      | 0      | AEQ_AX_1: Anxiety "Ich fühle mich in der Vorlesung nervös."                                                                            | {1, Ich sti  | -99     | 8  |    |
| 8 | AEQ_AX_2          | Numerisch | 3      | 0      | AEQ_AX_2: Anxiety "Schon vor der Vorlesung sorge ich mich, ob ich in der Lage sein werde, die Inhalte zu verstehen."                   | {1, Ich sti  | -99     | 8  |    |
| 9 | AEQ_AX_3          | Numerisch | 3      | 0      | AEQ_AX_3: Anxiety "Weil ich so nervös bin, würde ich die Vorlesung am liebsten schwänzen."                                             | {1, Ich sti  | -99     | 8  |    |
| 0 | AEQ_AX_4          | Numerisch | 3      | 0      | AEQ_AX_4: Anxiety "Ich werde in der Vorlesung angespannt."                                                                             | {1, Ich sti  | -99     | 8  |    |
| 1 | AEQ_HL_1          | Numerisch | 3      | 0      | AEQ_HL_1: Hopelessness "Ich fühle mich hoffnungslos."                                                                                  | {1, Ich sti  | -99     | 8  |    |
| 2 | TSEW_effort_1     | Numerisch | 3      | 0      | TSEW_effort_1: Effort and Emotional Cost "Mich mit der Vorlesung zu beschäftigen, ist anstrengend."                                    | {1, Ich sti  | -99     | 8  |    |
| 3 | TSEW_effort_2     | Numerisch | 1      | 0      | TSEW_effort_2: Effort and Emotional Cost "Wenn ich mich mit der Vorlesung auseinandersetze, fühle ich mich danach oft ganz ausgelau    | {1, Ich sti  | -99     | 8  |    |
| 4 | TSEW_effort_3     | Numerisch | 1      | 0      | TSEW_effort_3: Effort and Emotional Cost "Die Beschäftigung mit der Vorlesung kostet mich eine Menge Energie."                         | {1, Ich sti  | -99     | 8  |    |
| 5 | TSEW_effort_4     | Numerisch | 3      | 0      | TSEW_effort_4: Effort and Emotional Cost "Für die Vorlesung zu lernen erschöpft mich."                                                 | {1, Ich sti  | -99     | 8  |    |
| 6 | TSEW_effort_5     | Numerisch | 3      | 0      | TSEW_effort_5: Effort and Emotional Cost "Die Vorlesung ist eine echte Last für mich."                                                 | {1, Ich sti  | -99     | 8  |    |
| 7 | TSEW_effort_6     | Numerisch | 3      | 0      | TSEW_effort_6: Effort and Emotional Cost "Die Beschäftigung mit der Vorlesung macht mich ganz nervös."                                 | {1, Ich sti  | -99     | 8  |    |
| 8 | TSEW_effort_7     | Numerisch | 3      | 0      | TSEW_effort_7: Effort and Emotional Cost "Ich beschäftige mich lieber nicht mit der Vorlesung, weil es mich nur beunruhigt. "          | {1, Ich sti  | -99     | 8  |    |
| 9 | TSEW_effort_8     | Numerisch | 3      | 0      | TSEW_effort_8: Effort and Emotional Cost "Wenn ich mich mit der Vorlesung beschäftige, ärgere ich mich."                               | {1, Ich sti  | -99     | 8  |    |
| ^ | Terme toutiests a | **        | -      | ^      | TEPUI Instanta 3. Instanta Mala Peta Madanana ana disiata Part 8.                                                                      | the sale and |         | •  |    |

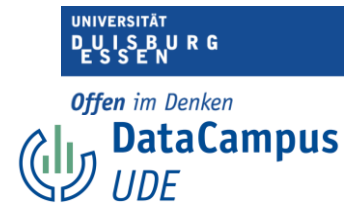

Nun sollten Sie sich überlegen, wie Sie die neue Variable sinnvoll benennen und beschriften.

Es bietet sich an, die Beschriftung der urprünglichen Variable zu übernehmen und hinzuzufügen, dass in dieser Variable die fehlenden Werte ersetzt wurden, mit welcher Methode dies vonstatten gegangen ist und wie viele fehlende Werte in der ursprünglichen Variable enthalten waren.

Außerdem sollten Sie die anderen Spalten entsprechend anpassen (das geht wieder per Copy and Paste). Es gibt nun natürlich keine fehlenden Werte mehr, weshalb Sie die Spalte "Fehlend" in der Standardeinstellung belassen können.

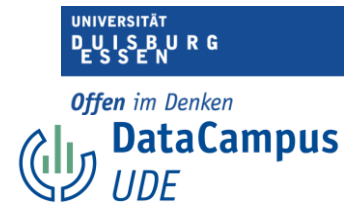

## Streudiagramme

Wir möchten wissen, ob es Ausreißer bzgl der Variable "Alter" gibt.

| 1 : AE | ) HL 1  | 2        |       |        |        |        | 1.   |            | Ur     | tergruppen                   | /ergleichen         |     | -      |   |        |        | Sichtbar | 68 von 68 V | ariab |
|--------|---------|----------|-------|--------|--------|--------|------|------------|--------|------------------------------|---------------------|-----|--------|---|--------|--------|----------|-------------|-------|
|        | 뤙 ID_TN | 뤚 gender | 💑 age | AEQ_EN | AEQ_EN | AEQ_EN | a AE | Q_EN 💦 AEQ | 1 🛨 Re | gressionsva<br>eibull-Diagra | 'iablendiagra<br>mm | mme | AEQ_AN |   | AEQ_AN | AEQ_AN | AEQ_AX   | AEQ_AX      | &⁺    |
| 1      | 114     | 2        | 2     | 4      | 3      | - 2    | 1    | 2          | 🚹 Ba   | lken                         |                     |     | 3      | 4 | 3      | 3      | 2        | 2           |       |
| 2      | 107     | 1        | 9     | 4      | 4      | 3      |      | 2          | 11 3-  | D-Balken                     |                     |     | 3      | 3 | 3      | 1      | 2        | 4           |       |
| 3      | 115     | 2        | 10    | 4      | 3      | 2      |      | 3          | 🗾 Lir  | nie                          |                     |     | 1      | 3 | 3      | 2      | 1        | 3           |       |
| 4      | 66      | 2        | 17    | 2      | 2      | 2      |      | 2          | 🔼 Flà  | iche                         |                     |     | 1      | 1 | 2      | 1      | 1        | 1           |       |
| 5      | 108     | 1        | 17    | 2      | 3      | 2      | -    | 3          | 🛃 Kr   | eis                          |                     |     | 3      | s | 3      | 2      | 4        | 3           |       |
| 6      | 38      | 3        | 17    | 4      | 4      | 4      | •    | 2          | Ho Ho  | och-Tief                     |                     |     | 1      | 1 | 1      | 1      | 1        | 1           |       |
| 7      | 3       | 1        | 17    | 5      | 4      | 4      |      | 3          | 📕 Bo   | xplot                        |                     |     | 1      | 3 | 2      | 1      | 1        | 3           |       |
| 8      | 100     | 1        | 1/    | 4      | 2      | 3      |      | 3          | 🔟 Fe   | hlerbalken                   |                     |     | 1      | 1 | 2      | 1      | 3        | 4           |       |
| 9      | 119     | 1        | 10    | 2      | 3      |        |      | 2          | 🔼 🔼 Be | völkerungsp                  | yramide             |     | -4     | 4 | 3      | 3      | 2        | 2           |       |
| 10     | 12      | 2        | 10    | 2      | 4      | 3      |      | 2          |        | reu_/Punktdi                 | aaramm              |     | 1      | 2 | 1      | 1      | 3        | 4           |       |
| 11     | 24      | 3        | 18    | 3      | 2      | 1      | -    | 2          | Hi:    | stogramm                     | -9- ann             |     | 2      | 4 | 2      | 1      | 3        | 3           |       |
| 12     | 78      | 2        | 18    | 3      | 2      |        |      |            | 3      | 3                            | 4                   | 4   | 1      |   | 2      | 1      | 2        | 2           |       |
| 14     | 43      | 1        | 18    | 4      | 4      | -      |      |            | 3      | 3                            | 3                   | 4   | 1      | 1 | 1      | 1      | - 1      | 2           |       |
| 15     | 40      | 1        | 18    | 3      | 2      | 2      | 2.   | 1          | 4      | 2                            | 2                   | 1   | - 1    | 1 | - 1    | 1      | - 1      | 3           |       |
| 16     | 15      | 2        | 18    | 3      | 4      | 4      |      | 2          | 4      | 3                            | 4                   | 4   | 1      | 1 | 1      | 1      | 1        | 1           |       |
| 17     | 1       | 2        | 18    | 3      | 3      | 3      |      | 3          | 4      | 4                            | 2                   | 4   | 1      | 4 | 2      | 1      | 1        | 3           |       |
| 18     | 53      | 2        | 18    | 3      | 3      | 2      | :    | 4          | 4      | 4                            | 2                   | 2   | 1      | 4 | 1      | 1      | 1        | 1           |       |
| 19     | 35      | 2        | 18    | 4      | 3      | 3      |      | 3          | 4      | 3                            | 3                   | 3   | 2      | 4 | 2      | 1      | 1        | 2           |       |
| 20     | 60      | 2        | 18    | 4      | 4      | 4      | 1    | 3          | 4      | 3                            | 4                   | 4   | 1      | 1 | 1      | 1      | 1        | 1           |       |
| 21     | 68      | 1        | 18    | 4      | 5      | 5      |      | 3          | 4      | 3                            | 3                   | 4   | 1      | 1 | 1      | 1      | 1        | 3           |       |
| 22     | 90      | 2        | 18    | 4      | 3      | 4      | 1    | 2          | 4      | 3                            | 4                   | 4   | 1      | 1 | 1      | 1      | 1        | 1           |       |
| 23     | 47      | 2        | 18    | 5      | 5      | 5      |      | 4          | 4      | 4                            | 4                   | 5   | 2      | 1 | 1      | 1      | 2        | 3           |       |
| 24     | 97      | 2        | 18    | 5      | 5      | 5      |      | 4          | 4      | 4                            | 4                   | 4   | 2      | 1 | 1      | 1      | 3        | 2           |       |
| 25     | 2       | 1        | 18    | 2      | 2      | 2      | 1    | 2          | 5      | 3                            | 4                   | 4   | 1      | 1 | 1      | 1      | 1        | 1           |       |
|        |         |          | ••    |        | -      | -      |      | -          | -      | -                            |                     | -   |        |   |        |        |          |             |       |

1. Dazu verwenden wir zunächst die Funktion "Grafik" und...

2. Wählen "Streu-/Punktdiagramm".

|          | 1     | 2     |         |           |           |        |              |            |             |           |       |            |      |        |        |        | Sichthar     | 68 yon 68 Va |
|----------|-------|-------|---------|-----------|-----------|--------|--------------|------------|-------------|-----------|-------|------------|------|--------|--------|--------|--------------|--------------|
| ALC: III | ID_TN | ander | 💰 age 🛛 | AEQ_EN    | AEQ_EN    | AEQ_EN | AEQ_EN       | AEQ_HO     | AEQ_HO      | AEQ_HO    | AEQ   | HO 👝 AEO   | 2_AN | AEQ_AN | AEQ_AN | AEQ_AN | AEQ_AX       | AEQ_AX       |
| _        |       |       | •••••   | <u>_1</u> | <u>_2</u> | × _3   | • _4         | <u>_1</u>  | • _2        | • _3      | • _4  | • •        | 1    | ● _2   | • _3   | • _4   | ▶ <u>_</u> 1 | • _2 •       |
|          | 114   | 2     | 2       | 4         | 3         | 2      | 2            | 3          | 3           | 4         |       | 4          | 3    | 4      | 3      | 3      | 2            | 2            |
|          | 107   | 1     | 10      | 4         | - 4       | 3      | 2            | 3          |             | 3         |       | 3          | 1    | 3      | 3      | 2      | 2            |              |
|          | 66    | 2     | 17      | 7         | 2         | 2      | 2            |            | 2           | 3         |       | 3          | 1    | 1      | 2      | 1      | 1            | 1            |
|          | 108   | - 1   | 17      | 2         | 3         | 2      | 3            | 3          | 3           | 3         |       | 4          | 3    | 5      | 3      | 2      | 4            | 3            |
|          | 38    | 3     | 17      | 4         | 4         | 4      | 2            | 3          | 3           | 5         |       | 4          | 1    | 1      | 1      | 1      | 1            | 1            |
|          | 3     | 1     | 17      | 5         | 4         | 4      | 3            | 3          | 3           | 4         |       | 3          | 1    | 3      | 2      | 1      | - 1          | 3            |
|          | 100   | 1     | 17      | 4         | 5         |        |              | Streu      | -/Punktdia  | gramm     |       |            |      | 1      | 2      | 1      | 3            | 4            |
|          | 119   | 1     | 18      | 2         | 3         |        |              |            |             |           |       |            | -    | 4      | 3      | 3      | 2            | 2            |
| 0        | 12    | 2     | 18      | 1.3       |           | 1.0    | Einfaches    | <b>1</b>   | Matrixstreu | diagram   | 💼 Eir | nfaches    |      | 2      | 1      | 1      | 3            | 4            |
| 1        | 14    | 1     | 18      | 3         | 4         | 3      | Streudiagrar | n 💒        |             |           | Pu    | unktdiagra | m    | 1      | 1      | 1      | 1            | 1            |
| 2        | 24    | 3     | 18      | 3         | 2         |        | Überlagertes |            | 3-D-        |           |       |            |      | 4      | 2      | 1      | 3            | 3            |
| 3        | 78    | 2     | 18      | 3         | 3         | 1989 C | Streudiagran | n 人        | Streudiagra | m         |       |            |      | 2      | 2      | 1      | 2            | 2            |
| 4        | 43    | 1     | 18      | 4         | 4         | ,      |              | , <u> </u> |             |           |       |            |      | 1      | 1      | 1      | 1            | 2            |
| 5        | 40    | 1     | 18      | 3         | 2         |        | ?            |            |             | Abbrechen |       | Definieren |      | 1      | 1      | 1      | 1            | 3            |
| 6        | 15    | 2     | 18      | 3         | 4         |        |              |            |             |           |       | <b></b>    |      | 1      | 1      | 1      | 1            | 1            |
| 7        | 1     | 2     | 18      | 3         | 3         | 3      | 3            | 4          | 4           | 2         | - 4   | 4          | 1    | 4      | 2      | 1      | 1            | 3            |
| 8        | 53    | 2     | 18      | 3         | 3         | 2      | 4            | 4          | 4           | 2         |       | 2          | 1    | 4      | 1      | 1      | 1            | 1            |
| 9        | 35    | 2     | 18      | 4         | 3         | 3      | 3            | 4          | 3           | 3         |       | 3          | 2    | 4      | 2      | 1      | 1            | 2            |
| 0        | 60    | 2     | 18      | 4         | 4         | 4      | 3            | 4          | 3           | 4         |       | 4          | 1    | 1      | 1      | 1      | 1            | 1            |
| 1        | 68    | 1     | 18      | 4         | 5         | 5      | 3            | 4          | 3           | 3         | Ζ.    | 4          | 1    | 1      | 1      | 1      | 1            | 3            |
| 2        | 90    | 2     | 18      | 4         | 3         | 4      | 2            | 4          | 3           | 4         |       | 4          | 1    | 1      | 1      | 1      | 1            | 1            |
| 3        | 47    | 2     | 18      | 5         | 5         | 5      | 4            | 4          | 4           | 4         |       | 5          | 2    | 1      | 1      | 1      | 2            | 3            |
| 4        | 97    | 2     | 18      | 5         | 5         | 5      | 4            | 4          | 4           | 4         |       | 4          | 2    | 1      | 1      | 1      | 3            | 2            |
|          | 2     | 1     | 18      | 2         | 2         | 2      | 2            | 5          | 3           | 4         |       | 4          | 1    | 1      | 1      | 1      | 1            | 1            |

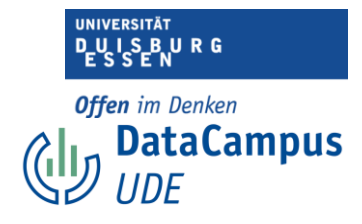

- 1. Nun wählen Sie "Einfaches Streudiagramm" und...
- 2. Bestätigen mit "Definieren".

|          | HLI 2                                                                                                    |             |                  |              |             |            |       |       |          |   |   | Sichtbar: 68 | von 68 Va |
|----------|----------------------------------------------------------------------------------------------------|-------------|------------------|--------------|-------------|------------|-------|-------|----------|---|---|--------------|-----------|
|          |                                                                                                    |             | Einfaches        | Streudiagra  | mm          |            | ,     |       | 8        |   |   | AEQ_AX       | AEQ_AX    |
|          |                                                                                                    |             | Y-Achse          |              |             |            |       |       |          | 3 | 3 | 2            | 2         |
|          | 💫 ID: Teilnehmende [ID_TN]                                                                                             | <b>_</b>    |                  |              |             |            |       |       | Titel    | 3 | 1 | 2            | 4         |
|          | 🗞 gender: Geschlecht (1= weiblich; 2 = mä                                                                              |             | X-Achse:         |              |             |            |       |       | Optionen | 3 | 2 | 1            | 3         |
|          | age: Alter in Jahren [age]                                                                                             | ► <b>→</b>  |                  |              |             |            |       |       |          | 2 | 1 | 1            | 1         |
|          | AEQ_EN_2 byment "Ich freue mich dar                                                                                    |             | Markierungen fe  | stlegen durc | :h:         |            |       |       |          | 3 | 2 | 4            | 3         |
|          | & AEQ_EN_3 AEQ_EN_3 AEQ_EN_3                                                                                           |             |                  |              |             |            |       |       |          | 1 | 1 | 1            | 1         |
| 1        | AEQ_EN_1 Enjoyment "Ich fühle mich voll2.                                                                              |             | Fallbeschriftung | :            |             |            |       |       |          | 2 | 1 | 1            | 3         |
|          | & AEQ_HO_2: Hope "Ich bin voller Hoffnung                                                                              | -           |                  |              |             |            |       |       |          | 2 | 1 | 3            | 4         |
| ł        | AEQ_HO_3: Hope "Ich bin zuversichtlich,                                                                                | Felder      | anordnen nach    |              |             |            |       |       |          | 3 | 3 | 2            | 2         |
| 1        | AEQ_HO_4: Hope "Dass ich zuversichtlich                                                                                |             | Zellen.          |              |             |            |       |       |          | 1 | 1 | 3            | 4         |
|          | AEQ_AN_2: Anger "Wenn ich an die Zeit d                                                                                | ►           |                  |              |             |            |       |       |          | 1 | 1 | 1            |           |
| ł        | AEQ_AN_3: Anger "Ich wünschte, ich müss                                                                                |             |                  |              |             |            |       |       |          | 2 | 1 | 2            | 3         |
|          | AEQ_AN_4: Anger Tch spure Wut in mir a AEQ_AN_4: Anger Tch spure Wut in mir a AEQ_AN_1: Anxiety "Ich fühle mich in der |             | Variablen ve     | rschachteln  | (keine leer | n Zeilen)  |       |       |          | 1 | 1 | 1            | 2         |
|          | & AEQ_AX_2: Anxiety "Schon vor der Vorles                                                                              |             | Sparten:         |              |             |            |       |       |          | 1 | 1 | 1            | - 3       |
| ŀ        | AEQ_AX_3: Anxiety "Weil ich so nervös bin                                                                              | <b>&gt;</b> |                  |              |             |            |       |       |          | 1 | 1 | 1            | 1         |
| F        | filtern nach:                                                                                                    |             |                  |              |             |            |       |       |          | 2 | 1 | 1            | 3         |
| 10       |                                                                                                    |             | Variablen ve     | rschachteln  | (keine leer | n Spalten) |       |       |          | 1 | 1 | 1            | 1         |
| 6        | Vorlage                                                                                                    |             |                  |              |             |            |       |       |          | 2 | 1 | 1            | 2         |
|          | Diagrammeinstellungen verwenden aus:                                                                                   |             |                  |              |             |            |       |       |          | 1 | 1 | 1            | 1         |
|          | Datei                                                                                                    |             |                  |              |             |            |       |       |          | 1 | 1 | 1            | 3         |
|          |                                                                                                    |             |                  |              |             |            |       |       |          | 1 | 1 | 1            | 1         |
|          | ? Zurücksetzen                                                                                                    | Einfüger    |                  |              |             |            | Abbre | echen | OK       | 1 | 1 | 2            | 3         |
|          |                                                                                                    |             |                  |              |             |            |       |       |          | 1 | 1 | 3            | 2         |
| <u> </u> |                                                                                                    |             | 2                | 2            | 5           | 3          | 4     | 4     | 1 1      | 1 | 1 | 1            | 1         |

1. Als nächste markieren Sie die Variable "Alter" und...

2. Verschieben Sie mit Klick auf den entsprechenden Pfeil in das Feld "Y-Achse" (Sie können auch die X-Achse wählen).

| EQ_HL_1 Z                                                                         |                                       |                  |             |                 |             |             |        |          |        |             | Sichtbar    | 68 von 68 | 3 Variat |
|-----------------------------------------------------------------------------------|---------------------------------------|------------------|-------------|-----------------|-------------|-------------|--------|----------|--------|-------------|-------------|-----------|----------|
|                                                                                   |                                       | Einfaches St     | reudiagra   | mm              |             |             | 1      | ,        | AEQ_AN | AEQ_AN      | AEQ_AX      | AEQ_A     | x 🔒 ł    |
|                                                                                   |                                       |                  | o a a a g a |                 |             |             |        |          | 3      | ••• _4<br>3 | ··· _1<br>2 | ••• _2    | 2        |
| AFO HO 2: Hone Tick his vollar Hoffsung                                           | Y-Ad                                  | hse:             | ron [ago]   |                 |             |             |        | Titel    | 3      | 1           | 2           |           | 4        |
| AEQ_HO_2: Hope "Ich bin zuversichtlich,                                           | · · · · · · · · · · · · · · · · · ·   | ge. Alter in Jan | ren [age]   |                 |             |             |        | Ontionen | 3      | 2           | 1           |           | 3        |
| AEQ_HO_4: Hope "Dass ich zuversichtlich .                                         |                                       | FO HL 1: Hon     | elessness ' | 'Ich fühle mich | hoffnungslo | s " [AFO HI | 11     |          | 2      | 1           | 1           |           | 1        |
| & AEQ_AN_1: Anger "Ich bin wütend." [AEQ                                          | · Mart                                |                  |             |                 | normangsio  | s. prederie |        |          | 3      | 2           | 4           |           | 3        |
| AEQ_AN_2: Anger "Wenn ich an die Zeit d AEQ_AN_2: Anger "Ich wünschte, ich müssel | · · · · · · · · · · · · · · · · · · · |                  |             | т               | itel        | -           |        |          | 1      | 1           | 1           |           | 1        |
| AEQ_AN_4: Anger "Ich spüre Wut in mir a                                           | Fall                                  | Tital            |             |                 |             |             |        |          | 2      | 1           | 1           |           | 3        |
| AEQ_AX_1: Anxiety "Ich fühle mich in der                                          | . 🖌 🖌 📄                               | Trile 1:         |             |                 |             |             |        |          | 2      | 1           | 3           |           | 4        |
| AEQ_AX_2: Anxiety "Schon vor der Vorles                                           | Felder ano                            | Zelle I: St      | treudiagra  | mm: Ausreiß     | er Alter    |             |        |          | 3      | 3           | 2           |           | 2        |
| AEQ_AX_4: Anxiety "Ich werde in der Vorl                                          | Zei                                   | e 2:             |             |                 |             |             |        |          | 1      | . 1         | 3           |           | 4        |
| SEW_effort_1: Effort and Emotional Cost                                           |                                       |                  |             |                 |             |             |        | _        | 1      | 1           | 1           |           | 1        |
| TSEW_effort_2: Effort and Emotional Cost                                          |                                       | Untertitel:      |             |                 |             |             |        |          | 2      | 1           | 3           |           | 3        |
| TSEW_effort_4: Effort and Emotional Cost                                          |                                       | Fußnote          |             |                 |             |             |        | _        | 2      | 1           | 2           |           | 2        |
| TSEW_effort_5: Effort and Emotional Cost                                          | · Spa                                 | Zeile 1:         |             |                 |             |             |        |          | 1      | 1           | 1           |           | 2        |
| TSEW_effort_6: Effort and Emotional Cost                                          |                                       | Zeile 2:         |             |                 |             |             |        |          | 1      | 1           | 1           |           | 3        |
| TSEW_effort_7: Effort and Emotional Cost                                          | • •                                   |                  |             |                 |             |             |        | -        | 1      | . 1         | 1           |           | 1        |
| Filtern nach:                                                                     |                                       |                  |             |                 |             |             |        | _        | 2      | 1           | 1           |           | 3        |
|                                                                                   |                                       | <u>?</u>         |             |                 | Abbr        | ecnen       | weiter | -        | 1      | . 1         | 1           |           | 1        |
| Vorlage                                                                           |                                       |                  |             |                 |             |             |        |          | 2      | 1           | 1           |           | 2        |
| Diagrammeinstellungen verwenden a                                                 | us:                                   |                  |             |                 |             |             |        |          | 1      | . 1         | 1           |           | 1        |
| Datei                                                                             |                                       |                  |             |                 |             |             |        |          | 1      | 1           | 1           |           | 3        |
|                                                                                   |                                       |                  |             |                 |             |             |        |          | 1      | 1           | 1           |           | 1        |
| ? Zurücksetzen                                                                    | Einfügen                              |                  |             |                 |             | Abbre       | echen  | ОК       | 1      | 1           | 2           |           | 3        |
|                                                                                   |                                       |                  |             |                 |             |             |        |          | 1      | 1           | 3           |           | 2        |
|                                                                                   | 2 2                                   | 2                | 2           | 5               | 3           | 4           | 4      | 1 1      | 1      | 1           | 1           |           | 1        |

Einführung in das Data Wrangling - Konzepte und Umsetzung in SPSS | Lizenz: CC by SA 4.0 (Ella Posny // Universität Duisburg-Essen)

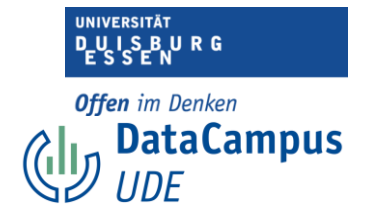

1. Nachdem Sie eine weitere Variable (in diesem Fall "Hopelessness") in das zuvor frei gebliebene Feld "X-Achse" verschoben haben (Sowohl das Feld "Y-Achse" als auch das Feld "X-Achse" müssen eine Variable enthalten).

2. Wählen Sie "Optionen", woraufhin sich ein Dialogfenster öffnet.

- 3. Hier können Sie Ihrem Diagramm einen Titel geben.
- 4. Bestätigen Sie nun mit "Weiter".

| AEG | Q_HL_1 2                                                                                |         |             |             |             |             |              |             |      |          |        |        | Sichtbar: 68 | on 68 Varia |
|-----|-----------------------------------------------------------------------------------------|---------|-------------|-------------|-------------|-------------|--------------|-------------|------|----------|--------|--------|--------------|-------------|
|     |                                                                                         |         | Einfa       | ches Stre   | eudiagran   | nm          |              |             |      |          | AEQ_AN | AEQ_AN | AEQ_AX 😞     | LEQ_AX      |
|     |                                                                                         |         | Y-Achse:    |             |             |             |              |             |      |          | 3      | 3      | 2            | 2           |
|     | AEQ_HO_2: Hope "Ich bin voller Hoffnung                                                 | - 🗶     | 💰 age: Al   | ter in Jahr | en [age]    |             |              |             |      | Titel    | 3      | 1      | 2            | 4           |
|     | AEQ_HO_3: Hope "Ich bin zuversichtlich,                                                 |         | X-Achse:    |             |             |             |              |             |      | Optionen | 3      | 2      | 1            | 3           |
|     | AEQ_HO_4: Hope "Dass ich zuversichtlich                                                 |         | 💰 AEQ_H     | L_1: Hope   | lessness "l | ch fühle mi | h hoffnungsl | s." [AEQ_HL | 1]   |          | 2      | 1      | 1            | 1           |
|     | AEQ_AN_1: Anger ich bin wutend. [AEQ<br>AEQ_AN_2: Anger "Wenn ich an die Zeit d         |         | Markierun   | gen festle  | gen durch   | h:          |              |             |      |          | 3      | 2      | 4            | 3           |
|     | 💑 AEQ_AN_3: Anger "Ich wünschte, ich müss                                               |         |             |             |             |             |              |             |      |          | 1      | 1      | 1            | 1           |
| 1   | AEQ_AN_4: Anger "Ich spüre Wut in mir a                                                 |         | Fallbeschri | iftung:     |             |             |              |             |      |          | 2      | 1      | 1            | 3           |
| 1   | AEQ_AX_1: Anxiety "Ich fühle mich in der                                                |         |             |             |             |             |              |             |      |          | 2      | 1      | 3            | 4           |
|     | AEO AX 3: Anxiety "Weil ich so nervös bin                                               | Felde   | anordnen n  | ach         |             |             |              |             |      |          | 3      | 3      | 2            | 2           |
|     | & AEQ_AX_4: Anxiety "Ich werde in der Vorl                                              |         | Zeilen:     |             |             |             |              |             |      |          | 1      | 1      | 3            | 4           |
|     | TSEW_effort_1: Effort and Emotional Cost                                                |         |             |             |             |             |              |             |      |          | 1      | 1      | 1            | 1           |
| Ī   | TSEW_effort_2: Effort and Emotional Cost                                                |         |             |             |             |             |              |             |      |          | 2      | 1      | 3            | 3           |
| 1   | TSEW_effort_4: Effort and Emotional Cost                                                |         | Variab      | len versc   | hachteln (  | keine leer  | n Zeilen)    |             |      |          | 2      | 1      | 2            | 2           |
| 1   | SEW_effort_5: Effort and Emotional Cost                                                 |         | Spalten:    |             |             |             |              |             |      |          | 1      | 1      | 1            | 2           |
| 1   | TSEW_effort_6: Effort and Emotional Cost                                                |         |             |             |             |             |              |             |      |          | 1      | 1      | 1            | 3           |
| 1   | TSEW_effort_7: Effort and Emotional Cost     A TSEW effort 8: Effort and Emotional Cost |         |             |             |             |             |              |             |      |          | 1      | 1      | 1            | 1           |
| 1   | Filtern nach:                                                                           |         |             |             |             |             |              |             |      |          | 2      | 1      | 1            | 3           |
| 1   |                                                                                         |         | Variab      | len versc   | hachteln (  | keine leer  | n Spalten)   |             |      |          | 1      | 1      | 1            | 1           |
| Í   | Vorlage                                                                                 |         |             |             |             |             |              |             |      |          | 2      | 1      | 1            | 2           |
|     | Diagrammeinstellungen verwenden au                                                      | s:      |             |             |             |             |              |             |      |          | 1      | 1      | 1            | 1           |
| Í   | Datei                                                                                   |         |             |             |             |             |              |             |      |          | 1      | 1      | 1            | 3           |
|     |                                                                                         |         |             |             |             |             |              |             |      |          | 1      | 1      | 1            | 1           |
| Í   | 2 Zurücksetzen                                                                          | Finfüge |             |             |             |             |              | Abbre       | chen | OK       | 1      | 1      | 2            | 3           |
| i   | Zurucksetzen                                                                            | canage  |             |             |             |             |              | Abbie       | enen | JK       | 1      | 1      | 3            | 2           |
|     | 2 1 18                                                                                  | 2       | 2           | 2           | 2           | 5           | 3            | 4           | 4    | 1        | 1 1    | 1      | 1            | 1           |
|     | 100 10                                                                                  | -       | -           |             | -           | -           | -            |             | -    |          |        |        |              |             |

Und bestätigen Sie Ihre Einstellungen mit "OK".

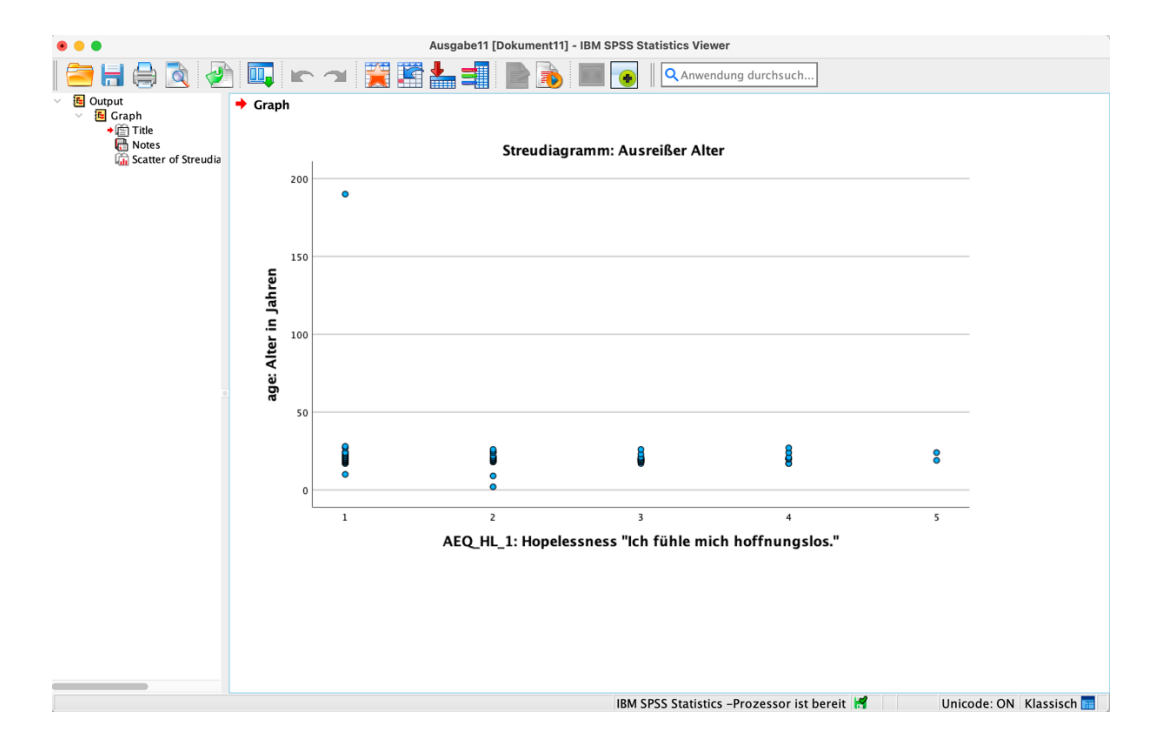

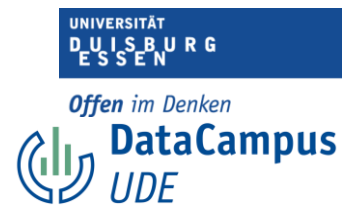

Nun erscheint ein Streudiagramm mit allen Eigenschaften, die Sie zuvor eingestellt haben im Ausgabefenster. Dieses Diagramm können Sie nun daraufhin untersuchen, ob es Werte gibt, die in auffälliger Weise von den anderen abweichen.

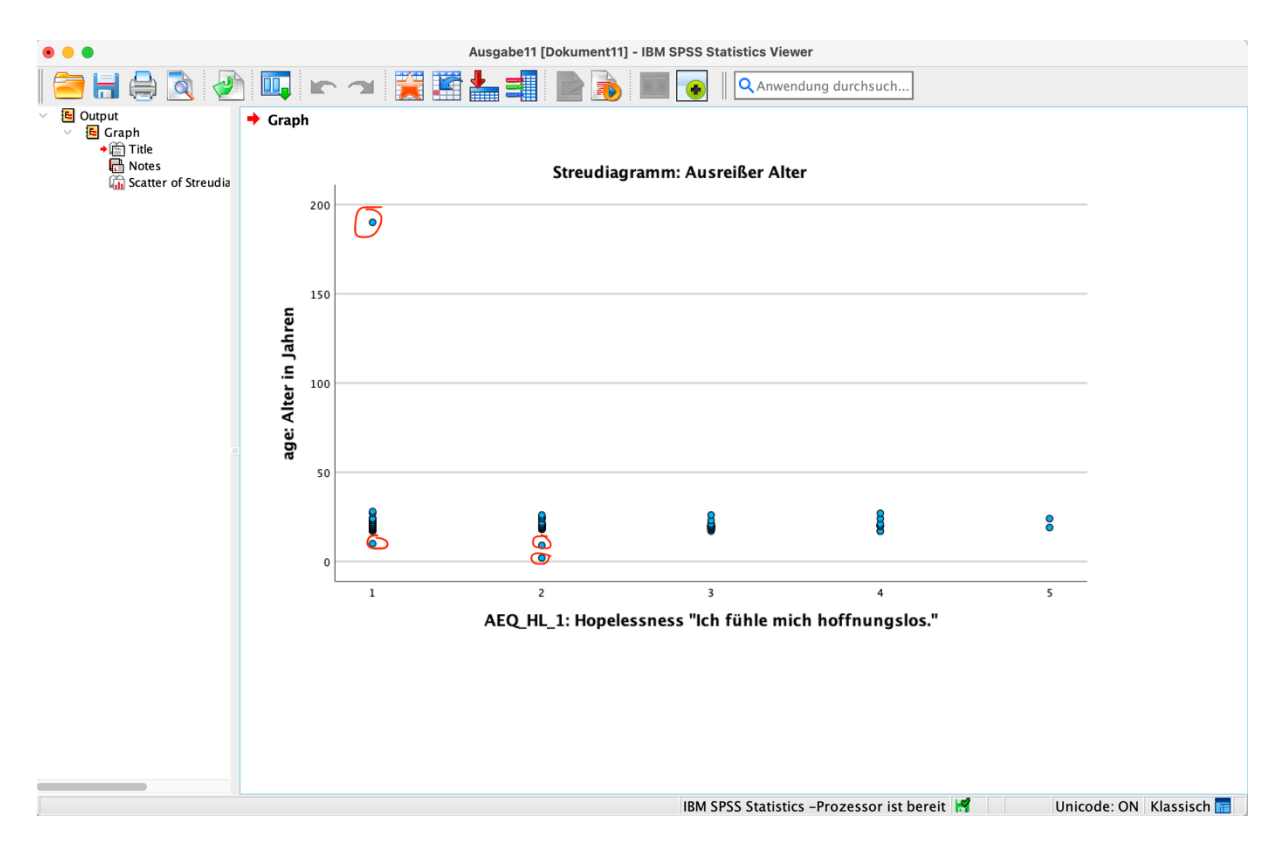

Hier fallen vier Werte ins Auge. Ein extermer Ausreißer oben links, auf der Y-Achse wird "Alter" abgetragen und es scheint einen Fall zu geben, bei dem 190 in die Spalte "Alter" eingetragen wurde. Außerdem, etwas weniger auffällig, scheint es drei Personen mit einem ungewöhnlich niedrigen Alter zu geben.

In diesem Fall ist die Identifikation von unplausiblen Ausreißern sehr leicht. Es kann schließlich keine Person teilgenommen haben, die 190 Jahre alt ist. Es handelt sich hier vermutlich um einen Tippfehler. Streng genommen hätten wir das Streudiagramm hier auch nicht gebraucht, um den Wert zu identifizieren.

In anderen Fällen, wenn wir weniger vertraut mit den Konzepten sind, wäre uns vielleicht ein Wert aufgefallen, der stark von den anderen abweicht und wir hätten nicht gewusst, ob dies ein Fehler gewesen sein könnte. Hier wäre Expert:innenwissen gefragt.

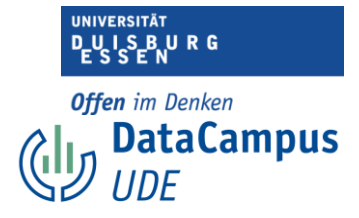

### Boxplot

In SPSS können Sie einen Boxplot erstellen, indem sie...

| SP  | SS Statistics | Datei     | Bearbeiten | Ansicht  | Daten Tra        | Insformieren  | Analysieren | Grafik               | Extras                                                   | Erweiterungen                   | Fenster Hilfe               | ∵ <b>6</b>     | $\odot$ | * 159 | ŝ      | Q     |       | D D | э. 14. S | ept. 09 |
|-----|---------------|-----------|------------|----------|------------------|---------------|-------------|----------------------|----------------------------------------------------------|---------------------------------|-----------------------------|----------------|---------|-------|--------|-------|-------|-----|----------|---------|
| • • | •             |           |            | <b>_</b> | Studienmotiv     | ation_benanr  | nt_bestet   | 🔒 Diag               | grammerste                                               | llung                           | A SPSS S                    | tatistics Date | neditor |       |        |       |       |     |          |         |
| 2   | 🖩 😑           |           |            |          |                  |               |             | Aus<br>Bez           | wahl der Di                                              | agrammtafelvorla<br>rdnung      | ge                          |                |         |       |        |       |       |     |          |         |
|     | Name          | Тур       | Breite     | Dezima   | . Beschriftung   | Werte         | Fehlend     | E Pag                | ressionsvar                                              | iablendiagramme                 | Rolle                       | 2              |         |       |        |       |       |     |          |         |
| 1   | ID_TN         | Numerisch | 3          | 0        | ID: Teilnehme.   | Ohne          | -99         | Wei                  | hull-Diagra                                              | mm                              | Eingabe                     |                |         |       |        |       |       |     |          | - 11    |
| 2   | gender        | Numerisch | 8          | 0        | gender: Gesc.    | . {1, weiblic | -99         | - Wei                | Duil-Diagi ai                                            |                                 | Eingabe                     |                |         |       |        |       |       |     |          | - 11    |
| 3   | age           | Numerisch | 3          | 0        | age: Alter in J. | Ohne          | -99         | 🚹 Balk               | en                                                       |                                 | Eingabe                     |                |         |       |        |       |       |     |          | - 11    |
| 4   | AEQ_EN_1      | Numerisch | 1          | 0        | AEQ_EN_1: E      | . {1, Ich sti | -99         | 1 3-D-Balken         |                                                          |                                 | Eingabe                     |                |         |       |        |       |       |     | - 11     |         |
| 5   | AEQ_EN_2      | Numerisch | 1          | 0        | AEQ_EN_2: E      | . {1, Ich sti | -99         | 🛃 Linie              | <ul> <li>Linie</li> <li>Fläche</li> <li>Kreis</li> </ul> |                                 |                             |                |         |       |        |       |       |     |          | - 11    |
| 6   | AEQ_EN_3      | Numerisch | 1          | 0        | AEQ_EN_3: E      | . {1, Ich sti | -99         | Fläc                 |                                                          |                                 |                             |                |         |       |        |       |       |     |          |         |
| 7   | AEQ_EN_4      | Numerisch | 1          | 0        | AEQ_EN_4: E      | . {1, Ich sti | -99         | 📑 Krei               |                                                          |                                 |                             |                |         |       |        |       |       |     |          |         |
| 8   | AEQ_HO_1      | Numerisch | 3          | 0        | AEQ_HO_1: H.     | {1, Ich sti   | -99         | Hoc                  | h-Tief                                                   |                                 | Eingabe                     |                |         |       |        |       |       |     |          |         |
| 9   | AEQ_HO_2      | Numerisch | 3          | 0        | AEQ_HO_2: H.     | {1, Ich sti   | -99         | 🗰 Box                | plot                                                     |                                 | Eingabe                     |                |         |       |        |       |       |     |          |         |
| 10  | AEQ_HO_3      | Numerisch | 1          | 0        | AEQ_HO_3: H.     | {1, Ich sti   | -99         | Fehlerbalken         |                                                          |                                 | Eingabe                     |                |         |       |        |       |       |     |          |         |
| 11  | AEQ_HO_4      | Numerisch | 3          | 0        | AEQ_HO_4: H.     | {1, Ich sti   | -99         | 📔 Bev                | Bevölkerungspyramide Eingabe                             |                                 |                             |                |         |       |        |       |       |     |          |         |
| 12  | AEQ_AN_1      | Numerisch | 3          | 0        | AEQ_AN_1: A.     | . {1, Ich sti | -99         | Streu-/Punktdiagramm |                                                          |                                 | Eingabe                     |                |         |       |        |       |       |     |          |         |
| 13  | AEQ_AN_2      | Numerisch | 1          | 0        | AEQ_AN_2: A.     | . {1, Ich sti | -99         |                      |                                                          |                                 | Eingabe                     |                |         |       |        |       |       |     |          |         |
| 14  | AEQ_AN_3      | Numerisch | 3          | 0        | AEQ_AN_3: A.     | . {1, Ich sti | -99         | Hist                 | ogramm                                                   |                                 | Eingabe                     |                |         |       |        |       |       |     |          |         |
| 15  | AEQ_AN_4      | Numerisch | 3          | 0        | AEQ_AN_4: A.     | . {1, Ich sti | -99         | 8                    | 🗮 Rechts                                                 | 💰 Nominal                       | ゝ Eingabe                   |                |         |       |        |       |       |     |          |         |
| 16  | AEQ_AX_1      | Numerisch | 3          | 0        | AEQ_AX_1: A.     | . {1, Ich sti | -99         | 8                    | a Rechts                                                 | 💰 Nominal                       | ゝ Eingabe                   |                |         |       |        |       |       |     |          |         |
| 17  | AEQ_AX_2      | Numerisch | 3          | 0        | AEQ_AX_2: A.     | . {1, Ich sti | -99         | 8                    | Rechts                                                   | 💰 Nominal                       | ゝ Eingabe                   |                |         |       |        |       |       |     |          |         |
| 18  | AEQ_AX_3      | Numerisch | 3          | 0        | AEQ_AX_3: A.     | . {1, Ich sti | -99         | 8                    | 🗮 Rechts                                                 | \delta Nominal                  | ゝ Eingabe                   |                |         |       |        |       |       |     |          |         |
| 19  | AEQ_AX_4      | Numerisch | 3          | 0        | AEQ_AX_4: A.     | . {1, Ich sti | -99         | 8                    | a Rechts                                                 | 💰 Nominal                       | ゝ Eingabe                   |                |         |       |        |       |       |     |          |         |
| 20  | AEQ_HL_1      | Numerisch | 3          | 0        | AEQ_HL_1: H.     | . {1, Ich sti | -99         | 8                    | Rechts                                                   | 💰 Nominal                       | ゝ Eingabe                   |                |         |       |        |       |       |     |          |         |
| 21  | TSEW_effo     | Numerisch | 3          | 0        | TSEW_effort      | {1, Ich sti   | -99         | 8                    | 🗮 Rechts                                                 | 💰 Nominal                       | ゝ Eingabe                   |                |         |       |        |       |       |     |          |         |
| 22  | TSEW_effo     | Numerisch | 1          | 0        | TSEW_effort      | . {1, Ich sti | -99         | 8                    | 🗮 Rechts                                                 | 💰 Nominal                       | ゝ Eingabe                   |                |         |       |        |       |       |     |          |         |
| 23  | TSEW_effo     | Numerisch | 1          | 0        | TSEW_effort      | {1, Ich sti   | -99         | 8                    | Rechts                                                   | 💰 Nominal                       | ゝ Eingabe                   |                |         |       |        |       |       |     |          |         |
| 24  | TSEW_effo     | Numerisch | 3          | 0        | TSEW_effort      | {1, Ich sti   | -99         | 8                    | \overline Rechts                                         | 💰 Nominal                       | ゝ Eingabe                   |                |         |       |        |       |       |     |          |         |
| 25  | TSEW_effo     | Numerisch | 3          | 0        | TSEW_effort      | {1, Ich sti   | -99         | 8                    | a Rechts                                                 | 💰 Nominal                       | 🔪 Eingabe                   |                |         |       |        |       |       |     |          |         |
| 26  | TSEW_effo     | Numerisch | 3          | 0        | TSEW_effort      | {1, Ich sti   | -99         | 8                    | Rechts                                                   | 💰 Nominal                       | ゝ Eingabe                   |                |         |       |        |       |       |     |          |         |
| 27  | TSEW_effo     | Numerisch | 3          | 0        | TSEW_effort      | {1, Ich sti   | -99         | 8                    | a Rechts                                                 | 💰 Nominal                       | ゝ Eingabe                   |                |         |       |        |       |       |     |          |         |
| 20  | TCDU . #.     |           | -          | ^        | Terus . #        | (* 1.4. a.)   | 00          | •                    |                                                          | A                               | <ul> <li>Planaka</li> </ul> |                |         |       |        |       |       |     |          |         |
|     |               |           |            |          |                  |               | Da          | itenansich           | t Varial<br>IB                                           | olenansicht<br>M SPSS Statistic | s –Prozessor is             | st bereit 🛃    |         | Unic  | ode: O | N Kla | ssisc | h 📻 |          |         |

- 1. Die Funktion "Grafiken" verwenden.
- 2. "Diagrammerstellung" auswählen.

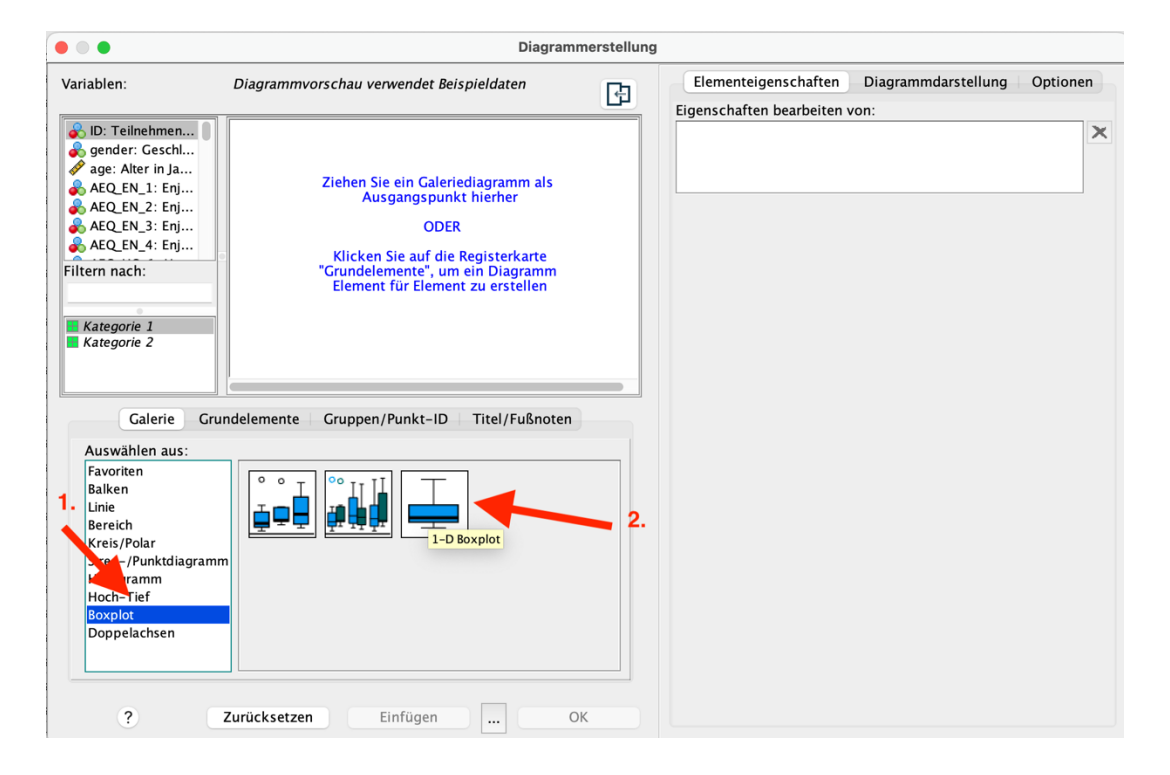

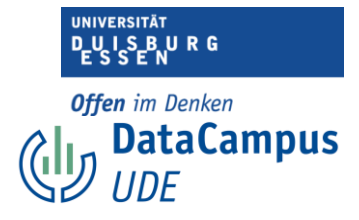

Es öffnet sich daraufhin ein Dialogfenster, in dem sie...

- 1. Boxplot auswählen.
- 2. Sich für "1 D einfacher Boxplot" entscheiden. (eindimensional)

|                                                                                                    | Diagram                                     | merstellung | 9                          |                     |          |
|----------------------------------------------------------------------------------------------------|---------------------------------------------|-------------|----------------------------|---------------------|----------|
| ariablen:                                                                                                    | Diagrammvorschau verwendet Beispieldaten    | <b>D</b>    | Elementeigenschaften       | Diagrammdarstellung | Optionen |
|                                                                                                    |                                             |             | Eigenschaften bearbeiten v | /on:                |          |
| DD: Teilnehmen     gender: Geschi     age. Alter in Ja     AEQ_EN_1: Enj     AEQ_EN_2: Enj     AEQ_EN_2: Enj     AEQ_EN_2: Enj     AEQ_EN_4: Enj     AEQ_EN_4: Enj     Itern nach:      Kategorie 1     Kategorie 1     Kategorie 2      Galerie Grr     Auswählen aus:     Favoriten Balken Linie Bereich Kreis/Polar Streu-/Punktdiagram Histogramm Hoch-Tief Boxplot | undelemente Gruppen/Punkt-ID Titel/Fußnoten |             | Eigenschaften bearbeiten v | /on:                |          |
| llonnolochcon                                                                                                    |                                             |             |                            |                     |          |
| Doppelachsen                                                                                                    | 1-D Boxplot                                 |             |                            |                     |          |

Das Symbol für die Grafik, die Sie erstellen wollen ziehen Sie dann einfach per Drag and Drop in den Bereich oben links.

| • • •                                                                                                    | Diagrammers                                | tellung                                                                                                    |
|----------------------------------------------------------------------------------------------------|--------------------------------------------|----------------------------------------------------------------------------------------------------|
| Variablen:                                                                                                    | Diagrammvorschau verwendet Beispieldaten   | Elementeigenschaften Diagrammdarstellung Optionen<br>Eigenschaften bearbeiten von:                                               |
| ID: Teilnehmen         gender: Geschl         age: Alter in Ja         AEQ_EN_LIEnj         AEQ_EN_LIEnj         AEQ_EN_LIEnj         AEQ_EN_LIEnj         AEQ_EN_LIEnj         AEQ_EN_LIEnj         Filtern nach. | 1-D Boxplot                                | Box1<br>X-Achsel (Box1)<br>Titel 1<br>Statistiken<br>Variable:<br>Statistik<br>Boxplot ≎                                         |
| Kategorie 1<br>Kategorie 2<br>Galerie Gru                                                                                                    | ndelemente Gruppen/Punkt-ID Titel/Fußnoten | Fehlerbalken anzeigen<br>Fehlerbalken entsprechen<br>© Konfidenzintervalle<br>Stufe %): 95<br>© Standardfehler<br>Multiplikator: |
| Auswahlen aus.<br>Favoriten<br>Balken<br>Linie<br>Bereich<br>Kreis/Polar<br>Streu-/Punktdiagramn<br>Histogramm<br>Hoch-Tief<br>Boxplot<br>Doppelachsen                                                             |                                            | Standardabweichung<br>Multiplikator: 2                                                                                           |
|                                                                                                    | 1-D Boxplot                                |                                                                                                    |
| ć                                                                                                    | Zurucksetzen Einfugen OK                   |                                                                                                    |

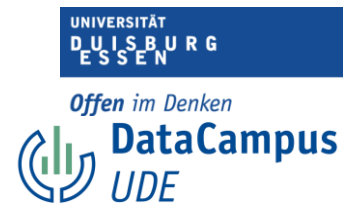

1. Die Variable, die Sie sich anschauen wollen, ziehen Sie (ebenfalls per Drag and Drop) in den Bereich "Y-Achse".

2. Und bestätigen mit "OK".

Achtung: Die Variable muss das richtige Skalenniveau (mindestens Ordinalskala) haben.

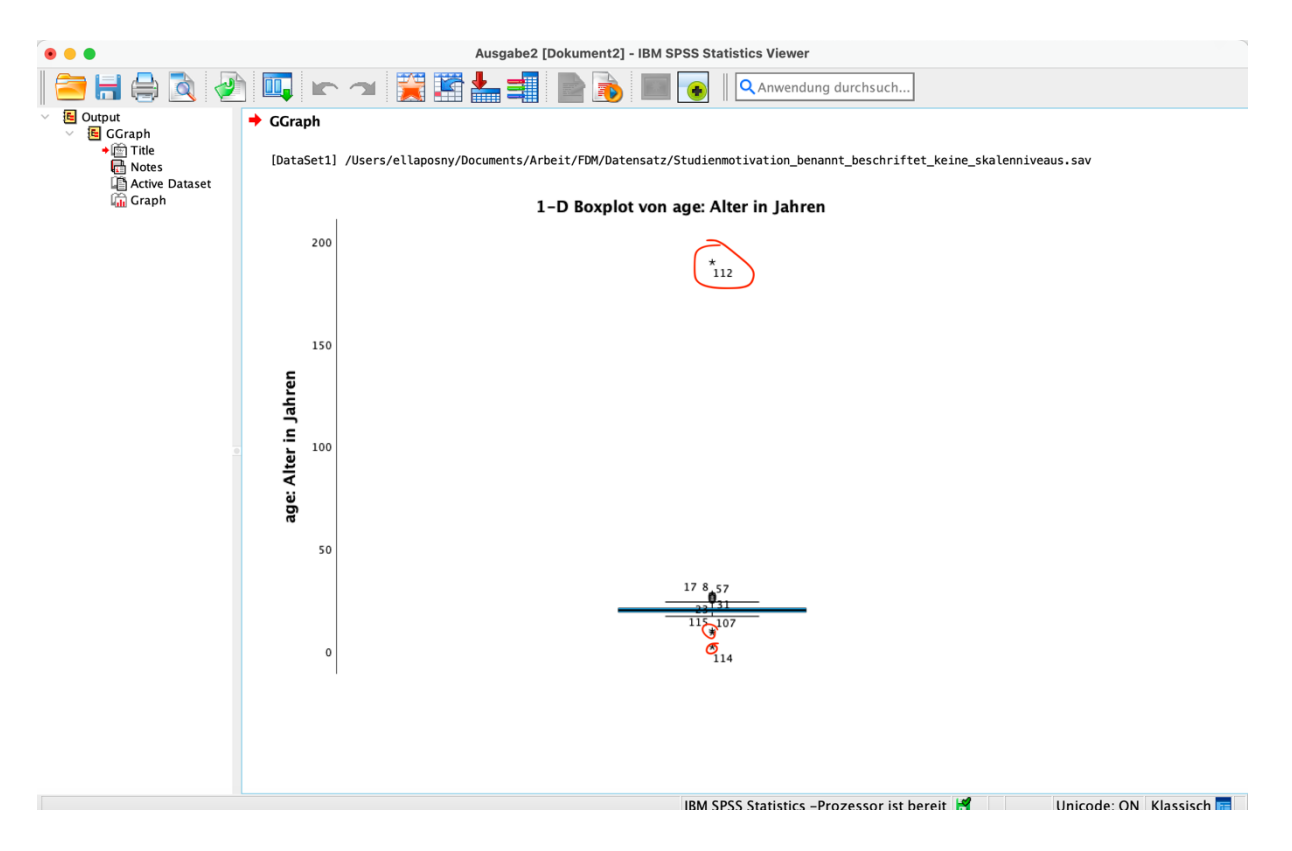

So erhalten Sie einen Boxplot für die Variable "Alter".

Hier sind drei Ausreißer deutlich zu erkennen. Neben den Ausreißern sind jeweils die Fallnummern angegeben. Besonders Fall 112 fällt hier ins Auge. Da der Fall 112 so deutlich abweicht, ist der Rest des Boxplots inklusive der möglichen Ausreißer, die näher an der Box liegen, nur schwer zu erkennen.

Im Folgenden sehen Sie einen Boxplot, für den der Fall 112 entfernt wurde.

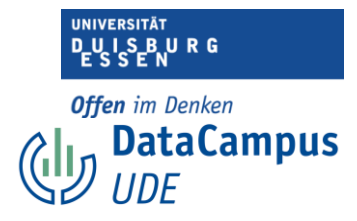

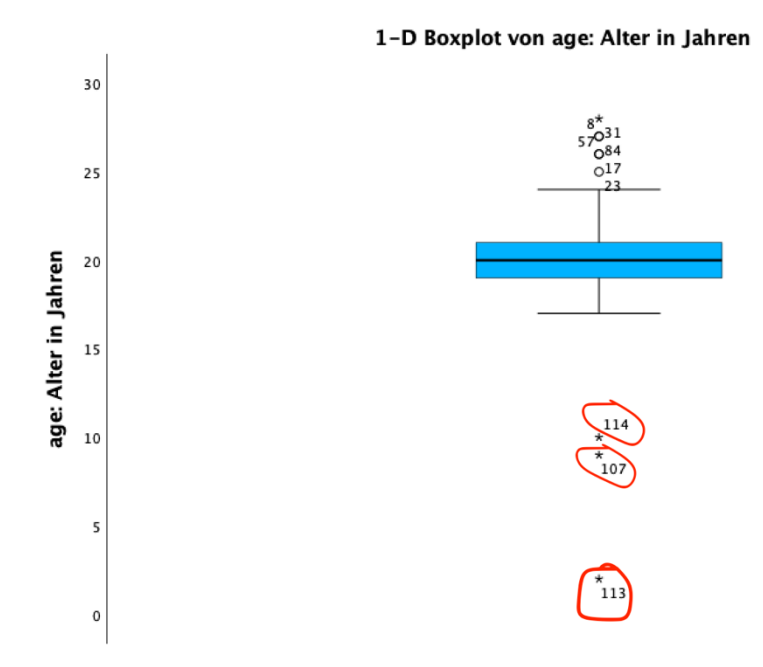

#### Sortieren

Diagramme wie ein Streudiagramm oder ein Boxplot können sehr hilfreich sein, um Ausreißer zu identifzieren. Im Falle der Variable "Alter" würde es allerdings, zumindest in unserem Datensatz, schon ausreichen, die Daten der Variable einfach auf- und absteigend zu sortieren. Der sehr hohe Wert und die unplausiblen niedrigen Werten würden dann bereits auffallen.

In komplexeren Fällen können Sie, nachdem Sie die Menge an Ausreißern identifiziert haben, ebenfalls die "Sortieren"-Funktion verwenden, um die höchsten oder niedrigsten Werte, die Sie im Streudiagramm oder im Boxplot gesehen haben, zu identifizieren.